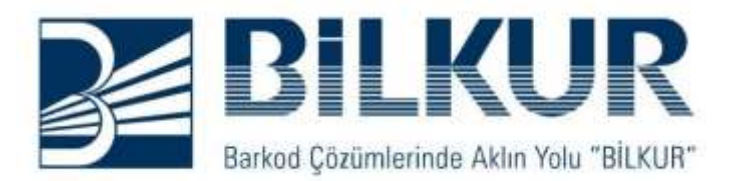

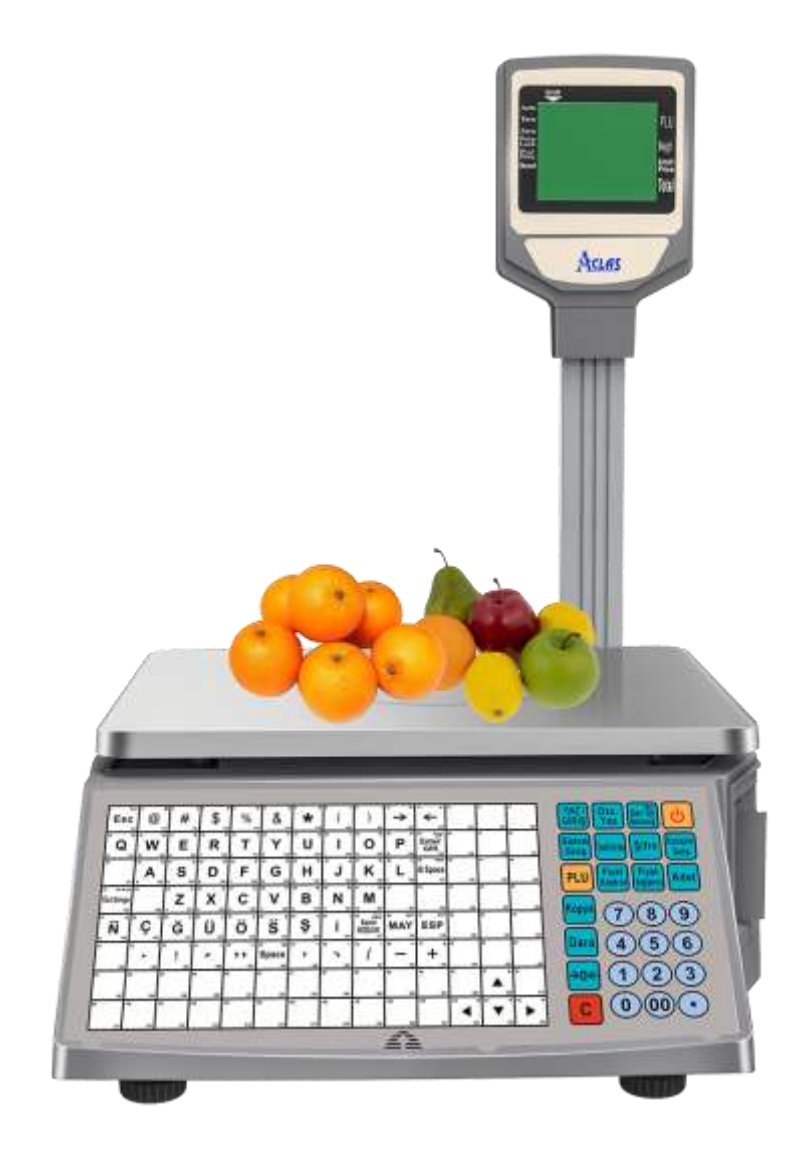

# BilkurTerazi Programı (V5) KULLANIM KILAVUZU

www.bilkur.com.tr

# İÇİNDEKİLER

1

Bu kullanım kılavuzu **Aclas** marka **LS2M3** serisi barkodlu teraziler içindir.

### 1.Bölüm

# Genel Özellikler

**BilkurTerazi** programı **Aclas LS2M3** serisi barkodlu terazilerine ürün bilgisi göndermek veya almak için kullanılabilen <u>ücretsiz</u> bir bilgisayar programıdır.

- Kurulum gerektirmeden kullanabilme (Program dosyalarını istenilen herhani bir bilgisayarda Kopyala / Çalıştır Yöntemi ile kullanabilme)
- Birden fazla terazi ile çalışabilme (Terazilerin Aclas Marka Olması Gerekmektedir)
- Her terazi için farklı ürün belirleme (Örneğin bir teraziye sadece manav ürünlerini diğerine şarküteri ürünleri yükleme)
- Her terazi için kısayol (hızlı işlem) tuşlarına farklı ürün atama (112 adet kısayol tuşuna Otomatik veya tek tek seçerek ürün ataması yapabilme)
- Terazileri gruplama (Özellikle şubeli çalışan marketlerde tüm şubelerin manav terazilerine ayrı, şarküteri terazilerine ayrı ürün bilgisi gönderebilme)
- Text dosyalardan ürün bilgilerini otomatik alıp terazilere yükleme (Bir çok ticari programın <Eta, Mikro, Logo, Vega vb.> oluşturabildiği text dosyaları otomatik alıp terazilere otomatik yükleme)
- Farklı dillerde kullanabilme (Programın ayarlar menüsünden Türkçe, İngilizce, Azerice, Arapça, Rusca vb. dil seçimi yaparak)
- Programda yapılan işlemleri kayıt altına alma (İsteğe bağlı olarak yapılan her işlemin tarih, saat bilgisi ile kayıt altına alınması)
- Terazide yapılan tartım bilgilerini bilgisayara alma (İsteğe bağlı olarak yapılan her tartım işleminin tarih, saat bilgisi ile bilgisayara alınması)

# **Programın Kurulumu**

BilkurTerazi programı kurulum gerektirmemektedir. Eğer bilgisayarda **"Firebird"** programı kurulu değil ise Firebird programının kurulu olması gerekir. Firebird kurulum dosyası BilkurTerazi programının dosyaları arasında bulunmaktadır. BilkurTerazi program dosyalarının bilgisayara aktarılması yeterlidir.

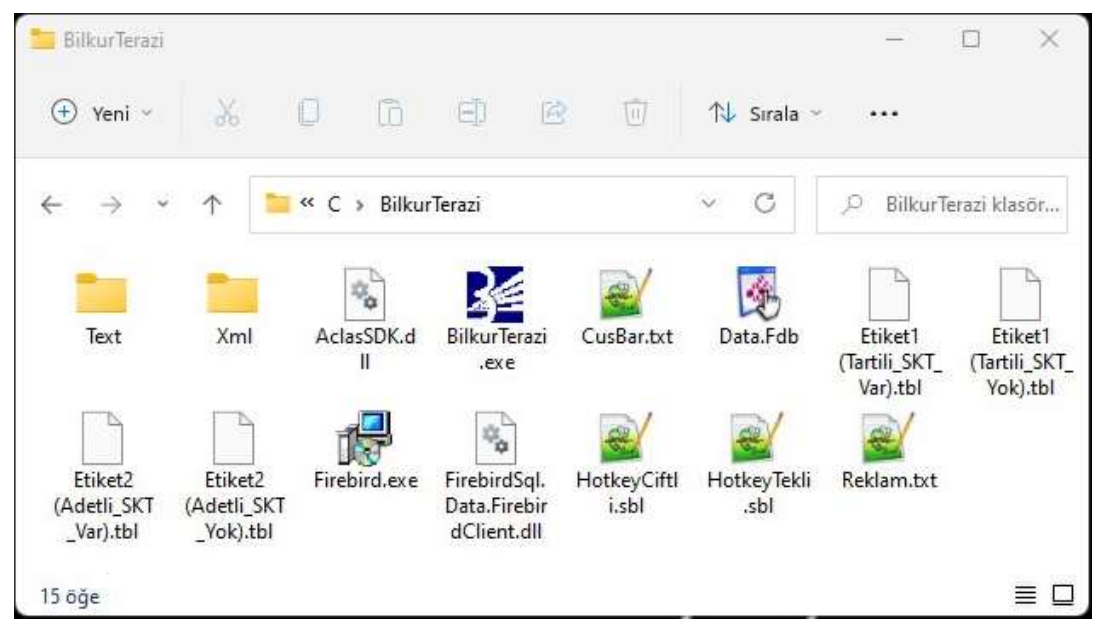

BilkurTerazi programı <u>http://www.bilkur.com/Download/Aclas/Program/BilkurTerazi.zip</u> linkinden indirilebilir.

BilkurTerazi program dosyaları şunlardır:

| Dosya / Klasör                 | İşlevi                                                                      |
|--------------------------------|-----------------------------------------------------------------------------|
| Text                           | Ticari programlara ait örnek ürün bilgisi dosyalarını içerir                |
| Xml                            | BilkurTerazi programına ait ayar dosyalarını içerir                         |
| AclasSDK.dll                   | Terazi İle İletişimde Kullanılan Yardımcı Dosya                             |
| BilkurTerazi.exe               | Program                                                                     |
| CusBar.txt                     | Etikete Yazdırılacak Barkodun Yapısını Belirleyen Dosya                     |
| Data.Fdb                       | Programın Veritabanı Dosyası                                                |
| Etiket1 (Tartili_SKT_Yok).tbl  | Örnek Etiket Tasarımı (Tartılı Ürünlerde Son Kullanım Tarihi içermez)       |
| Etiket1 (Tartili_SKT_Var).tbl  | Örnek Etiket Tasarımı (Tartılı Ürünlerde Son Kullanım Tarihi içerir)        |
| Etiket2 (Adetli_SKT_Yok).tbl   | Örnek Etiket Tasarımı (Adetli Ürünlerde Son Kullanım Tarihi içermez)        |
| Etiket1 (Adetli _SKT_Var).tbl  | Örnek Etiket Tasarımı (Adetli Ürünlerde Son Kullanım Tarihi içerir)         |
| HotkeyCiftli.sbl               | Kısayol Tablosunun 224 tuşu içeren şablon hali                              |
| HotkeyTekli.sbl                | Kısayol Tablosunun 112 tuşu içeren şablon hali                              |
| Reklam.txt                     | Bekleme Durumunda Terazinin Ekranında Görüntülenecek Mesajı içeren<br>Dosya |
| FirebirdSql.FirebirdClient.dll | Veritabanı İle Veri Alışverişini Sağlayan Dosya                             |
| Reklam.txt                     | Teraziye yüklenen reklam bilgisi                                            |

# Programın Kullanımı

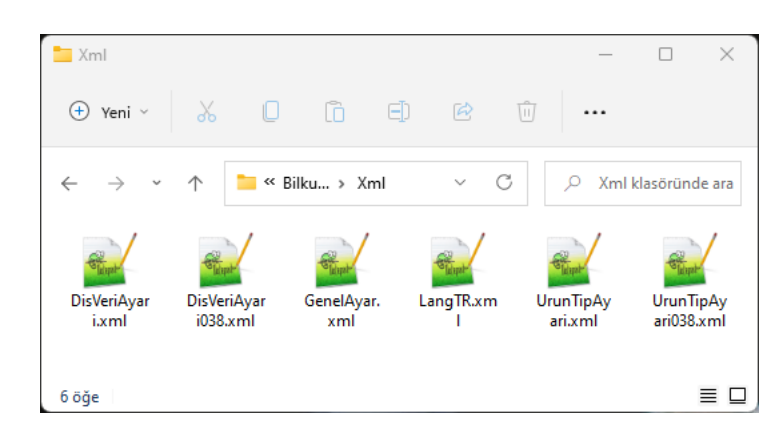

| Dosya              | İşlevi                                                                                                |
|--------------------|----------------------------------------------------------------------------------------------------|
| DisVeriAyari.xml   | Harici Dosyadan Veri Alma Ayarlarını İçeren Dosya                                                     |
| DisVeriAyari38.xml | Programda 38 nci sırada tanımlı ticari program için harici dosyadan veri alma ayarlarını içeren dosya |
| GenelAyar.xml      | Programın Genel Ayarlarını (Dil vb.) İçeren Dosya                                                     |
| LangTR.xml         | Programın Türkçe Dil Dosyası                                                                          |
| UrunTipleri.xml    | Ürün Tiplerinin Belirlendiği Ayar Dosyası                                                             |
| UrunTipleri38.xml  | Programda 38 nci sırada tanımlı ticari program için ürün tiplerinin belirlendiği<br>ayar dosyası      |

# 3.1 Programın Çalıştırılması

BilkurTerazi programını çalıştırmak için program dosyalarının içerisindeki BilkurTerazi.exe dosyası çift tıklanmalıdır.

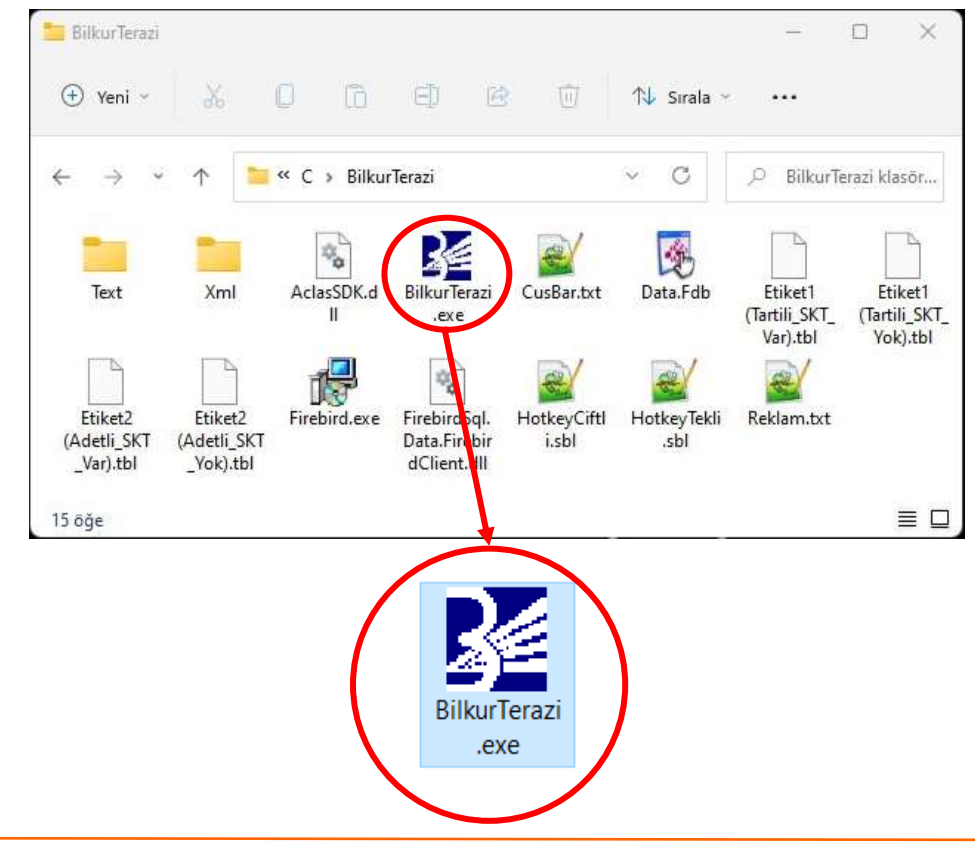

Programda herhangi bir hata ile karşılaşılmaz ise ilk ekran görüntüsü aşağıdaki gibi olacaktır.

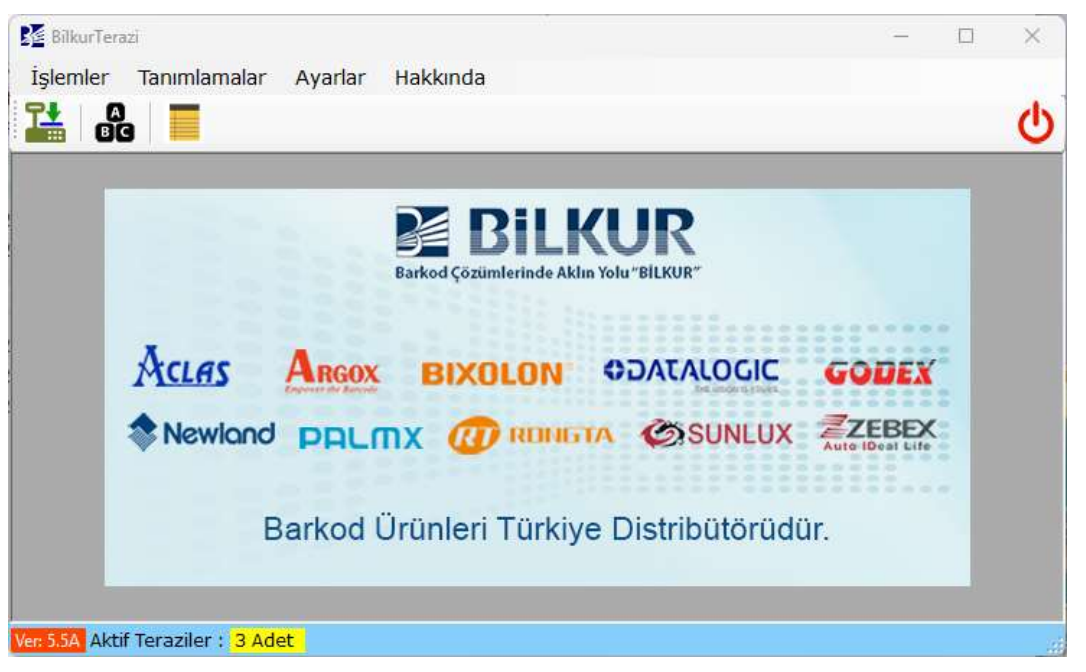

BilkurTerazi programının çalışabilmesi için bilgisayarda Microsoft .NET Framework (4.5 ve üstü bir sürüm) yüklü olması gerekmektedir.

# 3.2 Genel Ayarlar

BilkurTerazi programında programın kullanımı ile ilgili genel ayarları içeren bölüm **"Ayarlar - Genel Ayarlar"** menüsü tıklanarak açılan bölümdür

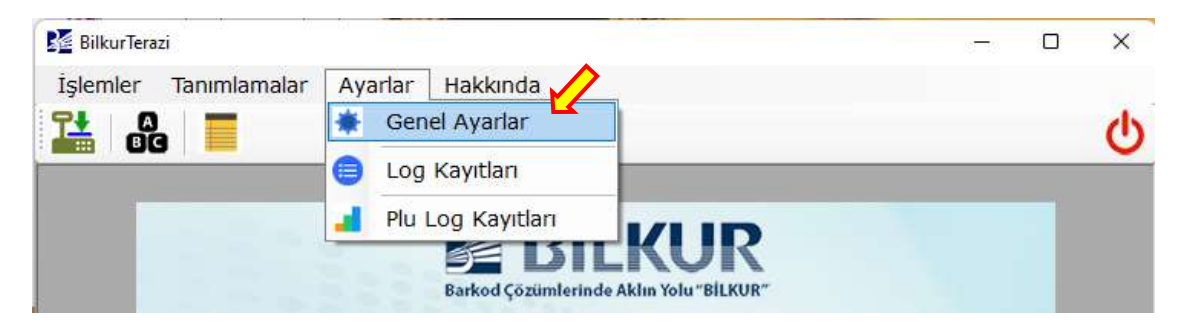

Ayarlar penceresinin ekran görüntüsü aşağıdaki gibidir.

| Ayarlar          |                       |                    |            | $\times$ |
|------------------|-----------------------|--------------------|------------|----------|
| Genel Ayarlar    | Otomatik Yükleme      | 2                  |            |          |
| Program Dili     |                       | TR (Türkçe)        |            | $\sim$   |
| Reklam Bilgisi   |                       | BİLKUR MARKI       | ET         |          |
| 🛃 Log Kayıtla    | rı Tutulsun.          |                    |            |          |
| 🗌 Bildirimleri A | Al                    |                    |            |          |
| 🔽 Dış Veri Ay    | arları Değiştirilebil | ir.                |            |          |
| 🗹 Terazi Seçi    | lebilir.              |                    |            |          |
| PLU Yüklem       | nesinde Dış Veri A    | lınsın.            |            |          |
| PLU Yüklem       | nesinde Eski PLU B    | Bilgileri Silinsin | •          |          |
| Kisayol Tuş K    | arekter Uzunluğu      | 16 📮               |            |          |
| Kisayol Yazdı    | rma Yöntemi           | Çiftli Tablo       |            | $\sim$   |
| Ondalık Ayırad   | cı (Program)          |                    | , (Virgül) | $\sim$   |
| Ondalık Ayırad   | cı (Windows)          |                    | , (Virgül) |          |
| 💾 Kayd           | et                    |                    | 🕤 Vazgeç   |          |

### Ayarlar penceresinin seçenekler:

# Genel Ayarlar Sekmesi

| Program Dili                                     | : BilkurTerazi programında görüntülenen mesajların dili                                                                                |
|--------------------------------------------------|----------------------------------------------------------------------------------------------------|
| Reklam Bilgisi                                   | : Terazinin kullanılmadığı durumlarda ekranında görüntülenecek bilgi                                                                   |
| Log Kayıtları Tutulsun.                          | : BilkurTerazi programında yapılan tüm işlemlerin tarih ve saat olarak kayıt edilmesi                                                  |
| Bildirim Al                                      | : Programın çalıştığı bilgisayar internete bağlı ise Bilkur'dan güncel<br>ürün ve program bilgileri hakkında bilgilerin görüntülenmesi |
| Dış Veri Ayarları Değiştirilebilir               | : Dış veri alma ayarlarının değiştirilebilmesini sağlar                                                                                |
| Terazi Seçilebilir.                              | : Birden fazla terazi ile çalışma durumunda terazilere veri gönderme alma işlemlerinde terazi seçebilme                                |
| PLU Yüklemesinde<br>Dış Veri Alınsın. :          |                                                                                                    |
| PLU Yüklemesinde<br>Eski PLU Bilgileri Silinsin. | : Harici veri dosyalarından ürün bilgileri alımında önceki ürün bilgilerinin silinebilmesi                                             |
| Kısayol Tuş Karekter Uzunluğu                    | : Kısayol tuşunda görüntülenecek ürün adının karekter sayısı                                                                           |
| Kısayol Yazdırma Yöntemi                         | : Kısayol tuş tablosunda 1 tuşa atanacak ürün sayısı                                                                                   |
| Ondalık Ayıracı (Program)                        | : BilkurTerazi programında kullanılabilecek küsürat ayıracı                                                                            |
| Ondalık Ayıracı (Windows)                        | : Kullanılan bilgisayarda belirlenmiş küsürat ayıracı                                                                                  |
|                                                  |                                                                                                    |

# Otomatik Yükleme Sekmesi

| 🌠 Ayarlar                                                                                                    |                                                        | × |
|----------------------------------------------------------------------------------------------------|--------------------------------------------------------|---|
| Genel Ayarlar Otomatik Yükler                                                                                        | me                                                     |   |
| <ul> <li>Otomatik Yükleme Süresi (I</li> <li>Otomatik Yükleme Süresi (I</li> <li>Yükleme Sonrası Otomatik</li> </ul> | Başlatma) 00:00:00 🜩<br>Periyodik) 00:00:00 🜩<br>Kapat |   |
| Otomatik Yükleme Seçenekle<br>PLU Bilgileri<br>Kısayol Bilgileri                                                     | eri<br>Barkod Ayarları<br>Reklam Bilgisi               |   |
| Kisayol Yukleme Yontemi                                                                                              | PLU Koduna Göre                                        | ~ |
|                                                                                                    |                                                        |   |
|                                                                                                    |                                                        |   |
| Haydet                                                                                                    | 🕞 Vazgeç                                               |   |

| Otomatik Yükleme Süresi (Başlatma)  | : BilkurTerazi programı çalıştırıldığında terazilere Otomatik<br>Yükleme Seçeneklerinde belirlenen bilgilerin otomatik<br>aktarılmasını sağlama         |
|-------------------------------------|----------------------------------------------------------------------------------------------------|
| Otomatik Yükleme Süresi (Periyodik) | : BilkurTerazi programı açıkken belirli sürelerde terazilere<br>Otomatik Yükleme Seçeneklerinde belirlenen bilgilerin<br>otomatik aktarılmasını sağlama |
| Yükleme Sonrası Otomatik Kapat      | : Otomatik olarak veri yükleme yöntemi tamamlandığında<br>programın otomatik olarak kapatılması                                                         |
| Otomatik Yükleme Seçenekleri        | : BilkurTerazi programında otomatik olarak yüklenecek veri<br>tiplerinin belirlenmesi                                                                   |
| PLU Bilgileri                       | : Ürün bilgileri (Adı, Barkodu, Fiyatı vb.)                                                                                                    |
| Kısayol Bilgileri                   | : Ürün bilgilerinin tuşlara atanması                                                                                                    |
| Barkod Ayarları                     | : Etikette çıkacak barkodun yapısı                                                                                                    |
| Reklam Bilgileri                    | : Terazi kullanılmadığında LCD ekranda görüntülenecek bilgi                                                                                             |
| Kısayol Yükleme Yöntemi             | : Ürün bilgilerinin tuşlara otomatik atanmasının kriteri                                                                                                |

# 3.3 Terazi İşlemleri

BilkurTerazi programında kullanılacak terazi bilgilerinin tanımlanması, değiştirilmesi, sililnmesi gibi işlemlerin yapılabildiği bölümdür. Terazi işlemleri için **Tanımlamalar** – **Teraziler** menüsü tıklanmalıdır.

# 3.3.1 Yeni Terazi Tanımlama

BilkurTerazi programı 1 veya birden fazla Aclas marka terazi ile çalışılabilir. Programda teraziler ile ilgili işlem ilgili terazilerin tanımlanmasıdır. Terazi tanımlama işlemleri için **Tanımlamalar** – **Teraziler** menüsü tıklanmalıdır.

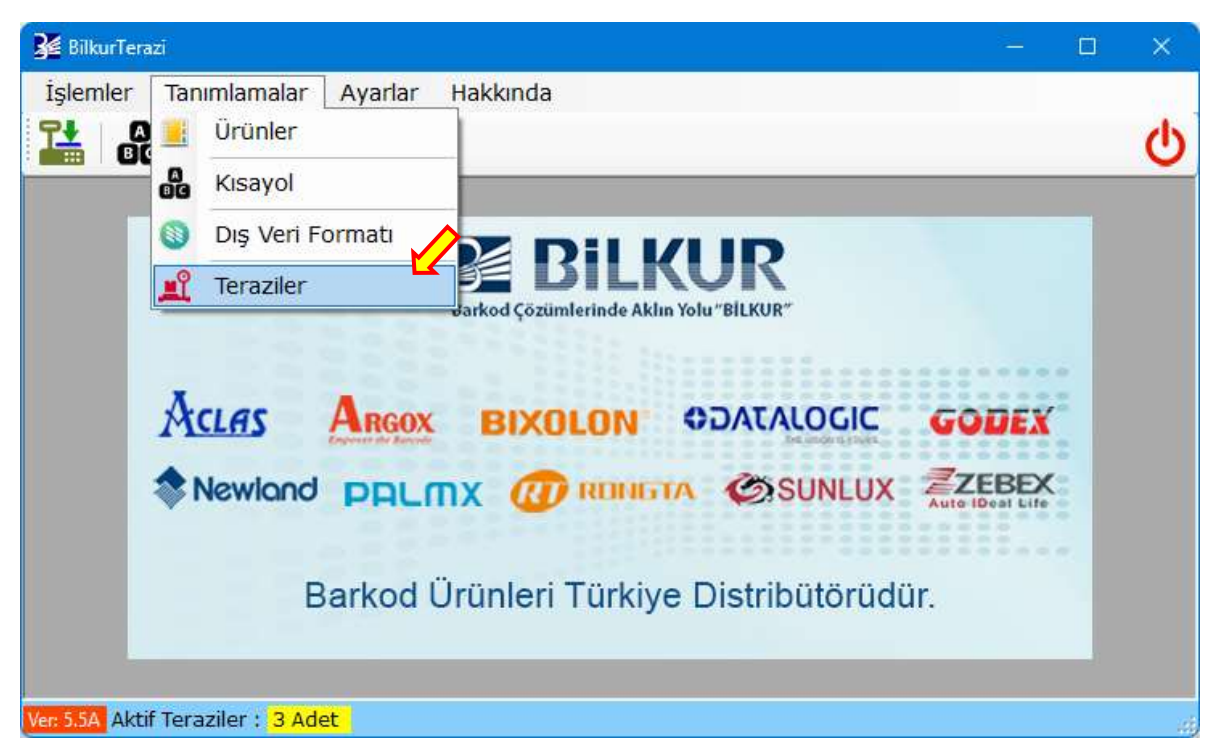

Teraziler penceresinin ekran görüntüsü aşağıdaki gibidir.

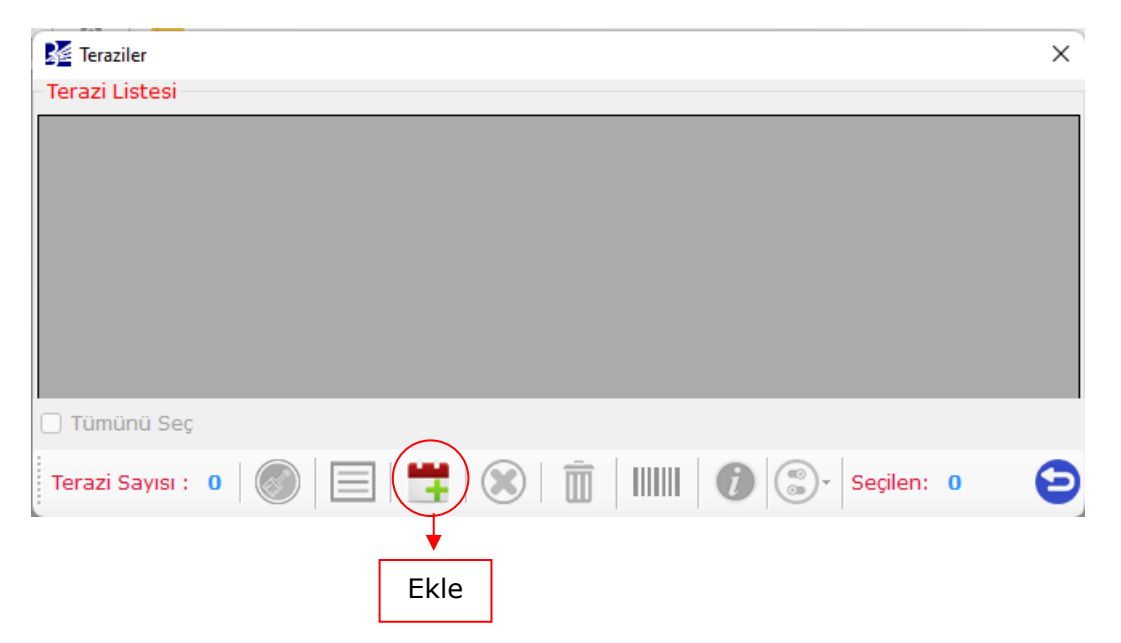

BilkurTerazi programına yeni bir terazi ilave etmek için Teraziler penceresinde bulunan **Ekle** düğmesi tıklanmalıdır.

Ekle düğmesi tıklandığında açılan penceresinin ekran görüntüsü aşağıdaki gibidir.

| Terazi Adı        |        |  |
|-------------------|--------|--|
| Terazi IP No      |        |  |
| Veri Çekme Zamanı |        |  |
| Aktif mi?         | Evet 🗸 |  |

Terazi Adı

#### : Terazi Adı

Terazi Adı Başka Teraziye tanımlanmamış olması gerekir.

Terazi IP No Başka Teraziye tanımlanmamış olması gerekir.

: Terazi için dış veri dosyasının son çekildiği tarih/saat bilgisi Bu bilgi dış veri dosyası çekildiğinde otomatik oluşmaktadır.

Terazi IP No

Veri Çekme Zamanı

Aktif mi

: Terazinin kullanılabilir olup/olmadığı

: Terazi iletişim numarası

| 隆 Terazi Bilgileri |              | ×    |
|--------------------|--------------|------|
| Terazi Adı         | Manav        |      |
| Terazi IP No       | 192.168.1.87 |      |
| Veri Çekme Zamanı  |              |      |
| Aktif mi?          | Evet ~       |      |
|                    |              |      |
| Kaydet             |              | Кара |

Yukarıdaki terazi bilgileri ekranında gerekli bilgiler girildikten sonra Kaydet düğmesi tıklanmalıdır.

Aşağıdaki ekran görüntüsünde yukarıdaki adımda tanımlanmış 2 terazi tanımlaması görülmektedir.

| 🌠 Terazi   | iler         |            |              |                     |          | ×   |
|------------|--------------|------------|--------------|---------------------|----------|-----|
| -Terazi Li | istesi       |            |              |                     |          |     |
| Seç        | Aktif mi?    | Terazi Adı | Ip No        | Veri Alma Zamanı    |          |     |
|            | Evet         | Manav      | 192.168.1.87 | 30.05.2022 09:24:23 |          |     |
|            | Evet         | Şarküteri  | 192.168.1.88 | 30.05.2022 09:24:42 |          |     |
|            |              |            |              |                     |          |     |
|            |              |            |              |                     |          |     |
|            |              |            |              |                     |          |     |
|            |              |            |              |                     |          |     |
|            |              |            |              |                     |          |     |
| 🗌 Tümü     | inü Seç      |            |              |                     |          |     |
| Terazi S   | 5ayısı : 2 🛛 | ) 🗏 🗮      |              |                     | Seçilen: | • 🔁 |

# 3.3.2 Terazi Tanımlamasını Değiştirme

BilkurTerazi programında tanımlı bir terazi bilgilerinde değişiklik yapmak için **Tanımlamalar** – **Teraziler** menüsü tıklanmalıdır.

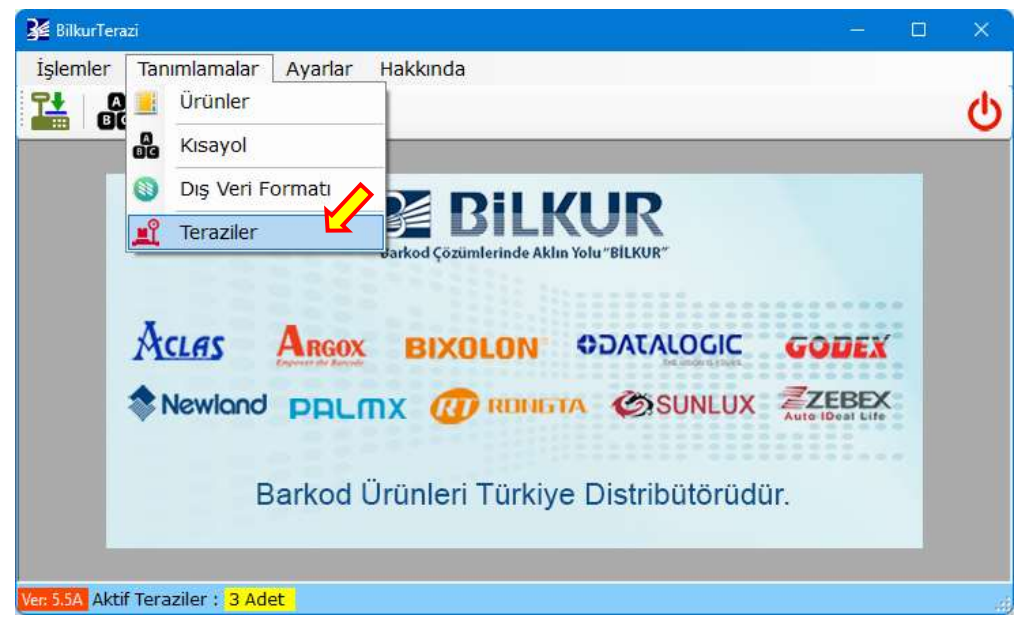

Teraziler penceresinin ekran görüntüsü aşağıdaki gibidir.

| 🔀 Terazi  | iler         |               |            |                |               |             |                     |                      | × |
|-----------|--------------|---------------|------------|----------------|---------------|-------------|---------------------|----------------------|---|
| -Terazi L | istesi       |               |            |                |               |             |                     |                      |   |
| Seç       | Aktif mi?    | Terazi Ad     | lı         | Ip No          | Veri Alm      | a Zamanı    |                     |                      |   |
|           | Evet         | Manav         |            | 192.168.1.8    | 30.05.20      | 022 09:24:2 | 3                   |                      |   |
|           | Evet         | Şarküteri     |            | 192.168.1.8    | 8 30.05.20    | )22 09:24:4 | 2                   |                      |   |
|           |              |               |            |                |               |             |                     |                      |   |
|           |              |               |            |                |               |             |                     |                      |   |
|           |              |               |            |                |               |             |                     |                      |   |
| Tümü      | inü Seç      |               |            |                |               |             |                     | _                    |   |
| Terazi S  | Sayısı : 2 🛛 | )(            | ) 🛱        |                |               | 1           | ) <del>-</del> Seçi | ilen: <mark>0</mark> | Ð |
|           |              | $\square$     |            |                |               |             |                     |                      |   |
|           |              | •             |            |                |               |             |                     |                      |   |
|           | De           | <b>tay</b> Dü | ğmesi      | i              |               |             |                     |                      |   |
|           | L            |               |            |                |               |             |                     |                      |   |
|           |              |               |            |                |               |             |                     |                      |   |
|           |              |               | Tüm le     | razı lanımlarr | alarını Sil   |             |                     |                      |   |
|           |              |               | Seçili Te  | razi Detayını  | Göster        |             |                     |                      |   |
|           |              | 12            | Yeni Ter   | razi Tanımlam  | а             |             |                     |                      |   |
|           |              |               | Seçili Te  | razi Tanımlan  | nasını Sil    |             |                     |                      |   |
|           |              | Ū             | Seçili Te  | raziye Yüklü   | PLU Bilgileri | ini Sil     |                     |                      |   |
|           |              |               | Seçili Te  | raziye Barkoo  | d Ayarı Yükl  | e           |                     |                      |   |
|           |              | 1             | Seçili Te  | raziye Reklan  | n Yükle       |             |                     |                      |   |
|           |              | <b>S</b>      | Seçili Ter | azinin Durumu  | nu Değiştir   | •           |                     |                      |   |

Var olan bir terazi tanımlamasında değişiklik yapmak için Teraziler penceresinde bilgileri değiştirilecek terazi tanımlaması tıklanarak seçildikte sonra alt taraftaki **Detay** düğmesi veya mouse'un sağ tuşuna basılınca açılan **Seçili Terazi Detayını Göster** menü seçeneği tıklanmalıdır.

Detay düğmesi tıklandığında açılan penceresinin ekran görüntüsü aşağıdaki gibidir.

| 🔀 Terazi Bilgileri |                     | ×     |
|--------------------|---------------------|-------|
| Terazi Adı         | Manav               |       |
| Terazi IP No       | 192.168.1.87        |       |
| Veri Çekme Zamanı  | 30.05.2022 09:24:23 |       |
| Aktif mi?          | Evet ~              |       |
|                    |                     |       |
| Kaydet             |                     | Kapat |

Yukarıdaki terazi bilgileri ekranında gerekli değişiklikler yapıldıktan sonra **Kaydet** düğmesi tıklanmalıdır.

### 3.3.3 Terazi Tanımlamasını Silme

BilkurTerazi programında tanımlı bir terazi tanımlamasını silmek için **Tanımlamalar** – **Teraziler** menüsü tıklanmalıdır.

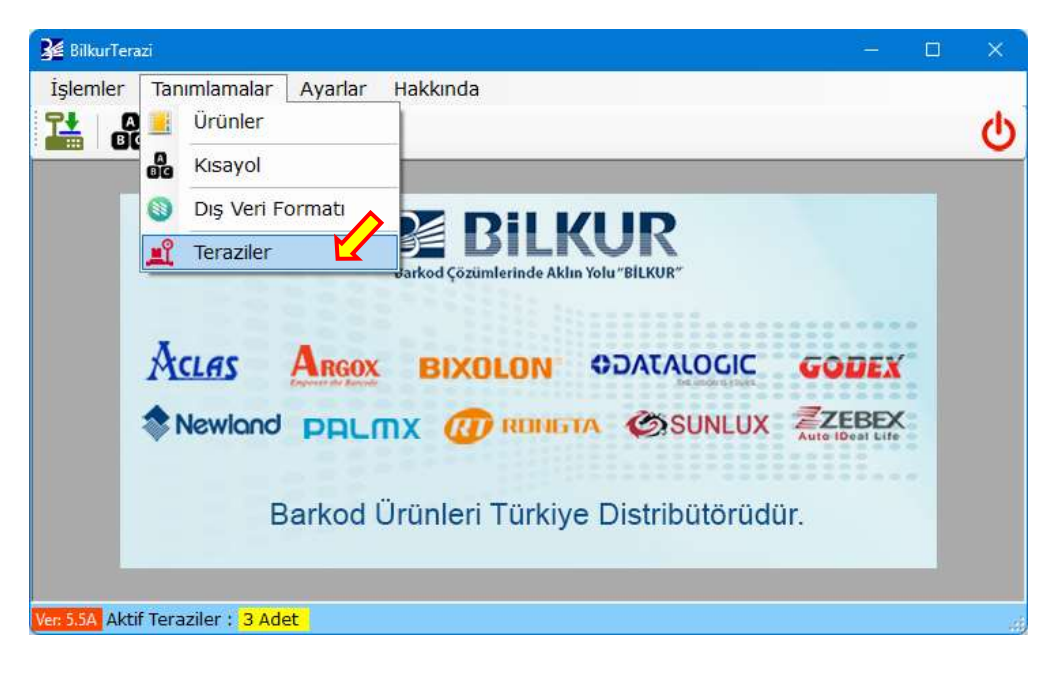

Teraziler penceresinin ekran görüntüsü aşağıdaki gibidir.

| 🌠 Terazi | iler                                      |           |                              |                                    |         |           |         |          |          |   | × |
|----------|-------------------------------------------|-----------|------------------------------|------------------------------------|---------|-----------|---------|----------|----------|---|---|
| Terazi L | istesi                                    |           |                              |                                    |         |           |         |          |          |   |   |
| Seç      | Aktif mi?                                 | Terazi Ad |                              | Ip No                              |         | Veri Alm  | a Zama  | ani      |          |   |   |
|          | Evet                                      | Manav     |                              | 192.168.                           | 1.87    | 30.05.20  | 022 09: | 24:23    |          |   |   |
|          | Evet                                      | Şarküteri |                              | 192.168.                           | 1.88    | 30.05.20  | )22 09: | 24:42    |          |   |   |
|          |                                           |           |                              |                                    |         |           |         |          |          |   |   |
| 🗌 Tümü   | ınü Seç                                   |           |                              |                                    |         |           |         |          |          |   |   |
| Terazi S | Sayısı : 2 🛛                              | ) 📃       | -                            |                                    | Ī       |           | 1       | <b>.</b> | Seçilen: | 0 | Θ |
|          | <b>♦</b><br><b>Sil</b> Düğmesi            |           |                              |                                    |         |           |         |          |          |   |   |
|          |                                           | <b>@</b>  | Tüm Te                       | erazi Tanım                        | lamala  | arını Sil |         |          |          |   |   |
|          |                                           |           | Seçili Te                    | erazi Detay                        | /ını Gö | ister     |         |          |          |   |   |
|          |                                           |           | Yeni Te                      | razi Tanıml                        | ama     |           |         |          |          |   |   |
|          |                                           |           | Seçili Te                    | erazi Tanım                        | lamas   | ını Sil   |         |          |          |   |   |
|          | Seçili Teraziye Yüklü PLU Bilgilerini Sil |           |                              |                                    |         |           |         |          |          |   |   |
| IIIIII S |                                           |           |                              | Seçili Teraziye Barkod Ayarı Yükle |         |           |         |          |          |   |   |
|          |                                           | 0         | Seçili Teraziye Reklam Yükle |                                    |         |           |         |          |          |   |   |
|          | Seçili Terazinin Durumunu Değiştir        |           |                              |                                    |         |           |         |          |          |   |   |

Var olan bir terazi tanımlamasını silmek için Teraziler penceresinde terazi tanımlaması tıklanarak seçildikte sonra alt taraftaki **Sil** düğmesi veya mouse'un sağ tuşuna basılınca açılan **Seçili Terazi Tanımlamasını Sil** menü seçeneği tıklanmalıdır.

Sil düğmesi tıklandığında açılan penceresinin ekran görüntüsü aşağıdaki gibidir.

| 2 | Seçili Terazi Tanıı | mlamaları | Silinsin Mil | ł |
|---|---------------------|-----------|--------------|---|
| - |                     |           |              |   |
|   |                     |           |              |   |

Seçili Terazi Tanımlamasının silinmesini onaylamak için Evet düğmesi tıklanmalıdır.

Silme işleminin onayı sonrası teraziler penceresinin ekran görüntüsü aşağıdaki gibidir.

| K Teraziler X |              |               |              |                     |          |     |  |
|---------------|--------------|---------------|--------------|---------------------|----------|-----|--|
| - Terazi L    | istesi       |               |              |                     |          |     |  |
| Seç           | Aktif<br>mi? | Terazi<br>Adı | Ip No        | Veri Alma Zamanı    |          |     |  |
|               | Evet         | Manav         | 192.168.1.87 | 30.05.2022 09:24:23 |          |     |  |
|               |              |               |              |                     |          |     |  |
|               |              |               |              |                     |          |     |  |
|               |              |               |              |                     |          |     |  |
|               |              |               |              |                     |          |     |  |
|               |              |               |              |                     |          |     |  |
| 🗌 Tümü        | inü Seç      |               |              |                     |          |     |  |
| Terazi S      | Sayısı : 1   |               | 1 🗮   🧕      | 3   🛅   IIII   (    | Seçilen: | • 🔁 |  |

#### 3.3.4 Tüm Terazi Tanımlamalarını Silme

BilkurTerazi programında tanımlı tüm terazi tanımlamalarını silmek için **Tanımlamalar** – **Teraziler** menüsü tıklanmalıdır.

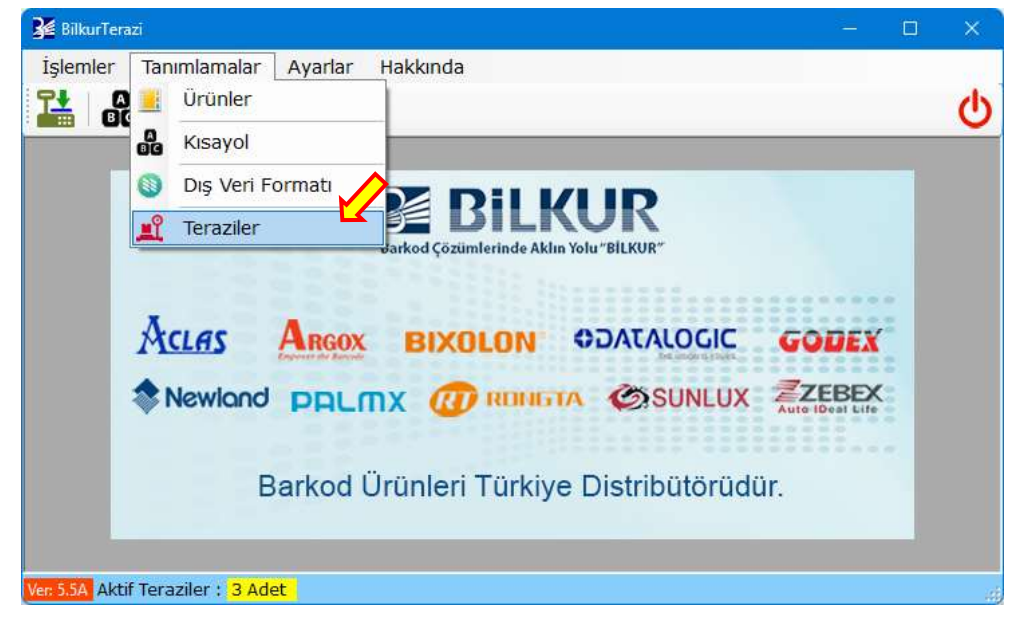

Teraziler penceresinin ekran görüntüsü aşağıdaki gibidir.

|   | 🔏 Tera         | ziler          |            |              |                     |            | × |  |
|---|----------------|----------------|------------|--------------|---------------------|------------|---|--|
|   | Terazi Listesi |                |            |              |                     |            |   |  |
|   | Seç            | Aktif mi?      | Terazi Adı | Ip No        | Veri Alma Zamanı    |            |   |  |
|   |                | Evet           | Manav      | 192.168.1.87 | 30.05.2022 09:24:23 |            |   |  |
|   |                | Evet           | Şarküteri  | 192.168.1.88 | 30.05.2022 09:24:42 |            |   |  |
|   |                |                |            |              |                     |            |   |  |
|   |                |                |            |              |                     |            |   |  |
|   |                |                |            |              |                     |            |   |  |
|   |                |                |            |              |                     |            |   |  |
|   |                |                |            |              |                     |            |   |  |
| C | ) Tüm          | ünü Seç        |            |              |                     |            |   |  |
| : |                | 6              |            |              |                     | 1          |   |  |
| ł | Terazi         | Sayısı : 2 🛛 🏹 | (ا         |              | 🚺 🚺                 | Seçilen: 0 | 9 |  |
|   |                |                |            |              |                     |            |   |  |
|   | -              |                |            |              |                     |            |   |  |
|   |                | Bosalt [       | )üămesi    |              |                     |            |   |  |
|   |                | boguit L       | Juginesi   |              |                     |            |   |  |

| <b>Ø</b> | Tüm Terazi Tanımlamalarını Sil            |
|----------|-------------------------------------------|
|          | Seçili Terazi Detayını Göster             |
| 7        | Yeni Terazi Tanımlama                     |
| ۲        | Seçili Terazi Tanımlamasını Sil           |
| Ī        | Seçili Teraziye Yüklü PLU Bilgilerini Sil |
|          | Seçili Teraziye Barkod Ayarı Yükle        |
| 0        | Seçili Teraziye Reklam Yükle              |
| 8        | Seçili Terazinin Durumunu Değiştir 🔹 🕨    |

Var olan tüm terazi tanımlamalarını silmek için Teraziler penceresinde bulunan **Boşalt** düğmesi veya mouse'un sağ tuşuna basılınca açılan **Tüm Terazi Tanımlamalarını Sil** menü seçeneği tıklanmalıdır.

Boşalt düğmesi tıklandığında açılan penceresinin ekran görüntüsü aşağıdaki gibidir.

| Soru ? | ×                                     |
|--------|---------------------------------------|
| ?      | Tüm Terazi Tanımlamaları Silinsin Mi? |
|        | Evet Hayır                            |

Tüm terazi bilgilerinin silinmesini onaylamak için Evet düğmesi tıklanmalıdır.

Silme işleminin onayı sonrası teraziler penceresinin ekran görüntüsü aşağıdaki gibidir.

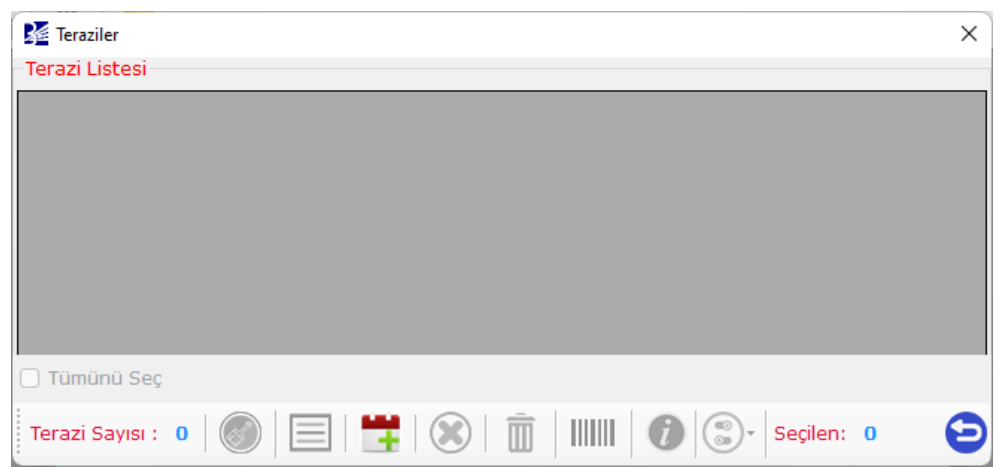

# 3.4 Dış Veri Ayarları

Terazilere aktarılacak (yüklenecek) ürün bilgilerinin program dışındaki bir dosyadan toplu olarak alınabilmesinin yapılandırılmasının yapıldığı bölümdür.

BilkurTerazi programında dış veri ayarlarının belirlenebilmesi için **Tanımlamalar – Dış Veri Formatı** menüsü tıklanmalıdır.

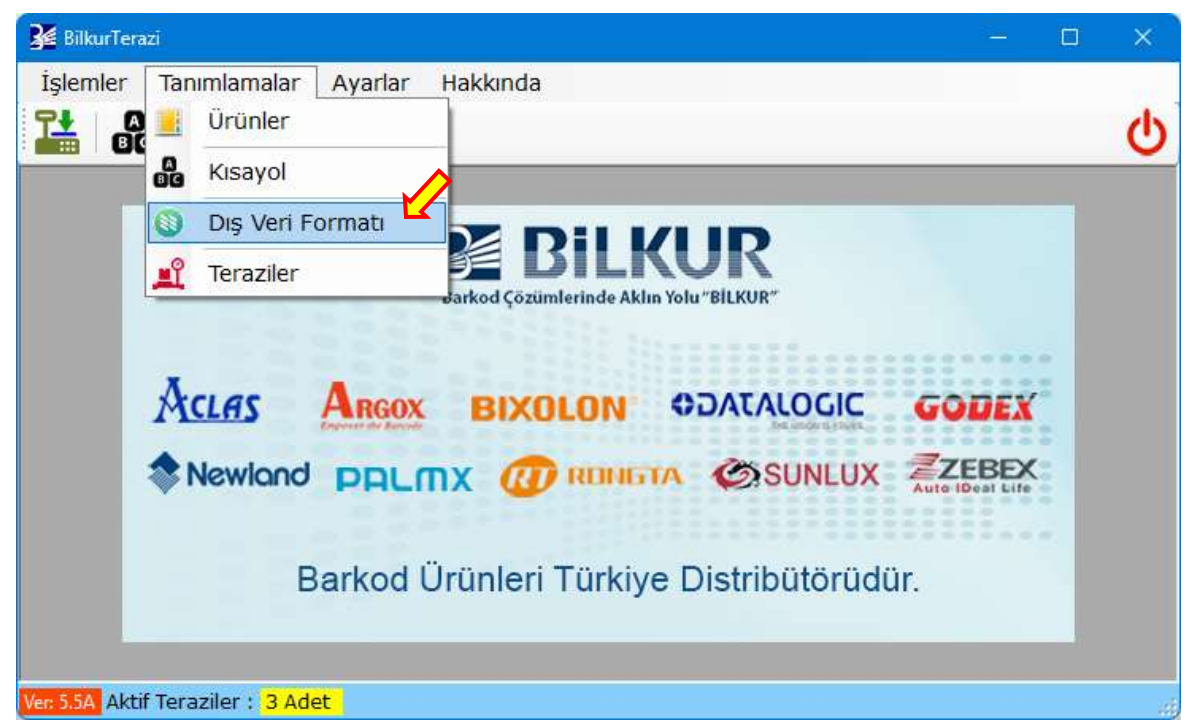

Dış Veri Formatı penceresinin ekran görüntüsü aşağıdaki gibidir.

| 👫 Dış Veri Ayarları |                                                        | × |
|---------------------|--------------------------------------------------------|---|
| Program Şablonu     | 038 - KerrzzPOS                                        | ~ |
| Alan Ayıracı        | Sabit v Dosya İçerik 3 : WIN-1254                      | ~ |
| Veri Dosyası        | BilkurTerazi\BilkurTeraziV54\Text\038-KerzzPOS.txt     | 5 |
| Alan Ayarları (Zoru | unlu) Alan Ayarları (İsteğe Bağlı) Ürün Tipi Değerleri |   |
| ۵                   | Nan No. Veri Miktarı, Başlandıc, Adet, Ön Ek           |   |
| PLU Kodu            | ➡ Tümü 33 ➡ 4 ➡                                        |   |
| Barkod Kodu         | 🗧 Tümü 1 📮 7 📮 ≑                                       |   |
| Ürün Adı            | 🗧 Tümü 8 🌩 25 🜩                                        |   |
| Fiyat               | 🗧 Tümü 44 🖶 6 두                                        |   |
| Kuruş               | 2 🔹                                                    |   |
|                     |                                                        |   |
|                     |                                                        |   |
|                     |                                                        | 0 |
|                     |                                                        | 9 |

Program Şablonu : Seçili ticari programa uygun dış veri dosyalarından ürün bilgilerinin alınmasının yapılandırma ayarlarının otomatik yapılmasını sağlar.

| Alan Ayıracı           | : Dış Veri Dosyasında bulunan ürün bilgilerinin birbirinden ayrılmasının<br>belirleyen kriterdir.               |
|------------------------|----------------------------------------------------------------------------------------------------|
| Dosya İçerik Standartı | <ul> <li>Dış Veri Dosyasında bulunan ürün bilgilerinin dil karekter setini belirleyen<br/>kriterdir.</li> </ul> |
| Veri Dosyası           | : Programa verileri alınacak ürünleri içeren dosya ve yolu                                                      |

BilkurTerazi programının desteklediği Alan Ayıraçları aşağıdadır.

- Sabit : Ürün bilgilerinin birbirinden ayıran özel bir karakter **bulunmamaktadır**. Ürün bilgileri her satırda soldan itibaren belirlenen karakter sırasından itibaren belirlenen karakter sayısı kadar alınma yöntemi ile elde edilmektedir.
- ; (Noktalı Virgül) : Ürün bilgilerinin birbirinden ayıran karakter **Noktalı Virgül** (;) karekteridir. Ürün bilgileri her satırda soldan itibaren belirlenen **Noktalı Virgül** karakter sırasından elde edilmektedir.
- Tab
- : Ürün bilgilerinin birbirinden ayıran karakter **Tab** karekteridir. Ürün bilgileri her satırda soldan itibaren belirlenen **Tab** karakter sırasından elde edilmektedir.

Not: Tab karakteri gizli bir karakter olup standart programlarda (Not Defteri vb.) görünmez.

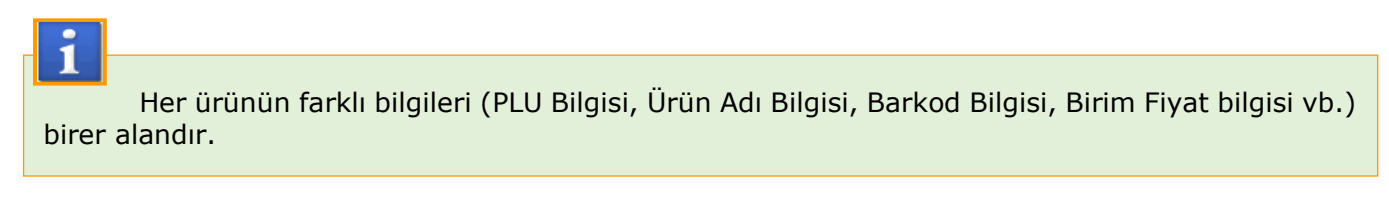

# 3.4.1. Alan Ayarları (Zorunlu)

| Dış Veri Ayarları    |                                                  |          |  |  |  |  |
|----------------------|--------------------------------------------------|----------|--|--|--|--|
| Program Şablonu      | 038 - KerrzzPOS                                  | ~        |  |  |  |  |
| Alan Ayıracı         | Sabit v Dosya İçerik 3 : WIN-                    | 1254 ~   |  |  |  |  |
| Veri Dosyası         | BilkurTerazi\BilkurTeraziV54\Text\038-KerzzPC    | )S.txt 0 |  |  |  |  |
| Alan Ayarları (Zorur | ılu) Alan Ayarları (İsteğe Bağlı) Ürün Tipi Değe | rleri    |  |  |  |  |
|                      |                                                  |          |  |  |  |  |
| PLU Kodu             | Tümü 33 🗭 4 🜩                                    |          |  |  |  |  |
| Barkod Kodu          | ➡ Tümü 1 ➡ 7 ➡ ➡                                 |          |  |  |  |  |
| Ürün Adı             | ➡ Tümü 8 ➡ 25 ➡                                  |          |  |  |  |  |
| Fiyat                | 후 Tümü 44 🌩 6 🗭                                  |          |  |  |  |  |
| Kuruş 2              | ▲<br>▼                                           |          |  |  |  |  |
|                      |                                                  |          |  |  |  |  |
|                      |                                                  |          |  |  |  |  |
|                      |                                                  |          |  |  |  |  |
|                      |                                                  | e        |  |  |  |  |

Aclas LS2 de her ürün için 61 alan ayrılmıştır. Aşağıdaki alanlara bilgi aktarılması zorunludur.

| Plu Kodu     | : Terazide bir ürünü çağırma kodu           |
|--------------|---------------------------------------------|
| Barkod Kodu  | : Ürün için belirlenen barkod numarası      |
| Ürün Adı     | : Ürünün Adı (İlk İsim)                     |
| Birim Fiyat  | : Ürünün Kg/Adet için Birim Fiyatı          |
| Kuruş Hanesi | : Birim fiyatta kullanılacak küsürat hanesi |
|              |                                             |

# 3.4.2. Alan Ayarları (İsteğe Bağlı)

| 🚰 Dış Veri Ayarları                                                      |           |                                         |                |             | ×           |  |
|--------------------------------------------------------------------------|-----------|-----------------------------------------|----------------|-------------|-------------|--|
| Program Şablonu                                                          | 000 - [ 9 | 000 - [ Serbest Format ] V              |                |             |             |  |
| Alan Ayıracı                                                             | Sabit     | Sabit v Dosya İçerik 3 : WIN-1254 v     |                |             |             |  |
| Veri Dosyası                                                             | C:\Bilku  | C:\BilkurTerazi\Text\003-AkinSoft.txt 🥂 |                |             |             |  |
| Alan Ayarları (Zorunlu) Alan Ayarları (İsteğe Bağlı) Ürün Tipi Değerleri |           |                                         |                |             |             |  |
|                                                                          | Alan No   | Veri Miktarı                            | Baslandic      | Adet        |             |  |
| Alerjen                                                                  | <b></b>   | Tümü                                    | <b></b>        | 🕂 🗘 Alan Ki | ullanılmaz. |  |
| İçindekiler                                                              | <b></b>   | 🗌 Tümü                                  | <b></b>        | 🗘 🗍 Alan Ki | ullanılmaz. |  |
| Etiket No                                                                | <b></b>   | 🗌 Tümü                                  | *<br>*         | 🚊 🗌 Alan Ki | ullanılmaz. |  |
| S.K.Tarihi                                                               | <b>A</b>  | 🗌 Tümü                                  | *<br>*         | 🚊 🗌 Alan Ki | ullanılmaz. |  |
| Alınmayacak Bilgi                                                        | <b>A</b>  | 🗌 Tümü                                  | *<br>*         | 🚊 🗌 Alan Ki | ullanılmaz. |  |
| S.K.Tarihi (Standart                                                     | 0         | Barkodu I                               | Haneye Tamamla | 0 🜩         |             |  |
| Verisi Alınmayacak (Atlanılacak) Satır Sayısı : Baştan 0 📮 Sondan 0 🛬    |           |                                         |                |             |             |  |
|                                                                          |           |                                         |                |             |             |  |

Aşağıdaki alanlara ihtiyaç halinde bilgi aktarılması sağlanabilir.

| : Ürünlerde varsa alerjene neden olabilecek maddelerin bilgisi                                                                    |
|----------------------------------------------------------------------------------------------------|
| : Ürünlerin içerdiği maddeler                                                                                                    |
| : Ürünün yazdırılmasında kullanılacak etiket no                                                                                   |
| : Tartım tarihinde itibaren ürünün tavsiye edilen max.<br>tüketim gün sayısı (Son Kullanım Tarihi)                                |
| : Belirlenen şarta uyan kayıtların alınmamasının belirlenmesi                                                                     |
| <ul> <li>Son Kullanım Tarihi bilgisini otomatik olarak tüm ürünler<br/>için belirlenmesini sağlar.</li> </ul>                     |
| <ul> <li>Dış veri dosyasından alınan barkod bilgisini eksik olması<br/>durumunda başına 0 ekleyerek 5 haneye tamamlama</li> </ul> |
| <ul> <li>Dış veri dosyasından veri alımında dosyanın ilk kaç<br/>satırdaki bilginin alınmayacağının belirlenmesi</li> </ul>       |
| <ul> <li>Dış veri dosyasından veri alımında dosyanın ilk kaç<br/>satırdaki bilginin alınmayacağının belirlenmesi</li> </ul>       |
|                                                                                                    |

# 3.4.3. Ürün Tipi Değerleri

| <b>1</b>                                                                                                    | )ış Veri Ayarları |                 |        |                |           |             |      | × |
|----------------------------------------------------------------------------------------------------|-------------------|-----------------|--------|----------------|-----------|-------------|------|---|
| Prog                                                                                                    | ıram Şablonu      | 038 - KerrzzPo  | DS     |                |           |             | ~    |   |
| Dış Veri Ayarları   Program Şablonu   Alan Ayıracı   Veri Dosyası   Alan Ayarları (Zorunlu)   Ön Ek   27   29   • |                   | Sabit 🗸 🗸       | D      | osya İçerik    | 3:        | WIN-1254    | 4 ~  |   |
| Veri                                                                                                    | Dosyası           | D:\BkProgram    | ∖Bill  | kurTerazi\Bilk | urTeraziV | /54\Text\03 | 38 🚰 |   |
| Alan                                                                                                    | Ayarları (Zorunlu | u) Alan Ayarlar | ı (İ   | steğe Bağlı)   | Ürün Tip  | i Değerleri |      |   |
|                                                                                                    | Ön Ek             | Ürün Tipi       |        | Ürün Tipi      | Bark      | od Tipi     |      |   |
| ►                                                                                                    | 27                | Ağırlıklı       | $\sim$ | 150            | 1         |             |      |   |
|                                                                                                    | 29                | Adetli          | $\sim$ | 151            | 2         |             |      |   |
|                                                                                                    |                   |                 | $\sim$ |                |           |             |      |   |
|                                                                                                    |                   |                 |        |                |           |             |      |   |
|                                                                                                    |                   |                 |        |                |           |             |      |   |
|                                                                                                    |                   |                 |        |                |           |             |      |   |
|                                                                                                    |                   |                 |        |                |           |             |      |   |
| O ÜI                                                                                                    | rün Tipleri Stan  | ndart Veri Olsu | ın.    |                |           |             |      |   |
| :                                                                                                    |                   |                 |        |                |           |             |      | 0 |
|                                                                                                    |                   |                 |        |                |           |             |      | 9 |

Dış veri dosyasından ürün bilgilerinin alınması durumunda ilgili ürünün Ağırlıklı veya Adetli olma durumunun, kullanacağı etiketin numarasının belirlenmesini sağlar.

Ürün tipi genelde ürünün barkod numarası bilgisinin ilk 2 hanesinden (ÖnEk=Departman Kodu olarakta adlandırılır.) elde edilir.

Yukarıdaki ekran görüntüsünde dış veri dosyasında ürünün barkod bilgisinin ilk 2 hanesi;

• 27 ise:

Ürünün **Ağırlıklı** bir ürün olduğu, Barkod Ayar No olarak **150** kullanılacağı ve **1** numaralı etiketin kullanılacağı belirlenmiştir.

• 29 ise:

Ürünün **Adetli** bir ürün olduğu, Barkod Ayar No olarak **151** kullanılacağı ve **2** numaralı etiketin kullanılacağı belirlenmiştir.

Ürün Tipleri Standart Veri Olsun seçeneği işaretli ise tüm ürünler aşağıdaki gibi olacaktır.

| ÖnEk        | 27        |
|-------------|-----------|
| Ürün Tipi   | Ağırlıklı |
| Barkod Tipi | 150       |
| Etiket No   | 1         |

### 3.4.4. Örnek Dış Veri Dosyaları

Aşağıda BilkurTerazi programının desteklediği dosya içerikleri ve dosya içerisinde ürün bilgilerinin nasıl ayrıldığını gösteren bilgiler bulunmaktadır.

#### Sabit Ayıraçlı Dosya Örneği

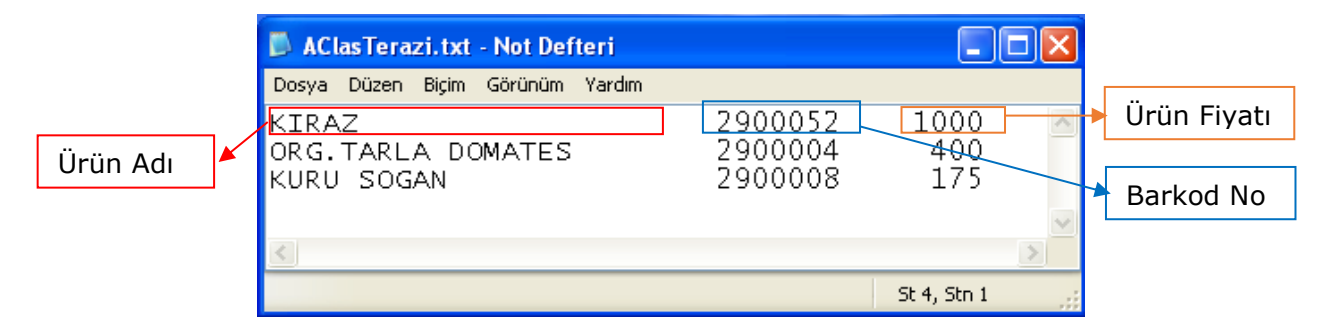

#### ; (Noktalı Virgül) Ayıraçlı Dosya Örneği

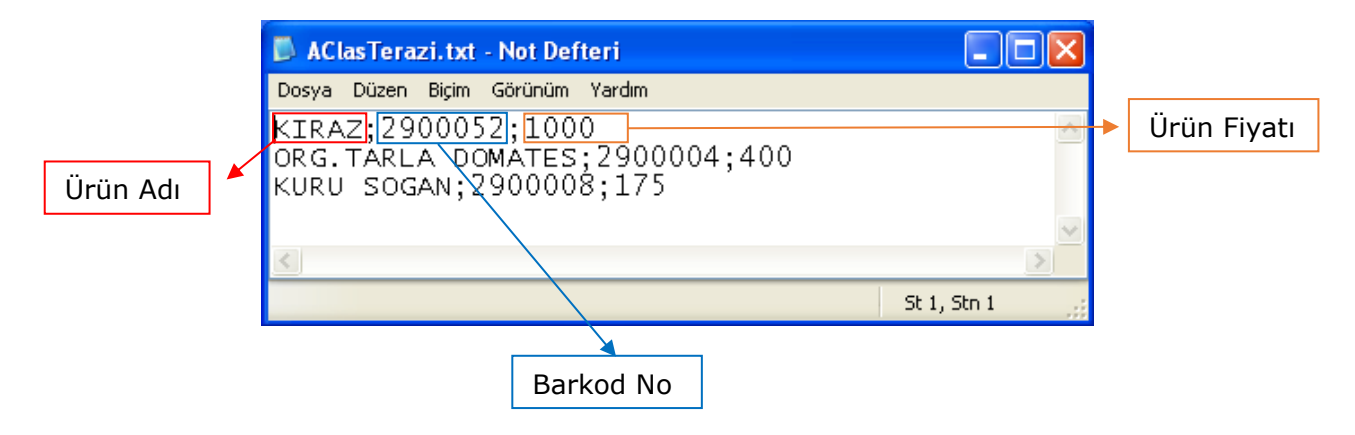

#### TAB Ayıraçlı Dosya Örneği

| 🔼 AClasTerazi.txt - Not Defteri                                               |   |
|-------------------------------------------------------------------------------|---|
| Dosya Düzen Biçim Görünüm Yardım                                              |   |
| KIRAZ 2900052 1000<br>ORG.TARLA DOMATES 2900004 400<br>KURU SOGAN 2900008 175 | < |
| <u>&lt;</u>                                                                   | > |
| St 4, Stn 1                                                                   |   |

Not Defteri Programı İle Görünüm

Not Defteri Programı gizli karakterleri göstermediğinden yukarıdaki resimde ürün bilgilerinin **TAB** karekteri nasıl ayrıldığı görülmemektedir. Aşağıdaki resimde Notepad++ adlı program gizli karekterleride gösterebildiğinden TAB karekteri **>** şeklinde görülmektedir.

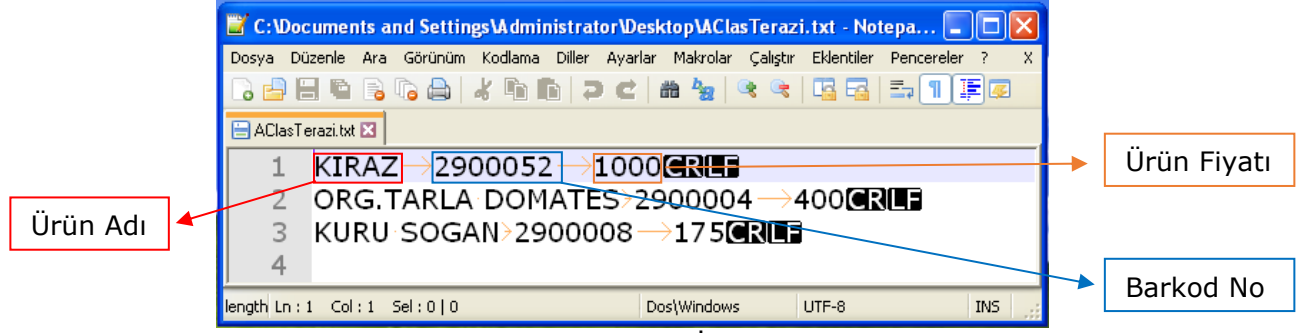

Notepad++ Programı İle Görünüm

### 3.4.4.1. Örnek Dış Veri Ayarlarının Yapılandırılması (Sabit Formatlı)

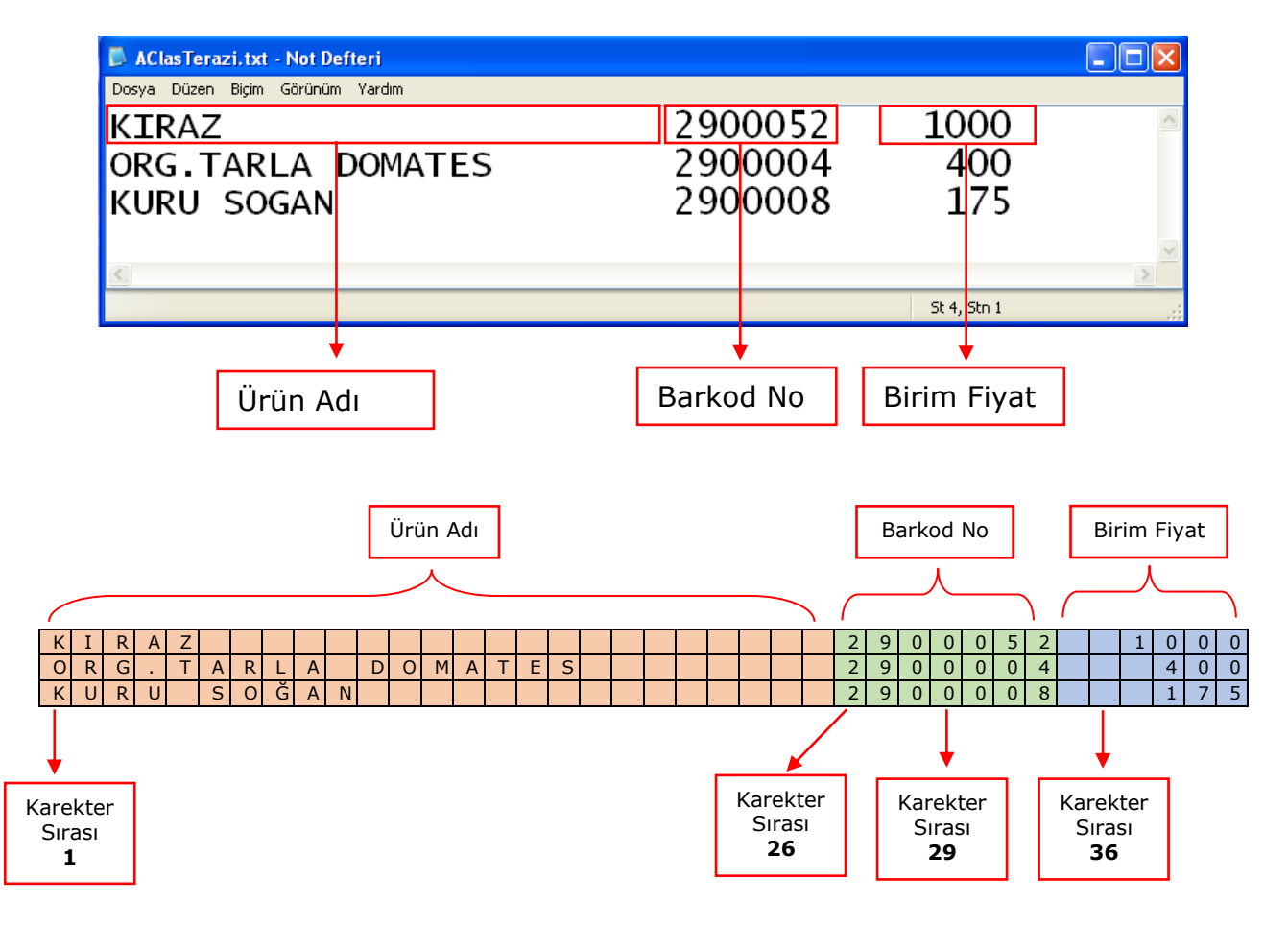

1

Yukarıdaki örnek dosya içeriğinde ürün bilgilerinin BilkurTerazi programı tarafından alınabilmesi için dış veri ayarlarının aşağıdaki gibi yapılması gerekmektedir.

 Ürün bilgilerini birbirinden ayıran bir karakter olmadığından Alan Ayıracı olarak <u>Sabit</u> seçeneği belirlenmelidir.

### Alan Ayarları (Zorunlu) Sekmesi

Sabit formatta Alan No ve Veri Miktarı kullanılamayacağından otomatik olarak **pasif** hale geçecektir.

#### PLU Kodu Yapılandırması

Terazinin kullanımında ürünün çağrılmasında kullanılan kısa kod bilgisidir.

| 👫 Dış Veri Ayarları    |                                                        | × |
|------------------------|--------------------------------------------------------|---|
| Program Şablonu        |                                                        |   |
| Alan Ayıracı           | Sabit v Dosya İçerik 3 : WIN-1254 v                    |   |
| Veri Dosyası           | D:\BkProgram\BilkurTerazi\BilkurTeraziV54\Text\038 🖆   |   |
| Alan Ayarları (Zorunlu | ı)<br>Alan Ayarları (İsteğe Bağlı) Ürün Tipi Değerleri |   |
|                        |                                                        |   |
| PLU Kodu               | Tümü 33 4 4                                            |   |
| Barkod Kodu            | Tümü 1 🚽 7 🚽 🗭                                         |   |
| Ürün Adı               | 🗧 Tümü 8 🌩 25 🜩                                        |   |
| Fiyat                  | 🗧 Tümü 44 束 6 🗲                                        |   |
| Kuruş 2                | ×.                                                     |   |
|                        |                                                        |   |
|                        |                                                        |   |
|                        |                                                        | Ð |
|                        |                                                        |   |

| Bilgi Tipi   | Değer | Açıklama                       |
|--------------|-------|--------------------------------|
| Alan No      |       | Sabit Formatta Kullanılmaz.    |
| Veri Miktarı |       | Sabit Formatta Kullanılmaz.    |
| Başlangıç    | 33    | Ürün Satırında Karekter Sırası |
| Adet         | 4     | Kaç Karakter Alınacağı         |

Dosya içeriğinde PLU Kodu için herhangi bir bilgi olmadığından PLU Kodu bilgisi Barkod No bilgisinin son 4 hanesi kabul edilecek şekilde yapılandırılmıştır.

Not: Barkod No bilgisi ürün satırında 33 ncu karekterden itibaren 7 karekterdir.

### 3.Bölüm

# Barkod Kodu Yapılandırması

Ürüne ait barkod bilgisidir.

| 🌠 Dış Veri Ayarları    |                                                      | × |
|------------------------|------------------------------------------------------|---|
| Program Şablonu        | 038 - KerrzzPOS 🗸 🗸                                  |   |
| Alan Ayıracı           | Sabit v Dosya İçerik 3 : WIN-1254 v                  |   |
| Veri Dosyası           | D:\BkProgram\BilkurTerazi\BilkurTeraziV54\Text\038 🚰 |   |
| Alan Ayarları (Zorunlu | ) Alan Ayarları (İsteğe Bağlı) Ürün Tipi Değerleri   |   |
|                        |                                                      |   |
| PLU Kodu               | No <u>Veri Miktari</u> Başlandıç <u>Adet On Ek</u>   |   |
| Barkod Kodu            | Tümü 1 🙀 7 🙀                                         |   |
| Ürün Adı               | 🗧 Tümü 8 🐳 25 荣                                      |   |
| Fiyat                  | ≑ Tümü 44 🜩 6 🜩                                      |   |
| Kuruş 2                | ▲<br>▼                                               |   |
|                        |                                                      |   |
|                        |                                                      |   |
|                        |                                                      | 0 |
|                        |                                                      | 9 |

| Bilgi Tipi   | Değer | Açıklama                                                             |
|--------------|-------|----------------------------------------------------------------------|
| Alan No      |       | Sabit Formatta Kullanılmaz.                                          |
| Veri Miktarı |       | Sabit Formatta Kullanılmaz.                                          |
| Başlangıç    | 1     | Ürün Satırında Karekter Sırası                                       |
| Adet         | 7     | Kaç Karakter Alınacağı                                               |
| Önek         |       | Barkod Kodunun başına dosya içeriğinden bağımsız eklenecek bilgidir. |

Dosya içeriğinde Barkod Kodu bilgisi ürün satırında 1 nci karekterden itibaren 7 karekterdir.

### Ürün Adı Yapılandırması

### Ürünün adı bilgisidir.

| 👫 Dış Veri Ayarları    |                  |                     |                      | × |
|------------------------|------------------|---------------------|----------------------|---|
| Program Şablonu        | 038 - KerrzzPO   | S                   | ~                    |   |
| Alan Ayıracı           | Sabit 🗸 🗸        | Dosya İçerik        | 3: WIN-1254 🗸        |   |
| Veri Dosyası           | D:\BkProgram\    | BilkurTerazi\Bilkur | TeraziV54\Text\038 🚰 |   |
| Alan Ayarları (Zorunlu | I) Alan Ayarları | (İsteğe Bağlı) Ü    | rün Tipi Değerleri   |   |
| Al                     | N                | . Dealanaire Ada    | - Ö- El              |   |
| PLU Kodu               | Tümü             |                     |                      |   |
| Barkod Kodu            | 🗧 🗌 Tümü         | 1 🗘 7               |                      |   |
| Ürün Adı               | 🗧 🗌 Tümü         | 8 🌩 25              | <b>•</b>             |   |
| Fiyat                  | 🗧 🗌 Tümü         | 44 🌩 6              | ▲<br>▼               |   |
| Kuruş 2                | ▲<br>▼           |                     |                      |   |
|                        |                  |                     |                      |   |
|                        |                  |                     |                      |   |
|                        |                  |                     |                      | e |

| Bilgi Tipi   | Değer | Açıklama                       |
|--------------|-------|--------------------------------|
| Alan No      |       | Sabit Formatta Kullanılmaz.    |
| Veri Miktarı |       | Sabit Formatta Kullanılmaz.    |
| Başlangıç    | 8     | Ürün Satırında Karekter Sırası |
| Adet         | 25    | Kaç Karakter Alınacağı         |

Dosya içeriğinde Ürün Adı bilgisi ürün satırında 8 nci karekterden itibaren 25 karekterdir.

#### Fiyat Yapılandırması

Ürünün Kg veya Adet bazında birim fiyat bilgisidir.

| 🔀 Dış Veri Ayarları    |                                                     | × |
|------------------------|-----------------------------------------------------|---|
| Program Şablonu        | 038 - KerrzzPOS 🗸 🗸                                 |   |
| Alan Ayıracı           | Sabit v Dosya İçerik 3 : WIN-1254 v                 |   |
| Veri Dosyası           | D:\BkProgram\BilkurTerazi\BilkurTeraziV54\Text\038  |   |
| Alan Ayarları (Zorunlu | u) Alan Ayarları (İsteğe Bağlı) Ürün Tipi Değerleri |   |
| Alan                   | No Vori Miltori Bodongia Adati Ön Ek                |   |
| PLU Kodu               | Tümü 33 🗣 4 🜩                                       |   |
| Barkod Kodu            | 🔹 Tümü 1 🖨 7 🛓 🛱                                    |   |
| Ürün Adı               | 후 Tümü 8 🌩 25 🌩                                     |   |
| Fiyat                  | ≑ Tümü 44 🖨 6 🌩                                     |   |
| Kuruş 2                |                                                     |   |
|                        |                                                     |   |
|                        |                                                     |   |
|                        |                                                     | Ð |

| Bilgi Tipi   | Değer | Açıklama                       |
|--------------|-------|--------------------------------|
| Alan No      |       | Sabit Formatta Kullanılmaz.    |
| Veri Miktarı |       | Sabit Formatta Kullanılmaz.    |
| Başlangıç    | 44    | Ürün Satırında Karekter Sırası |
| Adet         | 6     | Kaç Karakter Alınacağı         |

Dosya içeriğinde Fiyat bilgisi ürün satırında 44 nci karekterden itibaren 6 karekterdir.

#### Kuruş Yapılandırması

Yukarıdaki yapılandırmada Kuruş Hanesi olarak 2 değeri belirlenmiştir. Bu değer fiyat bilgisinin son 2 hanesinin Kuruş olarak kabul edileceği anlamındadır.

Dosya içeriğindeki Fiyat bilgisinde küsürat kısmı ayrılmış durumda ise yapılandırmada Kuruş hanesinin 0 (Sıfır) olarak girilmesi gerekmektedir.

# Alan Ayarları (İsteğe Bağlı) Sekmesi

Bu sekmedeki ürün bilgileri ihtiyaca bağlı olarak kullanılmaktadır.

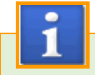

Sabit formatta Alan No kullanılamayacağından otomatik olarak pasif hale geçecektir.

#### Alerjen Yapılandırması

Ürünlerde var ise alerjene neden olabilecek maddelerin tartım sonrası etikete de yazdırılmasını sağlamak içindir. Bazı ürün gruplarında yasal olarak yazdırılması gerekebilir.

| Program Şablonu     | 000 - [   | 000 - [ Serbest Format ] |                      |             |             |                    |     |
|---------------------|-----------|--------------------------|----------------------|-------------|-------------|--------------------|-----|
| Vən Ayıracı         | Sabit     | - Dosy                   | a Içerik             | 31.1        | NIN-1254    | 6                  |     |
| Aeri Dosyası        | C:\Bilku  | irTerazi\Text\           | 003-AkinSol          | ft.txt      |             |                    |     |
| ilan Ayarlan (Zorun | lu) Alan  | Ayarları (İste           | ğe Bağk) (           | )rün Tipi I | Değerleri   |                    |     |
|                     | Alan No   | veri Miktari             | Baslanoc             | Adet        |             |                    |     |
| Alerjen             | 1000      | Tümü                     | - 0.00.00 <u>+</u> - | 17-17-2     | 🗋 Alan Kuli | anima              | z,  |
| İçindekiler         |           | Tümü                     | -                    | 1 1         | 🗌 Alan Kuli | 🗌 Alan Kullanimaz  |     |
| Etiket No           |           | Tümü                     |                      | -           | 🗌 Alan Kull | 🗍 Alan Kullanimaz. |     |
| S.K.Tarihi          | -         | Tamo.                    | :                    | \$          | 🗌 Alan Kull | Alan Kullanimaz.   |     |
| Alınmayacak Bilgi   | -         | Tumu                     | 1                    |             | 🗋 Alan Kuß  | anima              | iz, |
| S.K.Tarihi (Standar | t).       | 0                        | Barkodu H            | laneye T    | amamia      | 0                  | 1   |
| verisi Ahnmavacak   | (Atlaniac | ak) Satir Say            | <u>Bastar</u>        | D           | : Sondan    | 0                  |     |

Not: Bu alana veri alınabilmesi için ☑ Alan Kullanılmaz seçeneğinin □ Alan Kullanılır şeklinde olması gerekiyor.

| Bilgi Tipi   | Değer | Açıklama                       |
|--------------|-------|--------------------------------|
| Alan No      |       | Sabit Formatta Kullanılmaz.    |
| Veri Miktarı |       | Sabit Formatta Kullanılmaz.    |
| Başlangıç    |       | Ürün Satırında Karekter Sırası |
| Adet         |       | Kaç Karakter Alınacağı         |

#### İçindekiler Yapılandırması

Ürünlerin içeriğinin tartım sonrası etikete de yazdırılmasını sağlamak içindir. Bazı ürün gruplarında yasal olarak yazdırılması gerekebilir.

Yapılandırma şekli Alerjen yapıladırması ile aynıdır.

#### Etiket No Yapılandırması

Ürünün yazdırılmasında kullanılacak etiket numarası bilgisidir.

| 🚰 Dış Veri Ayarları         |           |                          |                    |                          | ×           |
|-----------------------------|-----------|--------------------------|--------------------|--------------------------|-------------|
| Program Şablonu             | 000 - [   | Serbest Forn             | nat]               |                          | ~           |
| Alan Ayıracı                | Sabit     | <ul> <li>Dosy</li> </ul> | a İçerik           | 3: WIN-1254              | $\sim$      |
| Veri Dosyası                | C:\Bilku  | rTerazi\Text\            | 003-AkinS          | oft.txt                  | <b>2</b>    |
| Alan Ayarları (Zorunlu      | ı) Alan   | Ayarları (İste           | ğe Bağlı)          | Ürün Tipi Değerleri      |             |
|                             |           |                          |                    |                          |             |
| Alerjen                     | Alan No   | Veri Miktari<br>Tümü     | Başlangi           | <u>ç Adet</u> 🗘 🗋 Alan K | ullanılmaz. |
| İçindekiler                 |           | Tümü                     | <u> </u>           | 🗘 🗌 Alan K               | ullanılmaz. |
| Etiket No                   | A V       | 🗌 Tümü                   | 4<br>              | ≑ 🗌 Alan K               | ullanılmaz. |
| S.K.Tarihi                  | A V       | 🗌 Tümü                   | ×                  | 🗧 🗋 Alan K               | ullanılmaz. |
| Alınmayacak Bilgi           | A V       | Tümü                     | A<br>V             | 🗧 🗋 Alan K               | ullanılmaz. |
| S.K.Tarihi (Standart        | )         | 0 📮                      | Barkodu            | ı Haneye Tamamla         | 0 🔶         |
| <u>Verisi Alınmayacak (</u> | Atlanılac | <u>ak) Satır Say</u>     | <u>ısı :</u> Başta | an 0 🍷 Sond              | an 0 🌩      |
|                             |           |                          |                    |                          | Ð           |

Not: Bu alana veri alınabilmesi için ☑ Alan Kullanılmaz seçeneğinin □ Alan Kullanılır şeklinde olması gerekiyor.

| Bilgi Tipi   | Değer | Açıklama                       |
|--------------|-------|--------------------------------|
| Alan No      |       | Sabit Formatta Kullanılmaz.    |
| Veri Miktarı |       | Sabit Formatta Kullanılmaz.    |
| Başlangıç    |       | Ürün Satırında Karekter Sırası |
| Adet         |       | Kaç Karakter Alınacağı         |

#### S.K.Tarihi Yapılandırması

Ürünün tartım tarihinden itibaren kaç gün içerisinde tüketilmesi gerektiği bilgisidir.

| 🚰 Dış Veri Ayarları                                                   |                        |               |                   | ×           |  |  |  |
|-----------------------------------------------------------------------|------------------------|---------------|-------------------|-------------|--|--|--|
| Program Şablonu                                                       | 000 - [ Serbest Form   | iat ]         |                   | ~           |  |  |  |
| Alan Ayıracı                                                          | Sabit 🗸 Dosy           | a İçerik      | 3: WIN-1254       | ~           |  |  |  |
| Veri Dosyası                                                          | C:\BilkurTerazi\Text\( | 003-AkinSoft. | txt               | <b>2</b>    |  |  |  |
| Alan Ayarları (Zorunlu                                                | ı) Alan Ayarları (İste | ğe Bağlı) Ür  | ün Tipi Değerleri |             |  |  |  |
|                                                                       | Alan No Veri Miktarı   | Baslandic     | Adet              |             |  |  |  |
| Alerjen                                                               | Tümü                   |               | 🗧 🗌 Alan Ku       | ullanılmaz. |  |  |  |
| İçindekiler                                                           | ≑ 🗌 Tümü               |               | 🗘 🗋 Alan Ku       | ullanılmaz. |  |  |  |
| Etiket No                                                             | 🗧 🗧 Tümü               | A V           | 🗧 🗌 Alan Ku       | ullanılmaz. |  |  |  |
| S.K.Tarihi                                                            | 🗧 📄 Tümü               | A V           | 🗧 🗌 Alan Ku       | ullanılmaz. |  |  |  |
| Alınmayacak Bilgi                                                     | 🗧 🗧 Tümü               | A V           | 🗧 🗌 Alan Ku       | ullanılmaz. |  |  |  |
| S.K.Tarihi (Standart) 0 🗘 Barkodu Haneye Tamamla 0 🚖                  |                        |               |                   |             |  |  |  |
| Verisi Alınmayacak (Atlanılacak) Satır Sayısı : Baştan 0 🖨 Sondan 0 🚖 |                        |               |                   |             |  |  |  |
|                                                                       |                        |               |                   | Ð           |  |  |  |

Not: Bu alana veri alınabilmesi için ☑ Alan Kullanılmaz seçeneğinin □ Alan Kullanılır şeklinde olması gerekiyor.

| Bilgi Tipi   | Değer | Açıklama                       |
|--------------|-------|--------------------------------|
| Alan No      |       | Sabit Formatta Kullanılmaz.    |
| Veri Miktarı |       | Sabit Formatta Kullanılmaz.    |
| Başlangıç    |       | Ürün Satırında Karekter Sırası |
| Adet         |       | Kaç Karakter Alınacağı         |

#### Alınmayacak Bilgi Yapılandırması

Dış veri dosyasında şart bağlı olarak alınmaması gereken bilgilerdir.

| 猪 Dış Veri Ayarları         |                                                     | × |
|-----------------------------|-----------------------------------------------------|---|
| Program Şablonu             | 000 - [ Serbest Format ] V                          |   |
| Alan Ayıracı                | Sabit V Dosya İçerik 3 : WIN-1254 V                 |   |
| Veri Dosyası                | C:\BilkurTerazi\Text\003-AkinSoft.txt 🥂             |   |
| Alan Ayarları (Zorunlı      | u) Alan Ayarları (İsteğe Bağlı) Ürün Tipi Değerleri |   |
|                             | Alan No Veri Miktarı Başlangıç Adet                 |   |
| Alerjen                     | ≑ 🛛 Tümü 💠 📮 🗘 Alan Kullanılmaz.                    |   |
| İçindekiler                 | 🗧 🕂 Tümü 💠 📫 🗅 Alan Kullanılmaz.                    |   |
| Etiket No                   | ≑ 🗌 Tümü 🗘 💠 🗋 Alan Kullanılmaz.                    |   |
| S.K.Tarihi                  | ≑ 🗌 Tümü 🗘 🗘 Alan Kullanılmaz.                      |   |
| Alınmayacak Bilgi           | 🗧 Tümü 💠 🗘 Alan Kullanılmaz.                        |   |
| S.K.Tarihi (Standart        | ) 🗘 🗘 Barkodu Haneye Tamamla 0                      |   |
| <u>Verisi Alınmayacak (</u> | (Atlanılacak) Satır Sayısı : Baştan 0 🗧 Sondan 0 🗧  | - |
|                             |                                                     | E |

3.Bölüm

Programın Kullanımı

Not: Bu alana veri alınabilmesi için ☑ Alan Kullanılmaz seçeneğinin □ Alan Kullanılır şeklinde olması gerekiyor.

| Bilgi Tipi   | Değer | Açıklama                       |
|--------------|-------|--------------------------------|
| Alan No      |       | Sabit Formatta Kullanılmaz.    |
| Veri Miktarı |       | Sabit Formatta Kullanılmaz.    |
| Başlangıç    |       | Ürün Satırında Karekter Sırası |
| Adet         |       | Kaç Karakter Alınacağı         |

| 猪 Dış Veri Ayarları         | · · · · · · · · · · · · · · · · · · ·                               | × |
|-----------------------------|---------------------------------------------------------------------|---|
| Program Şablonu             | 000 - [ Serbest Format ] V                                          |   |
| Alan Ayıracı                | Sabit v Dosya İçerik 3 : WIN-1254 v                                 |   |
| Veri Dosyası                | C:\BilkurTerazi\Text\003-AkinSoft.txt                               |   |
| Alan Ayarları (Zorunlu      | u) Alan Ayarları (İsteğe Bağlı) Ürün Tipi Değerleri                 |   |
|                             |                                                                     | ٦ |
| Alerjen                     | Alan No Veri Miktari Başlangiç Adet<br>C Tümü C C Alan Kullanılmaz. |   |
| İçindekiler                 | ≑ 🛛 Tümü 💠 📫 🗅 Alan Kullanılmaz.                                    |   |
| Etiket No                   | Tümü 🗣 🗣 Alan Kullanılmaz.                                          |   |
| S.K.Tarihi                  | Tümü 🔷 🗘 Alan Kullanılmaz.                                          |   |
| Alınmayacak Bilgi           | 🗘 🛛 Tümü 🔹 📮 🗘 Alan Kullanılmaz.                                    |   |
| S.K.Tarihi (Standart)       | ) 🔮 Barkodu Haneye Tamamla 0 🚖                                      |   |
| <u>Verisi Alınmayacak (</u> | (Atlanılacak) Satır Sayısı : Baştan 0 톶 Sondan 0 톶                  |   |
|                             | e                                                                   | Ð |

#### S.K.Trihi (Standart) Yapılandırması

Ürünün tartım tarihinden itibaren kaç gün içerisinde tüketilmesi gerektiği bilgisidir. Bu bölümde belirlenen değer dış veri dosyasından bağımsız olarak tüm ürünler için değerin belirlenmesini sağlar. Yukarıdaki yapılandırmada tüm ürünler için son kullanım tarihi olarak 7 gün belirlenmiştir.

#### Barkodu Haneye Tamamla Yapılandırması

Dış veri dosyasından alınan barkod no bilgisi hane sayısının belirlenen hane sayısına çevrilmesini sağlar. Eğer barkod değeri hane sayısı belirlenen bu değerden küçük ise başa 0 (Sıfır) eklenir. Yukarıdaki yapılandırmada tüm ürünlerin barkod no bilgisinin hane sayısı 5 olarak belirlenmistir.

#### Verisi Alınmayacak (Atlanılacak) Satır Sayısı

Bu bölümde herhangi bir dış veri dosyasından ürün bilgisi alımında dış veri dosyasının başından veya sonundan bazı satırlardaki bilgilerini alınmamasını sağlar.

#### Baştan Yapılandırması

Dış veri dosyasından ürün bilgisi alımında dosyadaki ilk kaç satır bilgisinin alınmayacağının belirlenmesidir.

#### Sondan Yapılandırması

Dış veri dosyasından ürün bilgisi alımında dosyadaki ilk kaç satır bilgisinin alınmayacağının belirlenmesidir.

# Ürün Tipi Değerleri Sekmesi

Dış veri dosyasından ürün bilgilerinin alınması durumunda ilgili ürünün Ağırlıklı veya Adetli olma durumunun, kullanacağı etiketin numarasının belirlenmesini sağlar.

| 🌆 Dış V | /eri Ayarları                   |                  |        |                |       |                  |      | × |
|---------|---------------------------------|------------------|--------|----------------|-------|------------------|------|---|
| Program | Program Şablonu 038 - KerrzzPOS |                  |        |                |       | ~                |      |   |
| Alan Ay | iraci                           | Sabit 🗸 🗸        | D      | osya İçerik    |       | 3: WIN-1254      | 1 ~  |   |
| Veri Do | syası                           | D:\BkProgram\    | Bill   | kurTerazi\Bilk | urTer | aziV54\Text\03   | 88 🚰 |   |
| Alan Ay | arları (Zorunlu                 | ı) Alan Ayarları | (İ     | steğe Bağlı)   | Ürür  | n Tipi Değerleri |      |   |
|         | Ön Ek                           | Ürün Tipi        |        | Ürün Tipi      | -     | Barkod Tipi      |      |   |
| •       | 25                              | Ağırlıklı        | ~      | 150            | 1     |                  |      |   |
|         | 27                              | Ağırlıklı        | ~      | 150            | 1     |                  |      |   |
|         | 29                              | Adetli           | $\sim$ | 151            | 2     |                  |      |   |
| •       |                                 |                  | $\sim$ |                |       |                  |      |   |
|         |                                 |                  |        |                |       |                  |      |   |
| 🗌 Urür  | n Tipleri Stan                  | dart Veri Olsu   | n.     |                |       |                  |      |   |
|         |                                 |                  |        |                |       |                  |      | Ð |

Yukarıdaki örnekte 3 farklı ürün tipi belirlenmiştir.

Bu belirlemede:

- Ürün barkodunun ilk 2 hanesi 25 ise:
   Ürünün Ağırlıklı bir ürün olduğu, Barkod Ayar No olarak 150 kullanılacağı ve 1 numaralı etiketin kullanılacağı belirlenmiştir.
- Ürün barkodunun ilk 2 hanesi 27 ise:
   Ürünün Ağırlıklı bir ürün olduğu, Barkod Ayar No olarak 150 kullanılacağı ve 1 numaralı etiketin kullanılacağı belirlenmiştir.
- Ürün barkodunun ilk 2 hanesi 29 ise:
   Ürünün Adetli bir ürün olduğu, Barkod Ayar No olarak 151 kullanılacağı ve 2 numaralı etiketin kullanılacağı belirlenmiştir.

### 3.4.4.2. Örnek Dış Veri Ayarlarının Yapılandırılması (;-Noktalı Virgül Ayıraçlı)

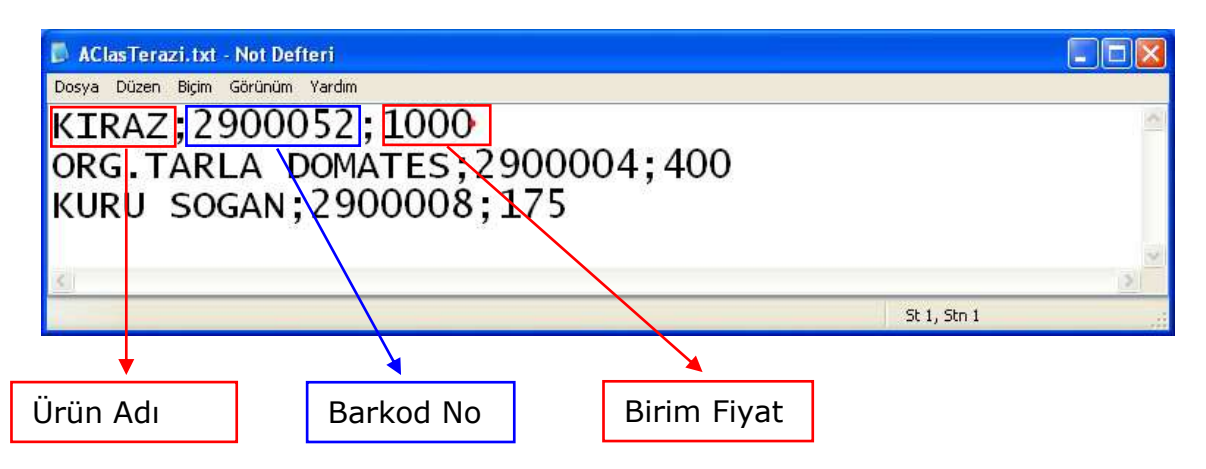

Yukarıdaki örnek dosya içeriğinde ürün bilgilerinin BilkurTerazi programı tarafından alınabilmesi için dış veri ayarlarının aşağıdaki gibi yapılması gerekmektedir.

 Ürün bilgilerini birbirinden ayıran karakter ; (Noktalı Virgül) olduğundan Alan Ayıracı olarak ; (Noktalı Virgül) seçeneği belirlenmelidir.

# Alan Ayarları (Zorunlu) Sekmesi

#### PLU Kodu Yapılandırması

Terazinin kullanımında ürünün çağrılmasında kullanılan kısa kod bilgisidir.

| 🔀 Dış Veri Ayarları |        |                                                  |   | × |
|---------------------|--------|--------------------------------------------------|---|---|
| Program Şabloni     | u (    | 000 - [ Serbest Format ]                         | ~ |   |
| Alan Ayıracı        | ;      | V Dosya İçerik 3 : WIN-1254                      | ~ |   |
| Veri Dosyası        | 0      | C:\Users\Ali\Desktop\Urunler.txt                 |   |   |
| Alan Ayarları (Zo   | runlu) | Alan Ayarları (İsteğe Bağlı) Ürün Tipi Değerleri |   |   |
|                     | Ale    | le VeriMilter Deslerer Adet ör El                |   |   |
| PLU Kodu            | 2      | Tümü $4 \div 4 \ddagger$                         |   |   |
| Barkod Kodu         | 2      |                                                  |   |   |
| Ürün Adı            | 1      | Tümü 🗘 🗘                                         |   |   |
| Fiyat               | 3      | 🗧 Tümü 🔶 🔶                                       |   |   |
| Kuruş               | 2      |                                                  |   |   |
|                     |        |                                                  |   |   |
|                     |        |                                                  |   |   |
|                     |        |                                                  |   | 0 |
|                     |        |                                                  |   | 9 |

| Bilgi Tipi   | Değer     | Açıklama                                                               |
|--------------|-----------|------------------------------------------------------------------------|
| Alan No      | 1         | PLU Kodu Bilgisinin 1 nci alandan alınacağını belirler.                |
| Veri Miktarı | İşaretsiz | 2 nci alandaki verinin bir kısmı alınacağı için işaretli olmayacaktır. |
| Başlangıç    | 4         | 2 nci Alandaki Başlangıç Karekter Sırası                               |
| Adet         | 4         | Kaç Karakter Alınacağı                                                 |
| Önek         |           | PLU Kodunun başına dosya içeriğinden bağımsız eklenecek bilgidir.      |

Dosya içeriğinde PLU Kodu için herhangi bir bilgi olmadığından PLU Kodu bilgisi Barkod No bilgisinin son 4 hanesi kabul edilecek şekilde yapılandırılmıştır.

Not: Örnek dosyada Barkod No bilgisi ürün satırında soldan itibaren 2 nci alandır.

#### Barkod Kodu Yapılandırması

Ürüne ait barkod bilgisidir.

| 👫 Dış Veri Ayarları    |                                                     | ×        |
|------------------------|-----------------------------------------------------|----------|
| Program Şablonu        | 000 - [ Serbest Format ]                            | ~        |
| Alan Ayıracı           | ; VIN-1254 ; VIN-1254                               | ~        |
| Veri Dosyası           | C:\Users\Ali\Desktop\Urunler.txt                    | <b>a</b> |
| Alan Ayarları (Zorunlı | J) Alan Ayarları (İsteğe Bağlı) Ürün Tipi Değerleri |          |
| Alon                   | No Vori Miltari Padangio Adot Ön Ek                 |          |
| PLU Kodu 2             |                                                     |          |
| Barkod Kodu 2          | 🔹 🗹 Tümü 🔺 🗼                                        |          |
| Ürün Adı 1             | 🗧 🗹 Tümü 🌲 🌲                                        |          |
| Fiyat 3                | 🗧 🗹 Tümü 🌲 📫                                        |          |
| Kuruş 2                |                                                     |          |
|                        |                                                     |          |
|                        |                                                     |          |
|                        |                                                     |          |
|                        |                                                     | Ð        |

| Bilgi Tipi   | Değer    | Açıklama                                                                |
|--------------|----------|-------------------------------------------------------------------------|
| Alan No      | 2        | Barkod Kodu Bilgisinin 2 nci alandan alınacağını belirler.              |
| Veri Miktarı | İşaretli | 2 nci alandaki verinin tümü alınacağı için işaretli olacaktır.          |
| Başlangıç    |          | 2 nci alandaki verinin tümü alınacağı için kullanılmayacaktır.          |
| Adet         |          | 2 nci alandaki verinin tümü alınacağı için kullanılmayacaktır.          |
| Önek         |          | Barkod Kodunun başına dosya içeriğinden bağımsız eklenecek<br>bilgidir. |

Not: Örnek dosyada Barkod No bilgisi ürün satırında soldan itibaren 2 nci alandır.

### Ürün Adı Yapılandırması

Ürünün adı bilgisidir.

| 👫 Dış Veri Ayarları |        |                                             | ×        |
|---------------------|--------|---------------------------------------------|----------|
| Program Şablonı     | J (    | )00 - [ Serbest Format ]                    | ~        |
| Alan Ayıracı        | ;      | Dosya İçerik 3 : WIN-                       | 1254 ~   |
| Veri Dosyası        | 9      | C:\Users\Ali\Desktop\Urunler.txt            | <u> </u> |
| Alan Ayarları (Zo   | runlu) | Alan Ayarları (İsteğe Bağlı) Ürün Tipi Değe | rleri    |
|                     |        | le Veri Mikter, Beslengis Adet ön Ek        |          |
| PLU Kodu            | 2      | U Tümü 4 ♀ 4 ♀                              |          |
| Barkod Kodu         | 2      | Tümü 🛓 🛓                                    |          |
| Ürün Adı            | 1      | Tümü 🔶 🜩                                    |          |
| Fiyat               | 3      | Tümü 🔶 🗘                                    |          |
| Kuruş               | 2      |                                             |          |
|                     |        |                                             |          |
|                     |        |                                             |          |
|                     |        |                                             | 0        |
|                     |        |                                             | 2        |

| Bilgi Tipi   | Değer    | Açıklama                                                       |
|--------------|----------|----------------------------------------------------------------|
| Alan No      | 1        | Ürün Adı (1) Bilgisinin 1 nci alandan alınacağını belirler.    |
| Veri Miktarı | İşaretli | 1 nci alandaki verinin tümü alınacağı için işaretli olacaktır. |
| Başlangıç    |          | 1 nci alandaki verinin tümü alınacağı için kullanılmayacaktır. |
| Adet         |          | 1 nci alandaki verinin tümü alınacağı için kullanılmayacaktır. |

Dosya içeriğinde Ürün Adı bilgisi ürün satırında soldan itibaren **1 nci** alandır.

#### Fiyat Yapılandırması

Ürünün Kg veya Adet bazında birim fiyat bilgisidir.

| 🎉 Dış Veri Ayarları    |                                                     | × |
|------------------------|-----------------------------------------------------|---|
| Program Şablonu        | 000 - [ Serbest Format ] V                          |   |
| Alan Ayıracı           | ; VIN-1254 VIN-1254 V                               |   |
| Veri Dosyası           | C:\Users\Ali\Desktop\Urunler.txt 🧉                  |   |
| Alan Ayarları (Zorunlu | i) Alan Ayarları (İsteğe Bağlı) Ürün Tipi Değerleri |   |
| 41                     | Na Vaillitan Dalaana Adab Ösitti                    |   |
| PLU Kodu 2             |                                                     |   |
| Barkod Kodu 2          |                                                     |   |
| Ürün Adı 1             | 🕆 🗹 Tümü                                            |   |
| Fiyat 3                | 🛨 🗹 Tümü 🗘 🛓                                        |   |
| Kuruş 2                | ▲<br>▼                                              |   |
|                        |                                                     |   |
|                        |                                                     |   |
|                        |                                                     | 9 |

| Bilgi Tipi   | Değer    | Açıklama                                                       |
|--------------|----------|----------------------------------------------------------------|
| Alan No      | 3        | Fiyat Bilgisinin 3 ncü alandan alınacağını belirler.           |
| Veri Miktarı | İşaretli | 3 ncü alandaki verinin tümü alınacağı için işaretli olacaktır. |
| Başlangıç    |          | 3 ncü alandaki verinin tümü alınacağı için kullanılmayacaktır. |
| Adet         |          | 3 ncü alandaki verinin tümü alınacağı için kullanılmayacaktır. |

Dosya içeriğinde Fiyat bilgisi ürün satırında soldan itibaren 3 **ncü** alandır.

#### Kuruş Yapılandırması

Yukarıdaki yapılandırmada Kuruş Hanesi olarak 2 değeri belirlenmiştir. Bu değer fiyat bilgisinin son 2 hanesinin Kuruş olarak kabul edileceği anlamındadır.

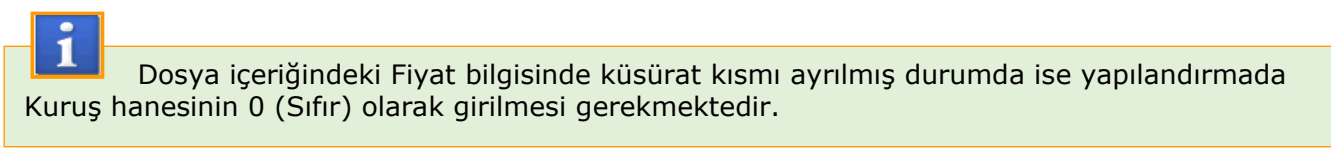

# Alan Ayarları (İsteğe Bağlı) Sekmesi

Bu sekmedeki ürün bilgileri ihtiyaca bağlı olarak kullanılmaktadır.

| 🚰 Dış Veri Ayarları                                                   |                 |                  |                     | ×          |
|-----------------------------------------------------------------------|-----------------|------------------|---------------------|------------|
| Program Şablonu                                                       | 000 - [ Serbes  | t Format ]       |                     | ~          |
| Alan Ayıracı                                                          | ; ~             | Dosya İçerik     | 3: WIN-1254         | ~          |
| Veri Dosyası                                                          | C:\BilkurTerazi | \Text\003-AkinSo | oft.txt             | <b>2</b>   |
| Alan Ayarları (Zorunlu                                                | ı) Alan Ayarlar | ı (İsteğe Bağlı) | Ürün Tipi Değerleri |            |
|                                                                       | Alan No Veri M  | iktarı Baslandıc | Adet                |            |
| Alerjen                                                               | 📮 🗆 Tür         | nü 📮             | 🗧 🗧 🗋 Alan Ku       | llanılmaz. |
| İçindekiler                                                           | ≑ 🗌 Tür         | nü 🗘             | 🗘 🗘 🗘 Alan Ku       | llanılmaz. |
| Etiket No                                                             | 📮 🗌 Tür         | nü 🌲             | 🗧 📄 Alan Ku         | llanılmaz. |
| S.K.Tarihi                                                            | 🗧 🗧 Tür         | nü 🌲             | 🗧 📄 Alan Ku         | llanılmaz. |
| Alınmayacak Bilgi                                                     | 📫 🗍 Tür         | nü 🌲             | 🗘 🗋 Alan Ku         | llanılmaz. |
| S.K.Tarihi (Standart) 0 🗧 Barkodu Haneye Tamamla 0 🖨                  |                 |                  |                     |            |
| Verisi Alınmayacak (Atlanılacak) Satır Sayısı : Baştan 0 🖨 Sondan 0 🖨 |                 |                  |                     |            |
|                                                                       |                 |                  |                     |            |

#### Alerjen Yapılandırması

Ürünlerde varsa alerjene neden olabilecek maddelerin bilgisidir. Bazı ürünlerde yasal olarak yazdırılması gerekebilir.

Not: Bu alana veri alınabilmesi için ☑ Alan Kullanılmaz seçeneğinin □ Alan Kullanılır şeklinde olması gerekiyor.

| Bilgi Tipi   | Değer | Açıklama                                                                                       |
|--------------|-------|------------------------------------------------------------------------------------------------|
| Alan No      |       | Ürün Adı (2) Bilgisinin alınacağını alan numarasını belirler.                                  |
| Veri Miktarı |       | Alandaki verinin tümü alınacak ise işaretli, alınmayacak ise işaretsiz olacaktır.              |
| Başlangıç    |       | Alandaki veri kısmi olarak alınacak ise alınacak ilk karakterin sırası bu bölüme girilmelidir. |
| Adet         |       | Alandaki veri kısmi olarak alınacak ise alınacak karakter sayısı bu bölüme girilmelidir.       |

#### İçindekiler Yapılandırması

Ürünlerin içeriğinin tartım sonrası etikete de yazdırılmasını sağlamak içindir. Bazı ürün gruplarında yasal olarak yazdırılması gerekebilir.

Yapılandırma şekli Alerjen yapıladırması ile aynıdır.

#### Etiket No Yapılandırması

Ürünün yazdırmada kullanacağı etiket numarası bilgisidir.

| 🎦 Dış Veri Ayarları                                                   |          |                          |            |                     |             |  |
|-----------------------------------------------------------------------|----------|--------------------------|------------|---------------------|-------------|--|
| Program Şablonu                                                       | 000 - [  | Serbest Forn             | nat ]      |                     | $\sim$      |  |
| Alan Ayıracı                                                          | ;        | <ul> <li>Dosy</li> </ul> | a İçerik   | 3: WIN-1254         | ~           |  |
| Veri Dosyası                                                          | C:\Bilku | rTerazi\Text\            | 003-AkinSc | oft.txt             | <b>a</b>    |  |
| Alan Ayarları (Zorunlu                                                | ı) Alan  | Ayarları (İste           | ğe Bağlı)  | Ürün Tipi Değerleri |             |  |
|                                                                       |          |                          |            |                     |             |  |
| Alerjen                                                               | Alan No  | Veri Miktarı             | Başlanqıç  | Adet<br>Alan K      | ullanılmaz. |  |
| İçindekiler                                                           | Å        | 🗌 Tümü                   | ÷          | 🗘 🗋 Alan K          | ullanılmaz. |  |
| Etiket No                                                             | A V      | 📃 Tümü                   | Ť          | 🗧 🗋 Alan K          | ullanılmaz. |  |
| S.K.Tarihi                                                            | A V      | 📃 Tümü                   | A V        | ≑ 🗌 Alan K          | ullanılmaz. |  |
| Alınmayacak Bilgi                                                     | 4<br>V   | Tümü                     | A V        | ≑ 🗌 Alan K          | ullanılmaz. |  |
| S.K.Tarihi (Standart) 0 🗧 Barkodu Haneye Tamamla 0 📮                  |          |                          |            |                     |             |  |
| Verisi Alınmayacak (Atlanılacak) Satır Sayısı : Baştan 0 🚖 Sondan 0 🖨 |          |                          |            |                     |             |  |
|                                                                       |          |                          |            |                     |             |  |

| Bilgi Tipi   | Değer | Açıklama                                                                                       |
|--------------|-------|------------------------------------------------------------------------------------------------|
| Alan No      |       | Fiyat Değ.Tarihi Bilgisinin alınacağını alan numarasını belirler.                              |
| Veri Miktarı |       | Alandaki verinin tümü alınacak ise işaretli, alınmayacak ise işaretsiz olacaktır.              |
| Başlangıç    |       | Alandaki veri kısmi olarak alınacak ise alınacak ilk karakterin sırası bu bölüme girilmelidir. |
| Adet         |       | Alandaki veri kısmi olarak alınacak ise alınacak karakter sayısı bu bölüme girilmelidir.       |

Not: Bu alana veri alınabilmesi için ☑ Alan Kullanılmaz seçeneğinin □ Alan Kullanılır şeklinde olması gerekiyor.

### S.K.Tarihi Yapılandırması

Ürünün tartım tarihinden itibaren kaç gün içerisinde tüketilmesi gerektiği bilgisidir.

| 🚰 Dış Veri Ayarları                                                   |          |                         |             |                     | ×           |
|-----------------------------------------------------------------------|----------|-------------------------|-------------|---------------------|-------------|
| Program Şablonu                                                       | 000 - [  | Serbest Form            | at ]        |                     | <           |
| Alan Ayıracı                                                          | ;        | Dosya                   | a İçerik    | 3: WIN-1254         | ~           |
| Veri Dosyası                                                          | C:\Bilku | rTerazi\Text\0          | 03-AkinSof  | t.txt               | <b>a</b>    |
| Alan Ayarları (Zorunlu                                                | ı) Alan  | Ayarları (İste <u>è</u> | je Bağlı) ( | İrün Tipi Değerleri |             |
|                                                                       | Alan No  | Veri Miktarı            | Baslandic   | Adet                |             |
| Alerjen                                                               | Å        | 🗌 Tümü                  | Å           | 👘 🗧 🗋 Alan K        | ullanılmaz. |
| İçindekiler                                                           | A V      | 🗌 Tümü                  | <b></b>     | 🗘 🗋 Alan K          | ullanılmaz. |
| Etiket No                                                             | <b>A</b> | 🗌 Tümü                  | <b>•</b>    | ≑ 🗌 Alan K          | ullanılmaz. |
| S.K.Tarihi                                                            | <b></b>  | 🗌 Tümü                  | <b></b>     | ≑ 🗌 Alan K          | ullanılmaz. |
| Alınmayacak Bilgi                                                     | A V      | 🗌 Tümü                  |             | ≑ 🗌 Alan K          | ullanılmaz. |
| S.K.Tarihi (Standart)                                                 |          |                         | Barkodu H   | laneye Tamamla      | 0 🔹         |
| Verisi Alınmayacak (Atlanılacak) Satır Sayısı : Baştan 0 🗧 Sondan 0 🗧 |          |                         |             |                     |             |
|                                                                       |          |                         |             |                     |             |

Not: Bu alana veri alınabilmesi için ☑ Alan Kullanılmaz seçeneğinin □ Alan Kullanılır şeklinde olması gerekiyor.

| Bilgi Tipi   | Değer | Açıklama                                                                                       |
|--------------|-------|------------------------------------------------------------------------------------------------|
| Alan No      |       | S.K.Tarihi Bilgisinin alınacağını alan numarasını belirler.                                    |
| Veri Miktarı |       | Alandaki verinin tümü alınacak ise işaretli, alınmayacak ise işaretsiz olacaktır.              |
| Başlangıç    |       | Alandaki veri kısmi olarak alınacak ise alınacak ilk karakterin sırası bu bölüme girilmelidir. |
| Adet         |       | Alandaki veri kısmi olarak alınacak ise alınacak karakter sayısı bu bölüme girilmelidir.       |

| 🚰 Dış Veri Ayarları                                                   |                              | ×                        |  |  |
|-----------------------------------------------------------------------|------------------------------|--------------------------|--|--|
| Program Şablonu                                                       | 000 - [ Serbest Format ]     | ~                        |  |  |
| Alan Ayıracı                                                          | ; 🔍 🗸 Dosya İçeril           | k 3: WIN-1254 ~          |  |  |
| Veri Dosyası                                                          | C:\BilkurTerazi\Text\003-Ak  | inSoft.txt 🥂             |  |  |
| Alan Ayarları (Zorunlu                                                | Alan Ayarları (İsteğe Bağ    | ilı) Ürün Tipi Değerleri |  |  |
|                                                                       | lan No. Veri Miktarı, Başlar | naic Adet                |  |  |
| Alerjen                                                               |                              | Alan Kullanılmaz.        |  |  |
| İçindekiler                                                           | 🗘 🗌 Tümü                     | 🗧 🗦 🗋 Alan Kullanılmaz.  |  |  |
| Etiket No                                                             | 🗧 🗌 Tümü                     | 🗘 📄 🗘 Alan Kullanılmaz.  |  |  |
| S.K.Tarihi                                                            | 🗧 🗌 Tümü                     | 🗘 📄 🗘 Alan Kullanılmaz.  |  |  |
| Alınmayacak Bilgi                                                     | 🗧 🗌 Tümü                     | 🗘 📄 Alan Kullanılmaz.    |  |  |
| S.K.Tarihi (Standart) 0 🗧 Barkodu Haneye Tamamla 0 📮                  |                              |                          |  |  |
| Verisi Alınmayacak (Atlanılacak) Satır Sayısı : Baştan 0 🚖 Sondan 0 📮 |                              |                          |  |  |
|                                                                       |                              |                          |  |  |

#### S. K. Tarihi (Standart) Yapılandırması

Ürünün tartım tarihinden itibaren kaç gün içerisinde tüketilmesi gerektiği bilgisidir. Bu bölümde belirlenen değer dış veri dosyasından bağımsız olarak tüm ürünler için değerin belirlenmesini sağlar. Yukarıdaki yapılandırmada tüm ürünler için son kullanım tarihi olarak 7 gün belirlenmiştir.

#### Barkodu Haneye Tamamla Yapılandırması

Dış veri dosyasından alınan barkod no bilgisi hane sayısının belirlenen hane sayısına çevrilmesini sağlar. Eğer barkod değeri hane sayısı belirlenen bu değerden küçük ise başa 0 (Sıfır) eklenir. Yukarıdaki yapılandırmada tüm ürünlerin barkod no bilgisinin hane sayısı 5 olarak belirlenmiştir.

#### Verisi Alınmayacak (Atlanılacak) Satır Sayısı

Bu bölümde herhangi bir dış veri dosyasından ürün bilgisi alımında dış veri dosyasının başından veya sonundan bazı satırlardaki bilgilerini alınmamasını sağlar.

#### Baştan Yapılandırması

Dış veri dosyasından ürün bilgisi alımında dosyadaki ilk kaç satır bilgisinin alınmayacağının belirlenmesidir.

#### Sondan Yapılandırması

Dış veri dosyasından ürün bilgisi alımında dosyadaki ilk kaç satır bilgisinin alınmayacağının belirlenmesidir.

# Ürün Tipi Değerleri Sekmesi

Dış veri dosyasından ürün bilgilerinin alınması durumunda ilgili ürünün Ağırlıklı veya Adetli olma durumunun, kullanacağı etiketin numarasının belirlenmesini sağlar.

| Dış Veri Ayarları                                     |                 |                 |        |               |     |                  |   | × |
|-------------------------------------------------------|-----------------|-----------------|--------|---------------|-----|------------------|---|---|
| Program                                               | n Şablonu       | 000 - [ Serbes  | t F    | ormat ]       |     |                  | ~ |   |
| Alan Ay                                               | iraci           | ; ~             | D      | osya İçerik   |     | 3: WIN-1254      | ~ |   |
| Veri Do                                               | syası           | C:\Users\Ali\De | esk    | top\Urunler.t | xt  |                  |   |   |
| Alan Ay                                               | arları (Zorunlu | ) Alan Ayarları | (İ     | steğe Bağlı)  | Ürü | n Tipi Değerleri |   |   |
|                                                       | Ön Ek           | Ürün Tipi       |        | Ürün Tipi     |     | Barkod Tipi      |   |   |
| •                                                     | 25              | Ağırlıklı       | $\sim$ | 150           |     | 1                |   |   |
|                                                       | 27              | Ağırlıklı       | $\sim$ | 150           |     | 1                |   |   |
|                                                       | 29              | Adetli          | $\sim$ | 151           |     | 2                |   |   |
| •                                                     |                 |                 | $\sim$ |               |     |                  |   |   |
| <ul> <li>Ürün Tipleri Standart Veri Olsun.</li> </ul> |                 |                 |        |               |     |                  |   |   |
|                                                       |                 |                 |        |               |     |                  |   | Ð |

Yukarıdaki örnekte 3 farklı ürün tipi belirlenmiştir.

Bu belirlemede:

- Ürün barkodunun ilk 2 hanesi 25 ise:
   Ürünün Ağırlıklı bir ürün olduğu, Barkod Ayar No olarak 150 kullanılacağı ve 1 numaralı etiketin kullanılacağı belirlenmiştir.
- Ürün barkodunun ilk 2 hanesi 27 ise:
   Ürünün Ağırlıklı bir ürün olduğu, Barkod Ayar No olarak 150 kullanılacağı ve 1 numaralı etiketin kullanılacağı belirlenmiştir.
- Ürün barkodunun ilk 2 hanesi 29 ise:
   Ürünün Adetli bir ürün olduğu, Barkod Ayar No olarak 151 kullanılacağı ve 2 numaralı etiketin kullanılacağı belirlenmiştir.

### 3.4.4.3. Örnek Dış Veri Ayarlarının Yapılandırılması (Tab Ayıraçlı)

| 🗈 AClasTerazi.txt - Not Defteri                                               |   |  |  |  |  |  |  |
|-------------------------------------------------------------------------------|---|--|--|--|--|--|--|
| Dosya Düzen Biçim Görünüm Yardım                                              |   |  |  |  |  |  |  |
| KIRAZ 2900052 1000<br>ORG.TARLA DOMATES 2900004 400<br>KURU SOGAN 2900008 175 | ~ |  |  |  |  |  |  |
| <u>&lt;</u>                                                                   | > |  |  |  |  |  |  |
| St 4, Str                                                                     | 1 |  |  |  |  |  |  |

Not Defteri Programı İle Görünüm

Not Defteri Programı gizli karakterleri göstermediğinden yukarıdaki resimde ürün bilgilerinin **TAB** karekteri nasıl ayrıldığı görülmemektedir. Aşağıdaki resimde Notepad++ adlı program gizli karekterleride gösterebildiğinden TAB karekteri **>** şeklinde görülmektedir.

|            | 🖀 C: Wocuments and Settings Administrator Wesktop AClas Terazi. txt - Notepa 🔳 🗖 🔀           |            |             |
|------------|----------------------------------------------------------------------------------------------|------------|-------------|
|            | Dosya Düzenle Ara Görünüm Kodlama Diller Ayarlar Makrolar Çalıştır Eklentiler Pencereler ? X |            |             |
|            | 🕞 🖶 🖶 🕞 🕞 🚔   🕹 🛍 🖿 ⊃ C   📾 🍖   🍳 🔍 🖳 🚍 💷 🌒 掌 🖉                                              |            |             |
|            | 😑 AClasTerazi.txt 🗵                                                                          | ,          |             |
|            | 1 KIRAZ 2900052 1000 CRL                                                                     |            | Ürün Fiyatı |
|            | 2 ORG. TARLA DOMATES 2900004 -> 400 CRUE                                                     | <b> </b> ' |             |
| Ürün Adı 🗲 | 3 KURU SOGAN>2900008-175                                                                     |            |             |
|            | 4                                                                                            |            | Devised No. |
|            | length Ln : 1 Col : 1 Sel : 0   0 Dos\Windows UTF-8 INS                                      |            | Barkod No   |
|            |                                                                                              |            |             |

Notepad++ Programı İle Görünüm

Yukarıdaki örnek dosya içeriğinde ürün bilgilerinin BilkurTerazi programı tarafından alınabilmesi için dış veri ayarlarının aşağıdaki gibi yapılması gerekmektedir.

 Ürün bilgilerini birbirinden ayıran karakter ; (Noktalı Virgül) olduğundan Alan Ayıracı olarak ; seçeneği belirlenmelidir.

# Alan Ayarları (Zorunlu) Sekmesi

#### PLU Kodu Yapılandırması

Terazinin kullanımında ürünün çağrılmasında kullanılan kısa kod bilgisidir.

| 🔀 Dış Veri Ayarları |        |                |                    |                     |          | × |
|---------------------|--------|----------------|--------------------|---------------------|----------|---|
| Program Şablonu     | J (    | 000 - [ Serbes | t Format ]         |                     | ~        |   |
| Alan Ayıracı        |        | Tab 🗸 🗸        | Dosya İçerik       | 3: WIN-1254         | ~        |   |
| Veri Dosyası        | C      | C:\Users\Ali\D | esktop\Urunler.txt | :                   | <b>a</b> |   |
| Alan Ayarları (Zo   | runlu) | Alan Ayarlar   | ı (İsteğe Bağlı) Ü | İrün Tipi Değerleri |          |   |
|                     |        | lo Vori Miktor | a Paclangia Ada    | at Ön Ek            |          |   |
| PLU Kodu            | 2      | Tümü           | 4 - 4              | ÷                   |          |   |
| Barkod Kodu         | 2      | 🗧 🔽 Tümü       |                    |                     |          |   |
| Ürün Adı            | 1      | 🗧 🗹 Tümü       | <b>A</b>           | ▲<br>▼              |          |   |
| Fiyat               | 3      | 🗧 🗹 Tümü       |                    | <b>*</b>            |          |   |
| Kuruş               | 2      | ÷              |                    |                     |          |   |
|                     |        |                |                    |                     |          |   |
|                     |        |                |                    |                     |          |   |
|                     |        |                |                    |                     |          |   |
|                     |        |                |                    |                     |          | Θ |

| Bilgi Tipi   | Değer     | Açıklama                                                               |
|--------------|-----------|------------------------------------------------------------------------|
| Alan No      | 2         | PLU Kodu Bilgisinin 2 nci alandan alınacağını belirler.                |
| Veri Miktarı | İşaretsiz | 2 nci alandaki verinin bir kısmı alınacağı için işaretli olmayacaktır. |
| Başlangıç    | 4         | 2 nci Alandaki Başlangıç Karekter Sırası                               |
| Adet         | 4         | Kaç Karakter Alınacağı                                                 |
| Önek         |           | PLU Kodunun başına dosya içeriğinden bağımsız eklenecek bilgidir.      |

Dosya içeriğinde PLU Kodu için herhangi bir bilgi olmadığından PLU Kodu bilgisi Barkod No bilgisinin son 4 hanesi kabul edilecek şekilde yapılandırılmıştır.

Not: Örnek dosyada Barkod No bilgisi ürün satırında soldan itibaren 2 nci alandır.

#### Barkod Kodu Yapılandırması

Ürüne ait barkod bilgisidir.

| 📓 Dış Veri Ayarları |                                                       | × |
|---------------------|-------------------------------------------------------|---|
| Program Şablonu     | 000 - [ Serbest Format ] V                            |   |
| Alan Ayıracı        | Tab V Dosya İçerik 3 : WIN-1254 V                     |   |
| Veri Dosyası        | C:\Users\Ali\Desktop\Urunler.txt 🧉                    |   |
| Alan Ayarları (Zoru | nlu) Alan Ayarları (İsteğe Bağlı) Ürün Tipi Değerleri |   |
|                     | an No. Vori Miktari Paslangis Adot Ön Ek              |   |
| PLU Kodu 2          |                                                       |   |
| Barkod Kodu 2       | 🛨 🗹 Tümü 🔹 🖡                                          |   |
| Ürün Adı 1          | 🛨 🔽 Tümü                                              |   |
| Fiyat 3             | 🗧 🛨 Tümü 🛖 🛖                                          |   |
| Kuruş 2             |                                                       |   |
|                     |                                                       |   |
|                     |                                                       |   |
|                     |                                                       |   |
|                     |                                                       | Ð |

| Bilgi Tipi   | Değer    | Açıklama                                                             |
|--------------|----------|----------------------------------------------------------------------|
| Alan No      | 2        | Barkod Kodu Bilgisinin 2 nci alandan alınacağını belirler.           |
| Veri Miktarı | İşaretli | 2 nci alandaki verinin tümü alınacağı için işaretli olacaktır.       |
| Başlangıç    |          | 2 nci alandaki verinin tümü alınacağı için kullanılmayacaktır.       |
| Adet         |          | 2 nci alandaki verinin tümü alınacağı için kullanılmayacaktır.       |
| Önek         |          | Barkod Kodunun başına dosya içeriğinden bağımsız eklenecek bilgidir. |

Not: Örnek dosyada Barkod No bilgisi ürün satırında soldan itibaren 2 nci alandır.

#### Ürün Adı Yapılandırması

### Ürünün adı bilgisidir.

| 👫 Dış Veri Ayarları |       |                |                  |                 |          | × |
|---------------------|-------|----------------|------------------|-----------------|----------|---|
| Program Şablonu     | 0     | 000 - [ Serbes | t Format ]       |                 | ~        |   |
| Alan Ayıracı        | Т     | Tab 🗸 🗸        | Dosya İçerik     | 3: WIN-1        | .254 ~   |   |
| Veri Dosyası        | C     | C:\Users\Ali\D | esktop\Urunler   | :txt            | <u> </u> |   |
| Alan Ayarları (Zor  | unlu) | Alan Ayarlar   | ı (İsteğe Bağlı) | Ürün Tipi Değer | leri     |   |
|                     |       | la Vari Mildar | . Daclanau       | Adat Ön Ek      |          |   |
| PLU Kodu            | 2     | Tümü           |                  | 4 🗧             |          |   |
| Barkod Kodu         | 2     | 🗧 🗹 Tümü       |                  |                 |          |   |
| Ürün Adı            | 1     | 🗧 🗹 Tümü       |                  | *<br>*          |          |   |
| Fiyat               | 3 🌲   | 🗧 🗹 Tümü       | A V              | *<br>*          |          |   |
| Kuruş               | 2     |                |                  |                 |          |   |
|                     |       |                |                  |                 |          |   |
|                     |       |                |                  |                 |          |   |
|                     |       |                |                  |                 |          |   |
|                     |       |                |                  |                 |          | e |

| Bilgi Tipi   | Değer    | Açıklama                                                       |
|--------------|----------|----------------------------------------------------------------|
| Alan No      | 1        | Ürün Adı (1) Bilgisinin 1 nci alandan alınacağını belirler.    |
| Veri Miktarı | İşaretli | 1 nci alandaki verinin tümü alınacağı için işaretli olacaktır. |
| Başlangıç    |          | 1 nci alandaki verinin tümü alınacağı için kullanılmayacaktır. |
| Adet         |          | 1 nci alandaki verinin tümü alınacağı için kullanılmayacaktır. |

Dosya içeriğinde Ürün Adı (1) bilgisi ürün satırında soldan itibaren **1 nci** alandır.

#### Fiyat Yapılandırması

Ürünün Kg veya Adet bazında birim fiyat bilgisidir.

| 🔀 Dış Veri Ayarları    |                                                     | × |
|------------------------|-----------------------------------------------------|---|
| Program Şablonu        | 000 - [ Serbest Format ]                            | ~ |
| Alan Ayıracı           | Tab V Dosya İçerik 3 : WIN-1254                     | ~ |
| Veri Dosyası           | C:\Users\Ali\Desktop\Urunler.txt                    | 3 |
| Alan Ayarları (Zorunlu | ı) Alan Ayarları (İsteğe Bağlı) Ürün Tipi Değerleri |   |
|                        |                                                     |   |
| PLU Kodu 2             | No Veri Miktari Başlandıç Adet On Ek                |   |
| Barkod Kodu 2          | <ul> <li>▼ Tümü</li> <li>▼ ▼</li> <li>▼</li> </ul>  |   |
| Ürün Adı 1             | 🗧 🗹 Tümü                                            |   |
| Fiyat 3                | Tümü                                                |   |
| Kuruş 2                | ×                                                   |   |
|                        |                                                     |   |
|                        |                                                     |   |
|                        |                                                     | 6 |
|                        |                                                     | 9 |

| Bilgi Tipi   | Değer    | Açıklama                                                       |
|--------------|----------|----------------------------------------------------------------|
| Alan No      | 3        | Fiyat Bilgisinin 3 ncü alandan alınacağını belirler.           |
| Veri Miktarı | İşaretli | 3 ncü alandaki verinin tümü alınacağı için işaretli olacaktır. |
| Başlangıç    |          | 3 ncü alandaki verinin tümü alınacağı için kullanılmayacaktır. |
| Adet         |          | 3 ncü alandaki verinin tümü alınacağı için kullanılmayacaktır. |

Dosya içeriğinde Fiyat bilgisi ürün satırında soldan itibaren 3 **ncü** alandır.

#### Kuruş Yapılandırması

| 🔀 Dış Veri Ayarları    |                                                     | × |
|------------------------|-----------------------------------------------------|---|
| Program Şablonu        | 000 - [ Serbest Format ] V                          |   |
| Alan Ayıracı           | Tab V Dosya İçerik 3 : WIN-1254 V                   |   |
| Veri Dosyası           | C:\Users\Ali\Desktop\Urunler.txt 📑                  |   |
| Alan Ayarları (Zorunlu | ı) Alan Ayarları (İsteğe Bağlı) Ürün Tipi Değerleri |   |
| Alan                   | <u>No Veri Miktarı Başlangıç Adet Ön Ek</u>         |   |
| PLU Kodu 2             | 🗧 🗌 Tümü 🛛 4 📮                                      |   |
| Barkod Kodu 2          | ≑ 🗹 Tümü 🔶 🔶 ≑                                      |   |
| Ürün Adı 1             | 🗧 🗹 Tümü 🛖 🛖                                        |   |
| Fiyat 3                | 🗧 🗹 Tümü                                            |   |
| Kuruş 2                | •                                                   |   |
|                        |                                                     |   |
|                        |                                                     |   |
|                        |                                                     |   |
|                        |                                                     | Ð |

Yukarıdaki yapılandırmada Kuruş Hanesi olarak 2 değeri belirlenmiştir. Bu değer fiyat bilgisinin son 2 hanesinin Kuruş olarak kabul edileceği anlamındadır.

Dosya içeriğindeki Fiyat bilgisinde küsürat kısmı ayrılmış durumda ise yapılandırmada Kuruş hanesinin 0 (Sıfır) olarak girilmesi gerekmektedir.

# Alan Ayarları (İsteğe Bağlı) Sekmesi

Bu sekmedeki ürün bilgileri ihtiyaca bağlı olarak kullanılmaktadır.

| 猪 Dış Veri Ayarları                                                      | ×                                     |  |  |  |  |  |  |  |
|--------------------------------------------------------------------------|---------------------------------------|--|--|--|--|--|--|--|
| Program Şablonu                                                          | 100 - [ Serbest Format ] 🛛 🗸 🗸        |  |  |  |  |  |  |  |
| Alan Ayıracı                                                             | Tab V Dosya İçerik 3 : WIN-1254 V     |  |  |  |  |  |  |  |
| Veri Dosyası                                                             | C:\BilkurTerazi\Text\003-AkinSoft.txt |  |  |  |  |  |  |  |
| Alan Ayarları (Zorunlu) Alan Ayarları (İsteğe Bağlı) Ürün Tipi Değerleri |                                       |  |  |  |  |  |  |  |
|                                                                          |                                       |  |  |  |  |  |  |  |
| Alerien                                                                  | Alan No Veri Miktarı Baslangıç Adet   |  |  |  |  |  |  |  |
| İçindekiler                                                              | Tümü                                  |  |  |  |  |  |  |  |
| Etiket No                                                                | 🔹 💿 Tümü 💠 ≑ 🖸 Alan Kullanılmaz.      |  |  |  |  |  |  |  |
| S.K.Tarihi                                                               | Tümü 🗘 Alan Kullanılmaz.              |  |  |  |  |  |  |  |
| Alınmayacak Bilgi                                                        | Tümü 🗘 🖓 🖓 🖓                          |  |  |  |  |  |  |  |
| S.K.Tarihi (Standart) 0 🗧 Barkodu Haneye Tamamla 0 🚔                     |                                       |  |  |  |  |  |  |  |
| Verisi Alınmayacak (Atlanılacak) Satır Sayısı : Baştan 0 🚖 Sondan 0 🜩    |                                       |  |  |  |  |  |  |  |
|                                                                          |                                       |  |  |  |  |  |  |  |
|                                                                          | 6                                     |  |  |  |  |  |  |  |

#### Ürün Adı (2) Yapılandırması

Ürünün 2 nci isim bilgisidir. Çok kullanılmasada bu alana ürün ile ilgili başka bir bilgide aktarılabilir.

Not: Bu alana veri alınabilmesi için ☑ Alan Kullanılmaz seçeneğinin □ Alan Kullanılır şeklinde olması gerekiyor.

| Bilgi Tipi   | Değer | Açıklama                                                                                       |
|--------------|-------|------------------------------------------------------------------------------------------------|
| Alan No      |       | Ürün Adı (2) Bilgisinin alınacağını alan numarasını belirler.                                  |
| Veri Miktarı |       | Alandaki verinin tümü alınacak ise işaretli, alınmayacak ise işaretsiz olacaktır.              |
| Başlangıç    |       | Alandaki veri kısmi olarak alınacak ise alınacak ilk karakterin sırası bu bölüme girilmelidir. |
| Adet         |       | Alandaki veri kısmi olarak alınacak ise alınacak karakter sayısı bu bölüme girilmelidir.       |

#### Etiket No Yapılandırması

Ürünün yazdırılırken kullanacağı etiket numarası bilgisidir.

| 🎦 Dış Veri Ayarları                                                      |                                                                 | ×    |  |  |  |  |  |  |
|--------------------------------------------------------------------------|-----------------------------------------------------------------|------|--|--|--|--|--|--|
| Program Şablonu                                                          | 000 - [ Serbest Format ] V                                      |      |  |  |  |  |  |  |
| Alan Ayıracı                                                             | Tab V Dosya İçerik 3 : WIN-1254 V                               |      |  |  |  |  |  |  |
| Veri Dosyası                                                             | C:\BilkurTerazi\Text\003-AkinSoft.txt                           |      |  |  |  |  |  |  |
| Alan Ayarları (Zorunlu) Alan Ayarları (İsteğe Bağlı) Ürün Tipi Değerleri |                                                                 |      |  |  |  |  |  |  |
|                                                                          |                                                                 |      |  |  |  |  |  |  |
| Alerjen                                                                  | Alan No Veri Miktari Başlangiç Adet<br>C Tümü C Alan Kullanılır | iaz. |  |  |  |  |  |  |
| İçindekiler                                                              | 🗧 🛛 Tümü 🗘 🗘 🗘 Alan Kullanılm                                   | iaz. |  |  |  |  |  |  |
| Etiket No                                                                | 🗧 🗧 Tümü 🚔 📮 🗭 Alan Kullanılm                                   | iaz. |  |  |  |  |  |  |
| S.K.Tarihi                                                               | 🗧 🗧 Tümü 🔹 📮 🗘 Alan Kullanılm                                   | iaz. |  |  |  |  |  |  |
| Alınmayacak Bilgi                                                        | 🗧 🗧 Tümü 🚔 📮 🗘 Alan Kullanılm                                   | iaz. |  |  |  |  |  |  |
| S.K.Tarihi (Standart) 0 🗧 Barkodu Haneye Tamamla 0 📮                     |                                                                 |      |  |  |  |  |  |  |
| Verisi Alınmayacak (Atlanılacak) Satır Sayısı : Baştan 0 📮 Sondan 0 🖨    |                                                                 |      |  |  |  |  |  |  |
|                                                                          |                                                                 |      |  |  |  |  |  |  |

Not: Bu alana veri alınabilmesi için ☑ Alan Kullanılmaz seçeneğinin □ Alan Kullanılır şeklinde olması gerekiyor.

| Bilgi Tipi   | Değer | Açıklama                                                                                       |
|--------------|-------|------------------------------------------------------------------------------------------------|
| Alan No      |       | Fiyat Değ. Tarihi Bilgisinin alınacağını alan numarasını belirler.                             |
| Veri Miktarı |       | Alandaki verinin tümü alınacak ise işaretli, alınmayacak ise işaretsiz olacaktır.              |
| Başlangıç    |       | Alandaki veri kısmi olarak alınacak ise alınacak ilk karakterin sırası bu bölüme girilmelidir. |
| Adet         |       | Alandaki veri kısmi olarak alınacak ise alınacak karakter sayısı bu bölüme girilmelidir.       |

#### S.K.Tarihi Yapılandırması

Ürünün tartım tarihinden itibaren kaç gün içerisinde tüketilmesi gerektiği bilgisidir.

| 🚰 Dış Veri Ayarları                                                      |          |                          |           |              | ×           |  |  |  |
|--------------------------------------------------------------------------|----------|--------------------------|-----------|--------------|-------------|--|--|--|
| Program Şablonu                                                          | 000 - [  | 000 - [ Serbest Format ] |           |              |             |  |  |  |
| Alan Ayıracı                                                             | Tab      | Dosy                     | a İçerik  | 3: WIN-1254  | ~           |  |  |  |
| Veri Dosyası                                                             | C:\Bilku | rTerazi\Text\0           | 03-AkinSo | ft.txt       | <b>a</b>    |  |  |  |
| Alan Ayarları (Zorunlu) Alan Ayarları (İsteğe Bağlı) Ürün Tipi Değerleri |          |                          |           |              |             |  |  |  |
|                                                                          | Alan No  | Veri Miktarı             | Baslandic | Adet         |             |  |  |  |
| Alerjen                                                                  | Å        | 🗌 Tümü                   | Å         | 🗧 🗍 🗍 Alan K | ullanılmaz. |  |  |  |
| İçindekiler                                                              | A V      | 🗌 Tümü                   | Å         | 🚊 🗌 Alan K   | ullanılmaz. |  |  |  |
| Etiket No                                                                | A V      | 🗌 Tümü                   | <b>A</b>  | 🚊 🗌 Alan K   | ullanılmaz. |  |  |  |
| S.K.Tarihi                                                               | A V      | 🗌 Tümü                   | *<br>*    | 🚊 🗌 Alan K   | ullanılmaz. |  |  |  |
| Alınmayacak Bilgi                                                        | Å        | 🗌 Tümü                   | 4<br>V    | 🗧 🗌 Alan K   | ullanılmaz. |  |  |  |
| S.K.Tarihi (Standart) 0 🗧 Barkodu Haneye Tamamla 0 🖨                     |          |                          |           |              |             |  |  |  |
| Verisi Alınmayacak (Atlanılacak) Satır Sayısı : Baştan 0 🖨 Sondan 0 🖨    |          |                          |           |              |             |  |  |  |
|                                                                          |          |                          |           |              | Ð           |  |  |  |

Not: Bu alana veri alınabilmesi için ☑ Alan Kullanılmaz seçeneğinin □ Alan Kullanılır şeklinde olması gerekiyor.

| Bilgi Tipi   | Değer | Açıklama                                                                                       |
|--------------|-------|------------------------------------------------------------------------------------------------|
| Alan No      |       | S.K.Tarihi Bilgisinin alınacağını alan numarasını belirler.                                    |
| Veri Miktarı |       | Alandaki verinin tümü alınacak ise işaretli, alınmayacak ise işaretsiz olacaktır.              |
| Başlangıç    |       | Alandaki veri kısmi olarak alınacak ise alınacak ilk karakterin sırası bu bölüme girilmelidir. |
| Adet         |       | Alandaki veri kısmi olarak alınacak ise alınacak karakter sayısı bu bölüme girilmelidir.       |

| Mari Ayarları 👔 🚰 👔                                                   |          |                |             |                     | ×                         |  |  |  |
|-----------------------------------------------------------------------|----------|----------------|-------------|---------------------|---------------------------|--|--|--|
| Program Şablonu                                                       | 000 - [  | Serbest Form   | at ]        |                     | ~                         |  |  |  |
| Alan Ayıracı                                                          | Tab      | Dosy           | a İçerik    | 3: WIN-1254         | ~                         |  |  |  |
| Veri Dosyası                                                          | C:\Bilku | rTerazi\Text\( | 003-AkinSo  | ft.txt              | <b></b>                   |  |  |  |
| Alan Ayarları (Zorunlu                                                | ı) Alan  | Ayarları (İste | ğe Bağlı) ( | Ürün Tipi Değerleri |                           |  |  |  |
|                                                                       |          |                |             |                     |                           |  |  |  |
| Alerien                                                               | Alan No  | Veri Miktarı   | Başlanqıç   | Adet                | حصابمحالب                 |  |  |  |
| İcindekiler                                                           | <b>•</b> | Tümü           | <b>T</b>    |                     | ullanimaz.                |  |  |  |
| Ftiket No                                                             | ▼<br>▲   | Tümü           | <b>T</b>    |                     | ullanılmaz.<br>ullanılmaz |  |  |  |
| S K Tarihi                                                            | ×        | Tümü           | <b>•</b>    |                     | ullanılmaz.               |  |  |  |
| Alınmayacak Bilgi                                                     |          | Tümü           | ×           | Alan K              | ullanılmaz.               |  |  |  |
| S K Taribi (Standart) 7 Rarkedu Haneve Tamamla                        |          |                |             |                     |                           |  |  |  |
| Verisi Alınmavaçak (Atlanılaçak) Satır Savışı - Baştan 0 🛋 Sondan 0 🗎 |          |                |             |                     |                           |  |  |  |
|                                                                       |          |                |             |                     |                           |  |  |  |
|                                                                       |          |                |             |                     | Ð                         |  |  |  |

#### Son Kullanım Tarihi (Standart) Yapılandırması

Ürünün tartım tarihinden itibaren kaç gün içerisinde tüketilmesi gerektiği bilgisidir. Bu bölümde belirlenen değer dış veri dosyasından bağımsız olarak tüm ürünler için değerin belirlenmesini sağlar. Yukarıdaki yapılandırmada tüm ürünler için son kullanım tarihi olarak 7 gün belirlenmiştir.

#### Barkodu Haneye Tamamla Yapılandırması

Dış veri dosyasından alınan barkod no bilgisi hane sayısının belirlenen hane sayısına çevrilmesini sağlar. Eğer barkod değeri hane sayısı belirlenen bu değerden küçük ise başa 0 (Sıfır) eklenir.

Yukarıdaki yapılandırmada tüm ürünlerin barkod no bilgisinin hane sayısı 5 olarak belirlenmiştir.

#### Verisi Alınmayacak (Atlanılacak) Satır Sayısı

Bu bölümde herhangi bir dış veri dosyasından ürün bilgisi alımında dış veri dosyasının başından veya sonundan bazı satırlardaki bilgilerini alınmamasını sağlar.

#### Baştan Yapılandırması

Dış veri dosyasından ürün bilgisi alımında dosyadaki ilk kaç satır bilgisinin alınmayacağının belirlenmesidir.

#### Sondan Yapılandırması

Dış veri dosyasından ürün bilgisi alımında dosyadaki ilk kaç satır bilgisinin alınmayacağının belirlenmesidir.

### Ürün Tipi Değerleri Sekmesi

Dış veri dosyasından ürün bilgilerinin alınması durumunda ilgili ürünün Ağırlıklı veya Adetli olma durumunun, kullanacağı etiketin numarasının belirlenmesini sağlar.

| 🌆 Dış V  | /eri Ayarları   |                                 |                                  |              |                     |     | × |  |
|----------|-----------------|---------------------------------|----------------------------------|--------------|---------------------|-----|---|--|
| Program  | m Şablonu       | 000 - [ Serbes                  | 0 - [ Serbest Format ]           |              |                     |     |   |  |
| Alan Ay  | iraci           | Tab v Dosya İçerik 3 : WIN-1254 |                                  |              |                     | ~ ~ |   |  |
| Veri Do  | syası           | C:\Users\Ali\De                 | C:\Users\Ali\Desktop\Urunler.txt |              |                     |     |   |  |
| Alan Ay  | arları (Zorunlu | ı) Alan Ayarlar                 | ı (İ                             | steğe Bağlı) | Ürün Tipi Değerleri |     |   |  |
|          | Ön Ek           | Ürün Tipi                       |                                  | Ürün Tipi    | Barkod Tipi         |     |   |  |
| <b>•</b> | 25              | Ağırlıklı                       | $\sim$                           | 150          | 1                   |     |   |  |
|          | 27              | Ağırlıklı                       | $\sim$                           | 150          | 1                   |     |   |  |
|          | 29              | Adetli                          | $\sim$                           | 151          | 2                   |     |   |  |
| •        |                 |                                 | $\sim$                           |              |                     |     |   |  |
|          |                 |                                 |                                  |              |                     |     |   |  |
| 🗌 Ürür   | n Tipleri Stan  | dart Veri Olsu                  | n.                               |              |                     |     |   |  |
|          |                 |                                 |                                  |              |                     |     | Θ |  |

Yukarıdaki örnekte 3 farklı ürün tipi belirlenmiştir. Bu belirlemede:

- Ürün barkodunun ilk 2 hanesi 25 ise:
   Ürünün Ağırlıklı bir ürün olduğu, Barkod Ayar No olarak 150 kullanılacağı ve 1 numaralı etiketin kullanılacağı belirlenmiştir.
- Ürün barkodunun ilk 2 hanesi 27 ise:
   Ürünün Ağırlıklı bir ürün olduğu, Barkod Ayar No olarak 150 kullanılacağı ve 1 numaralı etiketin kullanılacağı belirlenmiştir.
- Ürün barkodunun ilk 2 hanesi 29 ise:
   Ürünün Adetli bir ürün olduğu, Barkod Ayar No olarak 151 kullanılacağı ve 2 numaralı etiketin kullanılacağı belirlenmiştir.

# 3.5 Log Kayıtları

Log (İşlem) kaydı BilkurTerazi programında yapılan işlemlerin tarih, saat ve işlem açıklaması şeklinde otomatik kayıt altına alınması işlemidir. Log kayıtlarının alınabilmesi için Genel Ayarlar penceresinde **Log Kayıtları Tutulsun** seçeneğinin işaretlenmiş olması gerekmektedir. Log kayıtlarına ulaşmak için **Ayarlar – Log Kayıtları** menüsü tıklanmalıdır.

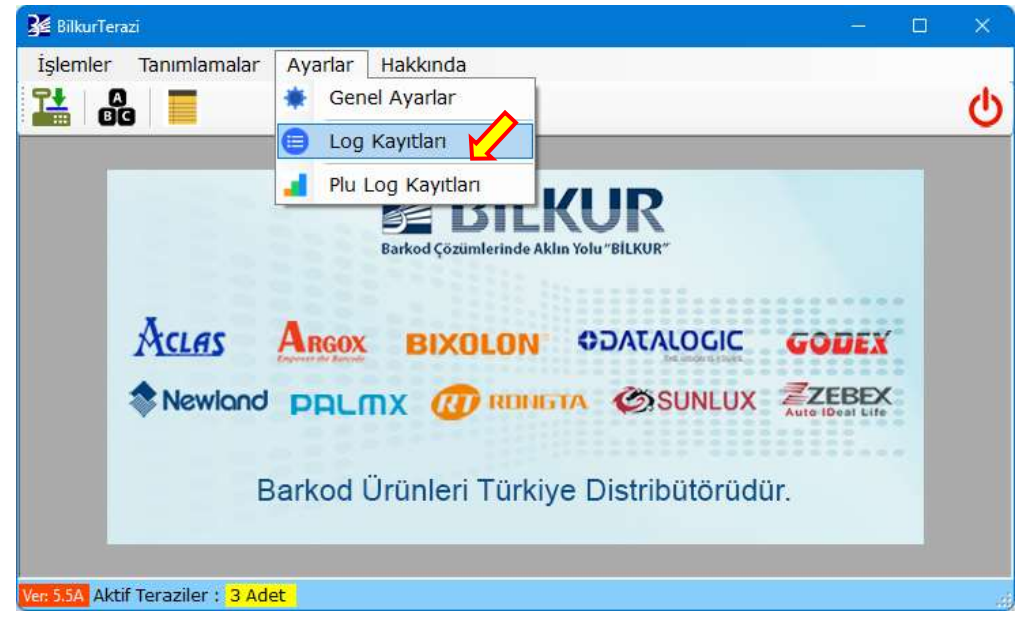

Log Kayıtları penceresinin ekran görüntüsü aşağıdaki gibidir.

| 🔏 Bill    | kurTerazi - [İşl | em Kayıtları ]                 |             |                     |      |           |   | — |   | ×  |
|-----------|------------------|--------------------------------|-------------|---------------------|------|-----------|---|---|---|----|
| 3         | İşlemler         | Tanımlamalar                   | Ayarlar     | Hakkında            |      |           |   |   | - | ₽× |
| 1         | A<br>Bg          |                                |             |                     |      |           |   |   |   | Q  |
| -İşlem    | Listesi          |                                |             |                     |      |           |   |   |   |    |
| Seç       | İşlem N          | o Tarih                        | Saat        | İşlem               |      |           |   |   |   |    |
|           |                  |                                |             |                     |      |           |   |   |   |    |
|           |                  |                                |             |                     |      |           |   |   |   |    |
|           |                  |                                |             |                     |      |           |   |   |   |    |
|           |                  |                                |             |                     |      |           |   |   |   |    |
|           |                  |                                |             |                     |      |           |   |   |   |    |
|           |                  |                                |             |                     |      |           |   |   |   |    |
|           |                  |                                |             |                     |      |           |   |   |   |    |
|           |                  |                                |             |                     |      |           |   |   |   |    |
|           |                  |                                |             |                     |      |           |   |   |   |    |
| 🗆 тй      | imünü Sec        | İsle                           | m Savisi:   | 0                   |      | Secilen · | 0 |   |   |    |
|           |                  | igic                           | in ouyion   |                     | -    |           | Ŭ |   |   |    |
| 19.0      | 7.2023           | - 19.07.2023                   | 3           |                     |      | X         |   |   |   | Ð  |
| Ver: 5.5/ | Aktif Teraz      | ziler : <mark>3 Adet</mark> İş | lem : Seçil | i işlem kaydı silir | ndi. |           |   |   |   |    |

Log Kayıtları penceresinde yapılabilecek işlemler aşağıdadır.

| 🔀 Bilkur                                                                             | Terazi - [İşlem Ka | iyitları ] |          |             |                |             |                  | -             | o ×        |
|--------------------------------------------------------------------------------------|--------------------|------------|----------|-------------|----------------|-------------|------------------|---------------|------------|
| 💀 İşle                                                                               | mler Tanım         | lamalar A  | yarlar H | akkında     |                |             |                  |               | _ 8 ×      |
| 1                                                                                    |                    |            |          |             |                |             |                  |               | ወ          |
| İşlem Li                                                                             | stesi              |            |          |             |                |             |                  |               |            |
| Seç                                                                                  | İşlem No           | Tarih      | Saat     | İşlem       |                |             |                  |               |            |
|                                                                                      | 1776               | 19.07.2023 | 08:28:09 | Program E   | Başlatıldı.    |             |                  |               |            |
|                                                                                      | 1777               | 19.07.2023 | 08:28:47 | Program k   | (apatıldı.     |             |                  |               |            |
|                                                                                      | 1778               | 19.07.2023 | 08:28:50 | Program E   | Başlatıldı.    |             |                  |               |            |
|                                                                                      | 1779               | 19.07.2023 | 08:28:55 | Kayıtlı tüm | n ürün bilgile | ri silindi. |                  |               |            |
|                                                                                      | 1780               | 19.07.2023 | 08:29:10 | Dosyasın    | dan 6 Adet i   | ürün bilgis | si yüklendi. 1 / | Adet Hatalı K | ayıt Mev   |
|                                                                                      | 1781               | 19.07.2023 | 08:29:31 | Program k   | (apatıldı.     |             |                  |               |            |
|                                                                                      | 1782               | 19.07.2023 | 08:30:52 | Program E   | Başlatıldı.    |             |                  |               |            |
|                                                                                      | 1783               | 19.07.2023 | 08:30:57 | Kayıtlı tüm | n ürün bilgile | ri silindi. |                  |               |            |
| □ Tümünü Seç İşlem Sayısı: 54 Seçilen : 0<br>19.07.2023 - 19.07.2023 (≣) (⊗) (♥) (♥) |                    |            |          |             |                |             |                  |               |            |
| /er: 5.5A                                                                            | Aktif Teraziler :  | 3 Adet     |          | ~ 7         |                | $\sim$      |                  |               |            |
|                                                                                      | <u> </u>           | ~          |          | ×           | +              |             |                  |               | <b>ب</b> ا |
| İş<br>Tar                                                                            | lem<br>ihleri      | Listele    | В        | oşalt       | Sil            |             | Exc<br>Olarak    | cel<br>Kaydet | Кара       |

İşlem Tarihleri

Listele

Boşalt

Sil

Excel Olarak Kaydet

: Listelenen işlem (Log) kayıtlarının tarihleri

: Seçili tarihteki işlem kayıtlarının görüntülenmesini sağlar.

: Tüm işlem kayıtlarının (Loglar) silinmesini sağlar.

: Seçili işlem kaydının (Log) silinmesini sağlar.

: Görüntülenen işlem kayıtlarının Excel dosyası olarak kayıt edilmesini sağlar.

Kapat

: Log (İşlem) kayıtları penceresinin kapatılmasını sağlar.

# 3.6 Plu Log Kayıtları

Plu Log kayıtları Aclas LS2 terazisinde yapılan tartımların bilgileridir. Terazi üzerinde yapılan tartım işlemleri etiket çıkartılması sonrasında otomatik olarak kayıt altına alınmaktadır. BilkurTerazi programında Plu Log Kayıtları penceresinden terazideki bu kayıtlar bilgisayar tarafına alınabilmektedir. Plu Log kayıtlarına ulaşmak için **Ayarlar – Plu Log Kayıtları** menüsü tıklanmalıdır.

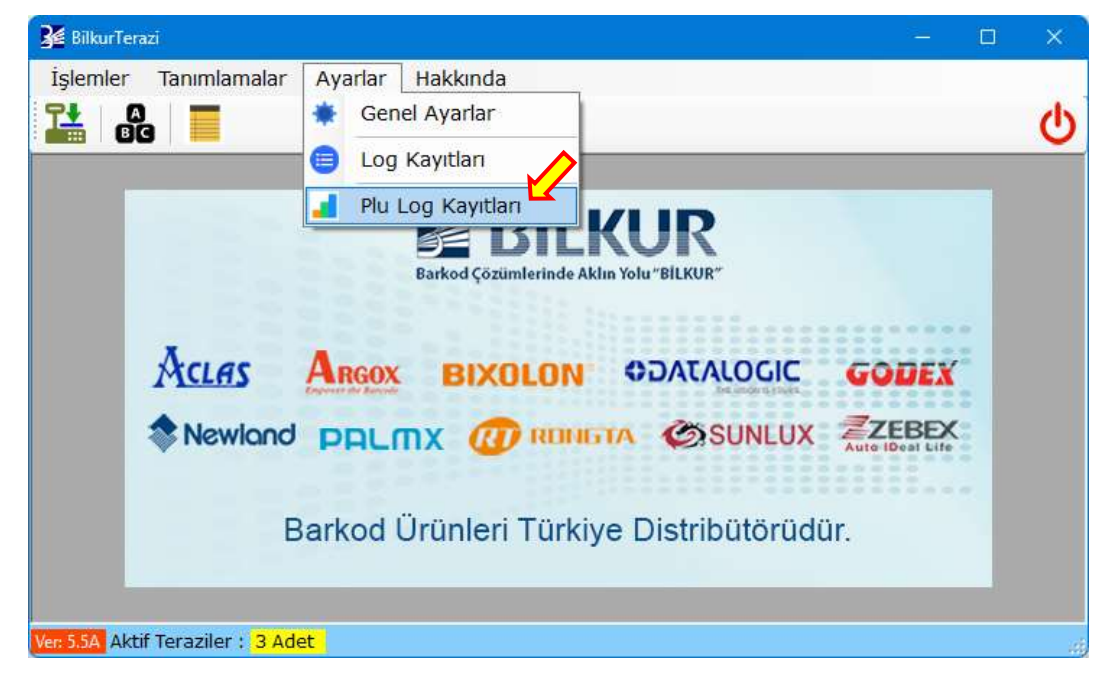

Log Kayıtları penceresinin ekran görüntüsü aşağıdaki gibidir.

| 😼 BilkurTerazi - [Plu Log Kayıtları] |                            | – 🗆 X      |
|--------------------------------------|----------------------------|------------|
| 💀 İşlemler Tanımlamala               | r Ayarlar Hakkında         | _ & ×      |
|                                      |                            | <u>မ</u>   |
| Seç Plu Barkod<br>Kodu Kodu          | Ürün<br>Adı-1 Miktar Fiyat | Tarih Saat |
|                                      |                            |            |
|                                      |                            |            |
|                                      |                            |            |
|                                      |                            |            |
|                                      |                            |            |
| Kayıt Sayısı: 0 Adas L               | 52 (192.168.1.87 ) 🔹 🔛     | × Ə        |
| Ver: 5.5A Aktif Teraziler : 3 Ade    | t                          | .:;        |

🔀 BilkurTerazi - [Plu Log Kayıtları] × İşlemler Tanımlamalar Ayarlar Hakkında ъ× ī BG Plu Kodu Barkod Birim Sec Ürün Adı-1 Miktar Tarih Saat Kodu Fiyat 1034 24.05.2022 15:47:00 2810340 KARISIK KUP (KURU MEYVELI 130 24 1034 2810340 KARISIK KUP (KURU MEYVELI 312 24 24.05.2022 15:50:00 1034 2810340 KARISIK KUP (KURU MEYVELI 256 24 24.05.2022 15:50:00 1034 2810340 KARISIK KUP (KURU MEYVELI 240 24 24.05.2022 15:50:00 Kayıt Sayısı: 7 Şarküteri (192.168.1.95 ) Х A Aktif Teraziler Adet Terazi Kapat Tartım Excel Boşalt IP No Bilgilerini Al Olarak Kaydet

Plu Log Kayıtları penceresinde yapılabilecek işlemler aşağıdadır.

Terazi IP No Tartım Bilgilerini Al Excel Olarak Kaydet

- : Görüntülenen Plu Log kayıtlarının alındığı terazinin Ip Numarasıdır. : Seçili veya tüm terazilerdeki tartım bilgilerinin alınmasını sağlar.
- Boşalt
- : Tüm tartım bilgilerinni (Loglar) silinmesini sağlar.

: Plu Log kayıtları penceresinin kapatılmasını sağlar.

: Görüntülenen tartım bilgilerinin Excel dosyası olarak kayıt edilmesini sağlar.

Kapat

Plu Log kayıtları (Tartım Bilgileri) BilkurTerazi programına alındıktan sonra terazideki

kayıtlar otomatik olarak silinecektir.

# 3.7 Ürün İşlemleri

Aclas LS2 terazisine yüklenen ürünlerin tanımlanması, terazilere gönderilmesi, değiştirilmesi vb. işlemlerinin yapılabildiği bölümdür. Ürün işlemleri penceresini açmak için **Tanımlamalar – Ürün İşlemleri** menüsü tıklanmalıdır.

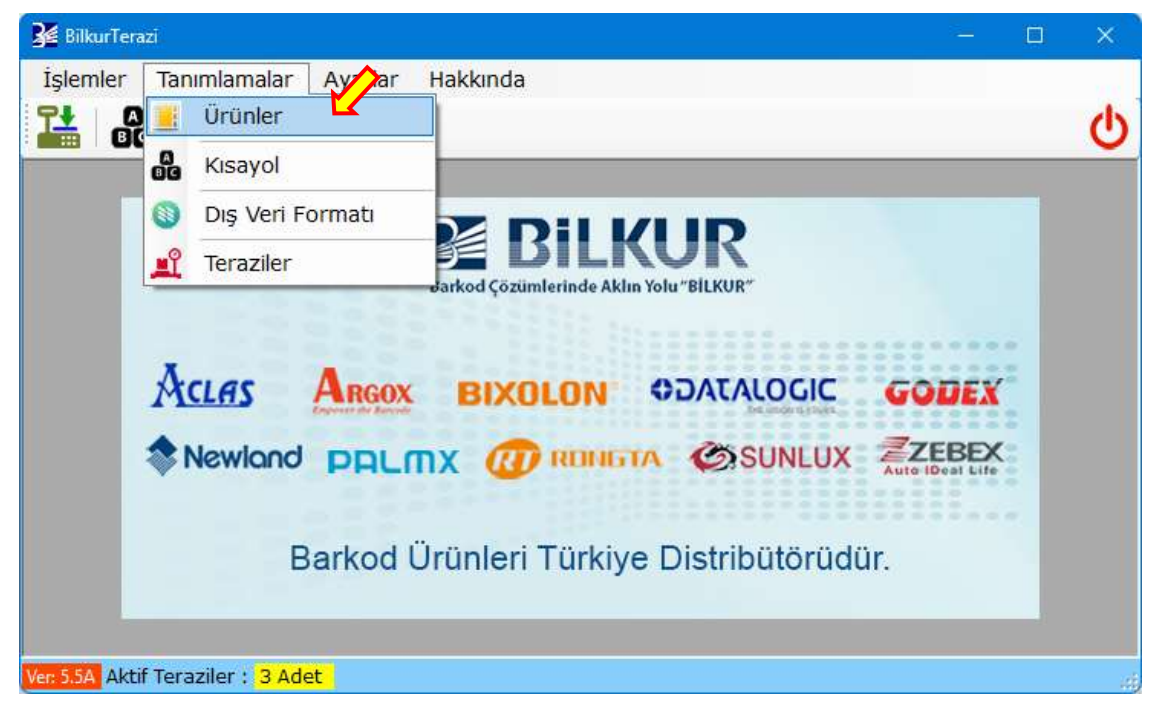

Ürünler penceresinin ekran görüntüsü aşağıdaki gibidir.

| 🚰 BilkurTerazi - [ Ürünler]        |             |                    |                             |              |       |
|------------------------------------|-------------|--------------------|-----------------------------|--------------|-------|
| 💀 İşlemler Tanımlamalar            | Ayarlar     | Hakkında           |                             |              | _ 8 × |
|                                    |             |                    |                             |              |       |
| Seç Plu Barkod<br>Kodu Kodu        | Ürün<br>Adı | Fiyat Ü<br>Tij     | Irün S.K.Tarihi<br>pi (Gün) | Etiket<br>No | Dara  |
|                                    |             |                    |                             |              |       |
| 4                                  |             |                    |                             |              | Þ     |
| 🗆 Tümünü Seç Ürün Adı 🛛            |             |                    | P                           |              |       |
| Plu Sayısı : 0   🔛   🌑             |             | <b>*</b>         🛞 | 🚰 🔀 Seçilen :               | 0            | Θ     |
| Ver: 5.5A Aktif Teraziler : 3 Adet |             |                    |                             |              | .:    |

|            | 🔏 BilkurTera:                           | zi - [ Ürünler]    |                |          |         |                            |              |              |             | - 0             | ×      |  |
|------------|-----------------------------------------|--------------------|----------------|----------|---------|----------------------------|--------------|--------------|-------------|-----------------|--------|--|
|            | 🖳 İşlemle                               | er Tanımlamal      | ar Ayarlaı     | Hak      | kında   |                            |              |              |             | -               | a ×    |  |
|            |                                         |                    |                |          |         |                            |              |              |             |                 | C)     |  |
| ĺ          |                                         |                    |                |          |         |                            |              |              |             |                 |        |  |
|            | Seç Plu<br>Kodu                         | Barkod<br>Kodu     | Ürü            | n Adı    |         |                            | Fiyat        | Ürün<br>Tipi | n S.<br>(G  | K.Tarihi<br>ün) |        |  |
|            | 0 1001                                  | 2810010            | SADI           | E KRUVA  | SAN % 4 | 5 TEREYA                   | 9            | Tartılı      | 0           |                 |        |  |
|            | 0 1002                                  | 2810020            | BELC           | СІКА СІК | OLATALI | KREMAL                     | 10           | Tartılı      | 0           |                 |        |  |
|            | 1004                                    | 2810040            | BAD            | EMLI KRI | JVASAN  | % 45 TEF                   | 0            | Tartılı      | 0           |                 |        |  |
|            | 1006                                    | 2810060            | PEY            | NIRLI PO | GACA    |                            | 4,5          | Tartılı      | 0           |                 |        |  |
|            | 1007                                    | 2810070            | SOK            | AK SIMI  | DI      |                            | 3            | Tartılı      | 0           |                 |        |  |
|            | 1008                                    | 2810080            | BALK           | (AN COR  | EGI     |                            | 10           | Tartılı      | 0           |                 |        |  |
|            | 1009                                    | 2810090            | KOY            | EKMEKL   | I SANDW | /ICH                       | 13           | Tartılı      | 0           |                 |        |  |
|            |                                         |                    |                |          |         |                            |              |              |             |                 |        |  |
| l l        | 🗌 Tümün                                 | ü Seç Urün         | Adı            |          | ~ ~ ~   |                            | _0           |              |             |                 |        |  |
|            | Plu Sayıs                               | 1: 1.625           |                |          |         | ) (R)                      |              | Secile       | :n : 0      |                 |        |  |
|            | : · · · · · · · · · · · · · · · · · · · |                    |                |          | $\sim$  | $\langle \bigtriangledown$ |              | ~            |             |                 | $\leq$ |  |
|            | Ver: 5.5A Aktil                         | r Teraziler : Mana | av 192.168.    | .87)     |         |                            | $\sim$       |              |             |                 |        |  |
| *          | *                                       | •                  | 4              |          |         |                            |              |              |             |                 |        |  |
|            | ⊳                                       |                    |                |          |         |                            |              |              | D           |                 |        |  |
| <b>—</b> ; | .ktif                                   | Σ.Ξ                | , <del>,</del> |          |         |                            | 모원           |              | D_D         | <u> </u>        |        |  |
|            | : Те                                    | Ürü<br>Ituc        | eraz<br>Yük    | \$0      | eği     | 문                          | eği          | <u>s</u>     | iş ∨<br>ası | lar:            | - Ara  |  |
| nler m     | iraz                                    | in<br>em<br>uğı    | ziye<br>(le    | alt      | ştir    | Ð                          | 8ilg<br>ştir |              | 'eri<br>Yü  | let e           | - "    |  |
| <u> </u>   |                                         | ⊆ n                | (1)            |          |         |                            | . jej        |              | ~~          |                 |        |  |

Ürünler penceresinde yapılabilecek işlemler aşağıdadır.

| Aktif Teraziler        | : Aktif terazi veya teraziler                                                                                                    |
|------------------------|----------------------------------------------------------------------------------------------------|
| Teraziye Yükle         | : Seçili veya tüm teraziler için BilkurTerazi programında kayıtlı ürün bilgilerinin terazilere yüklenmesini sağlar.              |
| Boşalt                 | : Seçili veya tüm teraziler için BilkurTerazi programında kayıtlı ürün bilgilerinin silinmesini sağlar.                          |
| Değiştir               | : Seçili ürün bilgisi penceresini görüntüler.                                                                                    |
| Ekle                   | : Seçili terazi için yeni bir ürün tanımlanmasını sağlar.                                                                        |
| Toplu Bilgi Değiştir   | : Seçili ürün bilgilerine ait bazı bilgilerin değiştirilmesini sağlar.                                                           |
| Sil                    | : Seçili ürünü BilkurTerazi programından siler.                                                                                  |
| Dış Veri Dosyası Yükle | : Seçili veya tüm teraziler için BilkurTerazi programına<br>belirlenen bir veri dosyasından ürün bilgilerinin alınmasını sağlar. |
| Excel Olarak Kaydet    | <ul> <li>Görüntülenen ürün bilgilerinin Excel dosyası olarak kayıt<br/>edilmesini sağlar.</li> </ul>                             |
| Ara                    | : Ürün filtremele kutucuğuna girilen verileri içerenler listeler.                                                                |
| Tümünü Seç             | : Listelenmiş tüm ürünlerin seçilmesini sağlar                                                                                   |
| Kapat                  | : Ürün bilgileri penceresinin kapatılmasını sağlar.                                                                              |

### 3.7.1. Ürün Bilgilerinin Terazilere Yüklenmesi

BilkurTerazi programında kayıtlı ürün bilgileri terazilere 2 farklı yöntem yöntemler ile yüklenebilir.

- 1) **Tüm** Aktif Terazilere Ürün Bilgilerini Yükleme
- 2) Seçili Aktif Terazilere Ürün Bilgilerini Yükleme

#### 1) Tüm Aktif Terazilere Ürün Bilgilerini Yükleme

Programda kayıtlı tüm ürünlerin aktif <u>tüm</u> terazilere ait ürün bilgilerinin yüklenmesi için **Terazilere Yükle** menü seçeneği tıklanmalıdır.

| 🗆 Tümünü Seç 🛛 Ürün Adı            | Ø                                             |     |
|------------------------------------|-----------------------------------------------|-----|
| Plu Sayısı : 1.625                 | 🙆 🗮 🔟 🛞 🚰 🔀 Seçilen : 🛛 0                     | Θ   |
| Ver: 5.5A Aktif Teraziler : 3 Adet |                                               | al. |
|                                    | Terazilere<br>Yükle                           |     |
| Soru                               | ? ×                                           |     |
|                                    | Seçili Terazilere PLU Bilgileri Yüklensin mi? |     |
|                                    | Evet Hayır                                    |     |

**Terazilere Yükle** düğmesi tıklandığında yukarıdaki onay ekranında Evet düğmesi tıklandığında tüm terazilere yükleme işlemi başlayacaktır.

#### 2) Seçili Aktif Terazilere Ürün Bilgilerini Yükleme

Programda kayıtlı tüm ürünlerin aktif olan terazilerden bazılarına ürün bilgilerinin yüklenmesi için **Terazilere Yükle** menü seçeneği tıklanmalıdır.

Not: Terazi listesinden seçim yapabilmek için Ayarlar – Genel Ayarlar menüsünde Terazi Seçilebilir seçeneği işaretli olmalıdır.

| 🔲 Tümünü Seç Ürün Adı              | Ø                                               |    |
|------------------------------------|-------------------------------------------------|----|
| Plu Sayısı : 1.625                 | 💓 🕜 🗮 🔟 🛞 🪰 🔀 Seçilen : 🛛                       | Θ  |
| Ver: 5.5A Aktif Teraziler : 3 Adet |                                                 | 14 |
|                                    | Terazilere<br>Yükle                             |    |
|                                    | Soru ?                                          |    |
|                                    | ? Seçili Terazilere PLU Bilgileri Yüklensin mi? |    |
|                                    | Evet Hayır                                      |    |

**Terazilere Yükle** düğmesi tıklandığında yukarıdaki onay ekranında Evet düğmesi tıklandığında yükleme yapılabilecek terazilerin seçimi için aşağıdaki ekran görüntülernecektir.

| 🌠 Terazi Seçimi                                                          |   | ×      |
|--------------------------------------------------------------------------|---|--------|
| Aktif Teraziler                                                          |   |        |
| ✓ Kasap (192.168.1.89) ○ Manav (192.168.1.87) ✓ Sarküteri (192.168.1.88) |   |        |
| Tamam 🛛 Tüm Terazileri Seç                                               | 9 | Vazgeç |

Yukarıdaki terazi seçimi ekranında yükleme yapılabilecek terazilerin seçimi yapıldıktan sonra Tama düğmesi tıklandığında seçili terazilere yükleme işlemi başlayacaktır.

# 3.7.2. Ürün Bilgilerinin Toplu Silme

BilkurTerazi programında kayıtlı ürün bilgileri toplu olarak aşağıdaki yöntemler ile silinebilir.

Ürünler penceresinde aktif (görüntülenen) ürün bilgilerinin toplu olarak silinmesi için **Boşalt** düğmesi tıklanmalıdır.

| 🗆 Tümünü Seç Ürün Adı              | 0                                                                                                    |
|------------------------------------|----------------------------------------------------------------------------------------------------|
| Plu Sayısı : 1.625                 | 🔟 🛞 🚰 🔀 Seçilen : 0 🔁                                                                                                    |
| Ver: 5.4A Aktif Teraziler : 3 Adet | al and a second second s |
| В                                  | oşalt                                                                                                    |

# 3.7.3. Ürün Bilgisini Görüntüleme / Değiştirme

BilkurTerazi programında kayıtlı bir ürünün detaylarını görüntülemek/değiştirmek için ürün listesinden ürün tıklanarak seçildikten sonra **Detay** düğmesi tıklanmalıdır.

Detay düğmesi tıklandıktan sonra açılan Detay penceresinin ekran görüntüsü aşağıdaki gibidir.

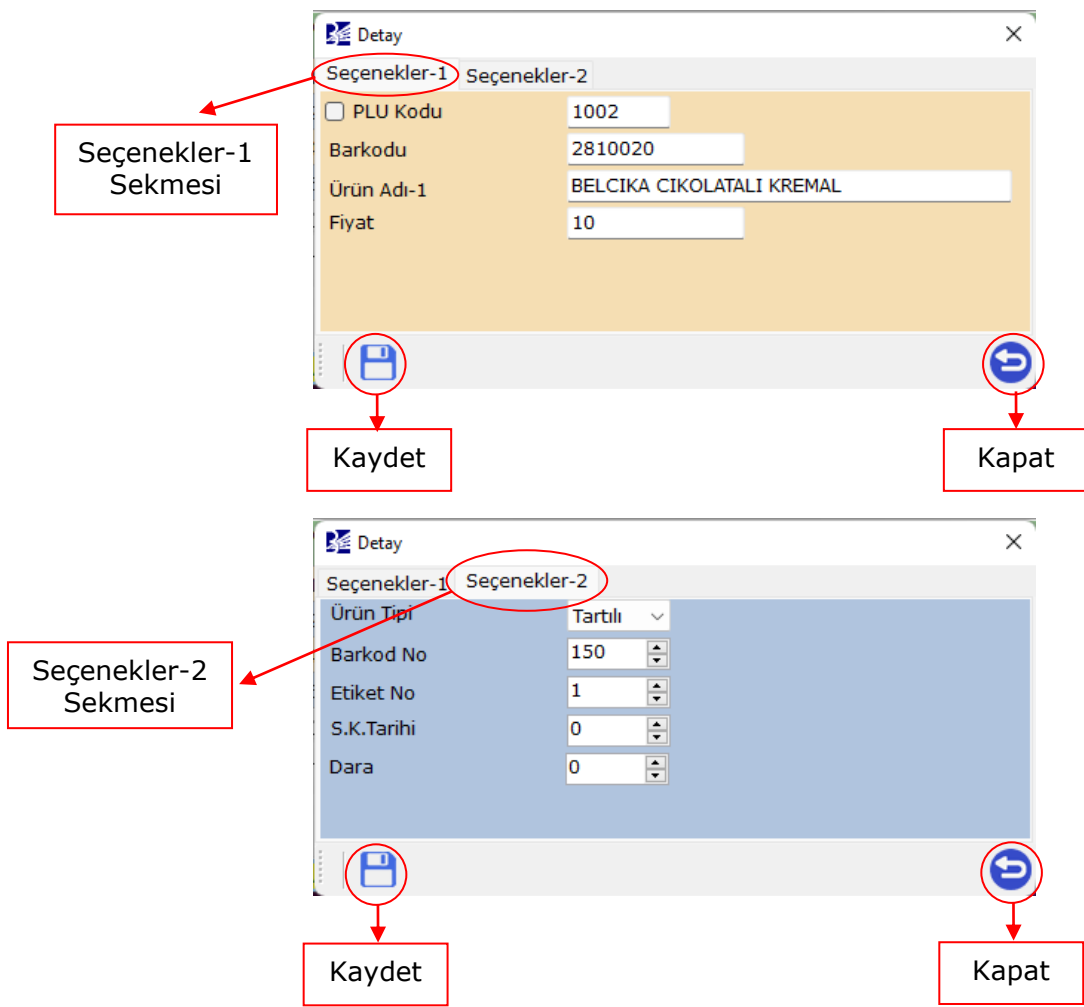

Yukarıda görünen Detay penceresine ait sekmelerde gerekli bilgi değişiklikleri yapıldıktan sonra **Kaydet** düğmesi tıklanarak işlem tamamlanmalıdır.

# 3.7.4. Ürün Ekleme

BilkurTerazi programında bir terazi için yeni bir ürün tanımlaması yapmak için **Ekle** düğmesi tıklanmalıdır.

| Kodu                 | Kodu,                         | Orün Adı                                              | Fiyat         | Tipi                       | (Gün)       |  |
|----------------------|-------------------------------|-------------------------------------------------------|---------------|----------------------------|-------------|--|
| 1001                 | 2610010                       | SADE KRUVASAN % 45 TEREYA                             | 9             | Tartili                    | 0           |  |
| 1002                 | 2810020                       | BELCIKA CIKOLATALI KREMAL                             | 10            | Tartili                    | 0           |  |
| 1004                 | 2810040                       | BADEMLI KRUVASAN % 45 TER                             | 0             | Tartili                    | 0           |  |
| 1006                 | 2810060                       | PEYNIRLI POGACA                                       | 4,5           | Tartili                    | 0           |  |
| 1007                 | 2810070                       | SOKAK SIMIDI                                          | 3             | Tarth                      | ō           |  |
| 1008                 | 2810080                       | BALKAN COREGI                                         | 10            | Tartili                    | 0           |  |
| 1009                 | 2810090                       | KOY EKMEKLI SANDWICH                                  | 13            | Tartili                    | 0           |  |
| 1007<br>1008<br>1009 | 2810070<br>2810080<br>2810090 | SOKAK SIMIDI<br>BALKAN COREGI<br>KOY EKMEKLI SANDWICH | 3<br>10<br>13 | Tarbli<br>Tarbli<br>Tarbli | 0<br>0<br>0 |  |

#### 3.Bölüm

#### Ekle düğmesi tıklandıktan sonra açılan penceresinin ekran görüntüsü aşağıdaki gibidir.

| Kana Yeni Ürün            | 🗙 🛛 🎽 Yeni Ür | ün                | ×          |
|---------------------------|---------------|-------------------|------------|
| Seçenekler-1 Seçenekler-2 | Seçenekl      | er-1 Seçenekler-2 |            |
| PLU Kodu                  | Ürün Tipi     | Tartılı 🗸         |            |
| Barkodu                   | Barkod N      | lo 150 🛉          |            |
| Ürün Adı-1                | Etiket No     | 1                 |            |
| Fiyat                     | S.K.Tarih     | i 0 🛓             |            |
|                           | Dara          | 0                 |            |
|                           |               |                   |            |
|                           |               |                   | $\bigcirc$ |
| ↓                         | ↓ ↓           |                   | <b>+</b>   |
| Kaydet                    | Kapat Kayd    | et                | Kapat      |

Yukarıda Yeni Ürün penceresinde bulunan 2 sekmede aşağıdaki gibi gerekli bilgilerin girişi yapıldıktan sonra **Kaydet** düğmesi tıklanarak işlem tamamlanmalıdır.

| 🔀 Yeni Ürün            |                | × | 🌌 Yeni Ürün            |           |
|------------------------|----------------|---|------------------------|-----------|
| Seçenekler-1 Seçenekle | r-2            |   | Seçenekler-1 Seçenekle | er-2      |
| 🗹 PLU Kodu             | 1006           |   | Ürün Tipi              | Tartılı 🗸 |
| Barkodu                | 2701006        |   | Barkod No              | 150       |
| Ürün Adı-1             | BİLKUR ÜRÜNÜ-6 |   | Etiket No              | 1         |
| Fiyat                  | 7 <u>,5</u>    |   | S.K.Tarihi             | 0         |
|                        |                |   | Dara                   | 0         |
|                        |                |   |                        |           |
|                        |                |   |                        |           |
|                        |                | Ð |                        |           |

İşlem sonucu yeni ekran görüntüsü aşağıdaki gibidir.

| 🛃 BilkurT   | erazi - [Ürü          | inler]                          |                             |        |              | - 0                 | ×    |
|-------------|-----------------------|---------------------------------|-----------------------------|--------|--------------|---------------------|------|
| 💀 İşler     | nler Ta               | nımlamalar A                    | yarlar Hakkında             |        |              | -                   | -7 × |
|             |                       |                                 |                             |        |              |                     |      |
| Seç P       | u<br>du               | Barkod<br>Kodu                  | Ürün Adı                    | Fiyat  | Ürün<br>Tipi | S.K.Tarihi<br>(Gün) |      |
| 23          | 04                    | 2823040                         | PARMAK PATATESS             | 19     | Tartılı      | 0                   |      |
| 38          | 38                    | 2703838                         | BİLKUR ÜRÜNÜ-6              | 7,5    | Tartılı      | 0                   |      |
| 90          | 64                    | 2790640                         | KABUKLU CEVIZ(INTERNET SA   | 52,5   | Tartılı      | 0                   | 1    |
| 90          | 65                    | 2790650                         | CEVIZ ICI KELEBEK(INTERNE   | 120    | Tartılı      | 0                   |      |
| D Tüm       | ünü Seç<br>vısı : 1.6 | Ürün Adı                        |                             | 2<br>2 | Secilen :    | 0                   | •    |
| Ver: 5.5A A | ktif Terazi           | iler : <mark>3 Adet</mark> İşle | em : Yeni Bir Ürün Eklendi. |        |              | -                   |      |

# 3.7.5. Ürün Bilgisi Silme

BilkurTerazi programında kayıtlı bir veya birden fazla ürün tanımlamasını silmek için **Sil** düğmesi tıklanmalıdır.

| ies Ko         | lu Ba<br>Idu Ko             | arkod<br>du | Orün Adı                  | Fiyat                | Ururi<br>Tipi | S.K.Tarihi<br>(Gün) |
|----------------|-----------------------------|-------------|---------------------------|----------------------|---------------|---------------------|
| 10             | 01 261                      | 10010       | SADE KRUVASAN % 45 TEREVA | 9                    | Tartılı       | 0                   |
| 1 10           | 02 281                      | 10020       | BELCIKA CIKOLATALI KREMAL | 10                   | Tartili       | 0                   |
| 10             | 04 283                      | 10040       | BADEMLI KRUVASAN % 45 TER | 0                    | Tartili       | 0                   |
| 10             | 06 28                       | 10060       | PEYNIRLI POGACA           | 4,5                  | Tartili       | 0                   |
| 10             | 07 281                      | 10070       | SOKAK SIMIDI              | 3                    | Tarth         | 0                   |
| 10             | 08 281                      | 0000        | BALKAN COREGI             | 10                   | Tartili       | 0                   |
| 1 100          | 09 283                      | 10090       | KOY EKMEKLI SANDWICH      | 13                   | Tartili       | 0                   |
| Tum<br>Plu Say | ana Seç 🕴 (<br>yısı : 1.625 | Drün Adı    | ) 🕜 🚆 🔲 🛞 (               | <b>0</b><br><b>X</b> | Seçilen :     | 0                   |

Sil düğmesi tıklandıktan sonra aşağıdaki onay penceresi çıkacaktır.

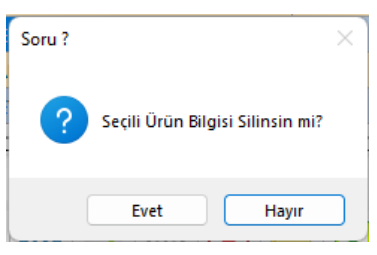

Seçili ürün tanımlamasının silinmesini onaylamak için Evet düğmesi tıklanmalıdır.

Silme işleminin onayı sonrası ürünler penceresinin ekran görüntüsü aşağıdaki gibidir.

| 🚰 Bil    | kurTerazi - [ Üri | ünler]         |                           |                     |              | - 0                 | ×      |
|----------|-------------------|----------------|---------------------------|---------------------|--------------|---------------------|--------|
| 🖳 İ      | şlemler Ta        | anımlamalar A  | yarlar Hakkında           |                     |              | -                   | ₽×     |
| 1        | A<br>BC           |                |                           |                     |              |                     | ڻ<br>ا |
|          |                   |                |                           |                     |              |                     |        |
| Seç      | Plu<br>Kodu       | Barkod<br>Kodu | Ürün Adı                  | Fiyat               | Ürün<br>Tipi | S.K.Tarihi<br>(Gün) |        |
|          | 1011              | 2810110        | RUSTIK BAGET BEYAZ SANDWI | 12,5                | Tartılı      | 0                   |        |
|          | 1012              | 2810120        | MAXI BAGET BEYAZ SANDWIC  | 12                  | Tartılı      | 0                   |        |
|          | 1021              | 2810210        | LIME MAKARON              | 8                   | Tartılı      | 0                   |        |
|          | 1022              | 2810220        | FRAMBUAZLI MAKARON        | 8                   | Tartılı      | 0                   |        |
|          |                   |                |                           |                     |              |                     |        |
| ОТ       | ümünü Seç         | Ürün Adı       |                           |                     |              |                     |        |
| Plu      | Sayısı : 1.6      | 519 🎽 🏭 🄇      | ) 🙆 🗮 🛄 😣 🍯               | <b>*</b>   <b>X</b> | Seçilen :    | D                   | Θ      |
| Ver: 5.5 | A Aktif Teraz     | iler : 3 Adet  |                           |                     |              |                     |        |

**Not:** Yukarıdaki ekranda görüntülenen ürün listesinde 7 farklı ürün seçili iken **Sil** düğmesi tıklandığında çıkan onay penceresinde **Evet** düğmesi tıklanarak silinmiştir.

# 3.7.6. Dış Veri Dosyasından Ürün Bilgilerinin Alınması

BilkurTerazi programına herhangi bir veri dosyasından ürün bilgilerinin toplu olarak almak için **Dış Veri Dosyası Yükle** düğmesi tıklanmalıdır.

|                                                           | - [ Orunier]                                    |             |                     |              |                          |          | - 0  | _   |
|-----------------------------------------------------------|-------------------------------------------------|-------------|---------------------|--------------|--------------------------|----------|------|-----|
| 🖳 İşlemler                                                | Tanımlamalar                                    | Ayarlar     | Hakkında            |              |                          |          | -    | - 6 |
|                                                           |                                                 |             |                     |              |                          |          |      |     |
|                                                           |                                                 |             |                     |              |                          |          |      |     |
| Seç Plu<br>Kodu                                           | Barkod<br>Kodu                                  | Ürün<br>Adı | Fiyat               | Ürün<br>Tipi | S.K.Tarihi<br>(Gün)      | Et<br>No | iket | Da  |
|                                                           |                                                 |             |                     |              |                          |          |      |     |
|                                                           |                                                 |             |                     |              |                          |          |      |     |
|                                                           |                                                 |             |                     |              |                          |          |      |     |
|                                                           |                                                 |             |                     |              |                          |          |      |     |
|                                                           |                                                 |             |                     |              |                          |          |      |     |
|                                                           |                                                 |             |                     |              |                          |          |      |     |
|                                                           |                                                 |             |                     |              |                          |          |      |     |
|                                                           |                                                 |             |                     |              |                          |          |      |     |
|                                                           |                                                 |             |                     |              |                          |          |      |     |
|                                                           |                                                 |             |                     |              |                          |          |      |     |
|                                                           |                                                 |             |                     |              |                          |          |      |     |
|                                                           |                                                 |             |                     |              |                          |          |      |     |
| 4                                                         |                                                 |             |                     |              |                          |          |      |     |
| <ul> <li>Tümünü</li> </ul>                                | Seç Ürün Adı                                    |             |                     |              | Ø                        |          |      |     |
| <b>∢</b><br>□ Tümünü                                      | Seç Ürün Adı                                    |             |                     |              | Ø                        |          |      |     |
| <ul> <li>Tümünü</li> <li>Plu Sayısı :</li> </ul>          | Seç Ürün Adı<br>0                               |             | <b>;</b>   []]   (  | 8(7)         | Seçilen :                | : 0      |      |     |
| Tümünü     Tümünü     Plu Sayısı :     /er: 5.5A Aktif Tı | Seç Ürün Adı<br>0                               |             |                     | 8            | Seçilen :                | : 0      |      |     |
| Tümünü     Tümünü     Plu Sayısı : /er: 5.5A Aktif Te     | Seç Ürün Adı<br>0                               |             | <b>*</b>   []]   (  | 8            | Seçilen :                | : 0      |      |     |
| Tümünü Tümünü Plu Sayısı : /er: 5.5A Aktif Te             | Seç Ürün Adı<br>0                               |             | <b>*</b>   []]   (  | 8            | Seçilen :                | : 0      |      |     |
| Tümünü     Tümünü     Plu Sayısı : /er: 5.5A Aktif Tr     | Seç Ürün Adı<br>0   22 (Co<br>eraziler : 3 Adet |             |                     |              | Seçilen :                | : 0      |      |     |
| Tümünü Tümünü Plu Sayısı : Ver: 5.5A Aktif Te             | Seç Ürün Adı<br>0   22   0<br>eraziler : 3 Adet |             |                     | Dış Ve       | Seçilen :                | : 0      |      |     |
|                                                           | Seç Ürün Adı<br>0   E E C<br>eraziler : 3 Adet  |             | <b>*</b>          ( | Dış Ve       | Seçilen :<br>ri<br>′ükle | : 0      |      |     |

BilkurTerazi programına dış veri dosyası yükleme işleminin doğru çalışabilmesi için dış veri dosyasının doğru yapılandırılmış olması gerekmektedir.

Yukarıdaki ekranda **Dış Veri Dosyası Yükle** düğmesi tıklandığında daha önceden yapısı doğru bir şekilde yapılandırılmış dosyadan 1625 adet ürün bilgisi programa aktarılarak kayıt edilmiştir.

| ¥     | BilkurTerazi - [ Ürü | inler]                    |                           |          |              | - 0                 | ×   |
|-------|----------------------|---------------------------|---------------------------|----------|--------------|---------------------|-----|
|       | İşlemler Ta          | nımlamalar Ay             | yarlar Hakkında           |          |              | -                   | a x |
| 1     | A<br>BG              |                           |                           |          |              |                     | Q   |
| Se    | eç Plu<br>Kodu       | Barkod<br>Kodu            | Ürün Adı                  | Fiyat    | Ürün<br>Tipi | S.K.Tarihi<br>(Gün) |     |
|       | 1001                 | 2810010                   | SADE KRUVASAN % 45 TEREYA | 9        | Tartılı      | 0                   |     |
|       | 1002                 | 2810020                   | BELCIKA CIKOLATALI KREMAL | 10       | Tartılı      | 0                   |     |
|       | 1004                 | 2810040                   | BADEMLI KRUVASAN % 45 TER | 0        | Tartılı      | 0                   |     |
|       | 1006                 | 2810060                   | PEYNIRLI POGACA           | 4,5      | Tartılı      | 0                   |     |
|       | 1007                 | 2810070                   | SOKAK SIMIDI              | 3        | Tartılı      | 0                   |     |
|       | 1008                 | 2810080                   | BALKAN COREGI             | 10       | Tartılı      | 0                   |     |
|       | 1009                 | 2810090                   | KOY EKMEKLI SANDWICH      | 13       | Tartılı      | 0                   |     |
| Ŀ     |                      |                           |                           |          |              |                     |     |
|       | Tümünü Seç           | Ürün Adı                  |                           | 0        |              |                     |     |
| Р     | lu Sayısı : 1.6      | 25 🛛 🏪 🔇                  | ) 🙆 🗮 💷 😣 🍯               | <b>*</b> | Seçilen :    | 0                   | Θ   |
| 'Ver: | 5.5A Aktif Terazi    | ler : <mark>3 Adet</mark> |                           |          |              |                     |     |

1

BilkurTerazi programında birden fazla terazi olsa daha ürün bilgileri tüm teraziler için ortaktır.

# 3.7.7. Ürün Bilgilerini Excel Dosyası Olarak Kaydetme

BilkurTerazi programında kayıtlı ürün bilgileri istenildiğinde Excel dosyası olarak kayıt edilebilir. Ürün bilgilerini Excel dosyası olarak kayıt etmek için **Excel Olarak Kaydet** düğmesi tıklanmalıdır.

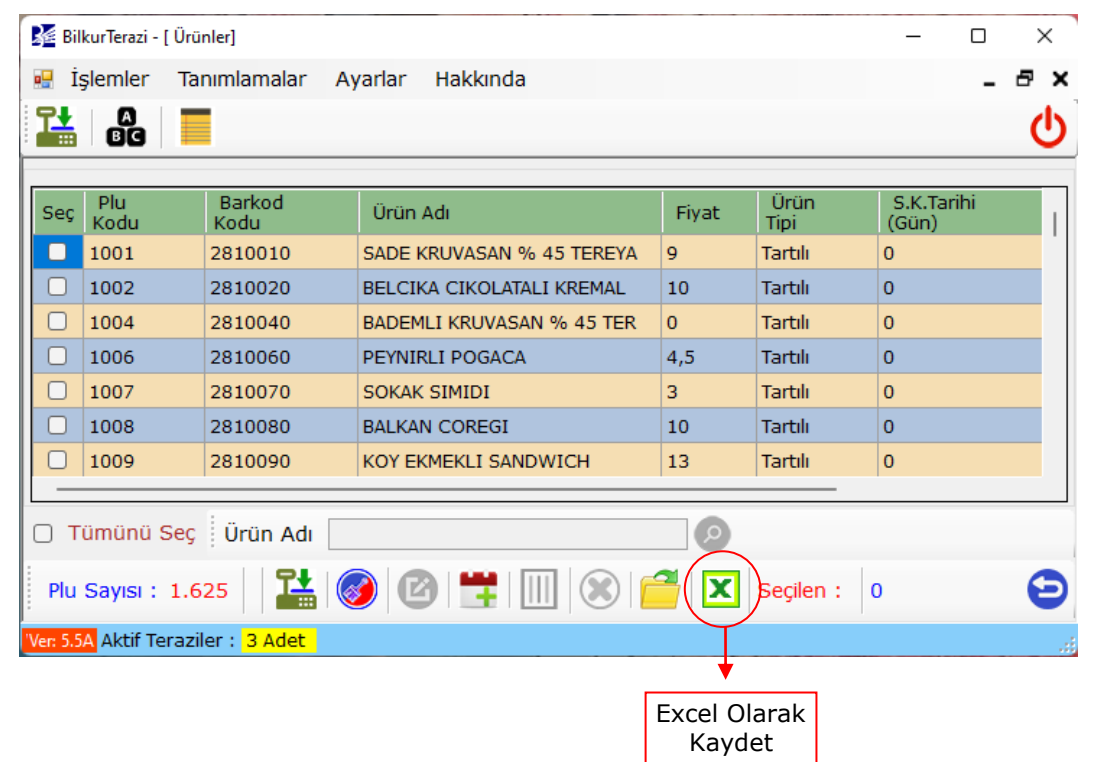

Excel Olarak Kaydet düğmesi tıklandığında açılan pencerede dosyanın kayıt yeri ve dosya ismi belirlendikten sonra Kaydet düğmesi tıklanarak işlem tamamlanmalıdır.

|               | Ms Excel Olarak Kaydet X                                                                                  |
|---------------|----------------------------------------------------------------------------------------------------|
|               | ← → ∽ ↑ 🔄 > Bu bilgisayar > Desktop ∨ C 🖉 Desktop klasörün                                                |
|               | Düzenle 🔻 Yeni klasör                                                                                     |
| Kayıt<br>Yeri | <ul> <li>■ D<br/>f (\\192.168.0.20      </li> <li>g (\\192.168.0.2(      </li> <li>Ağ         </li> </ul> |
|               | BFFRTAN                                                                                                   |
|               | Dosya adı: Aclas_PLU.xls                                                                                  |
|               | Kayıt türü: Excel Documents (*.xls)                                                                       |
|               | ∧ Klasörleri Gizle Kaydet İptal                                                                           |
|               | Kaydet                                                                                                    |

# 3.8 Kısayol İşlemleri

Aclas LS2 terazisine yüklenen ürünlerin daha hızlı kullanılabilmesi için tuşlara atanması, atanmış tuş tanımlamalarının terazilere gönderilmesi, değiştirilmesi vb. işlemlerinin yapılabildiği bölümdür. Kısayol işlemleri penceresini açmak için **Tanımlamalar – Kısayol İşlemleri** menüsü tıklanmalıdır.

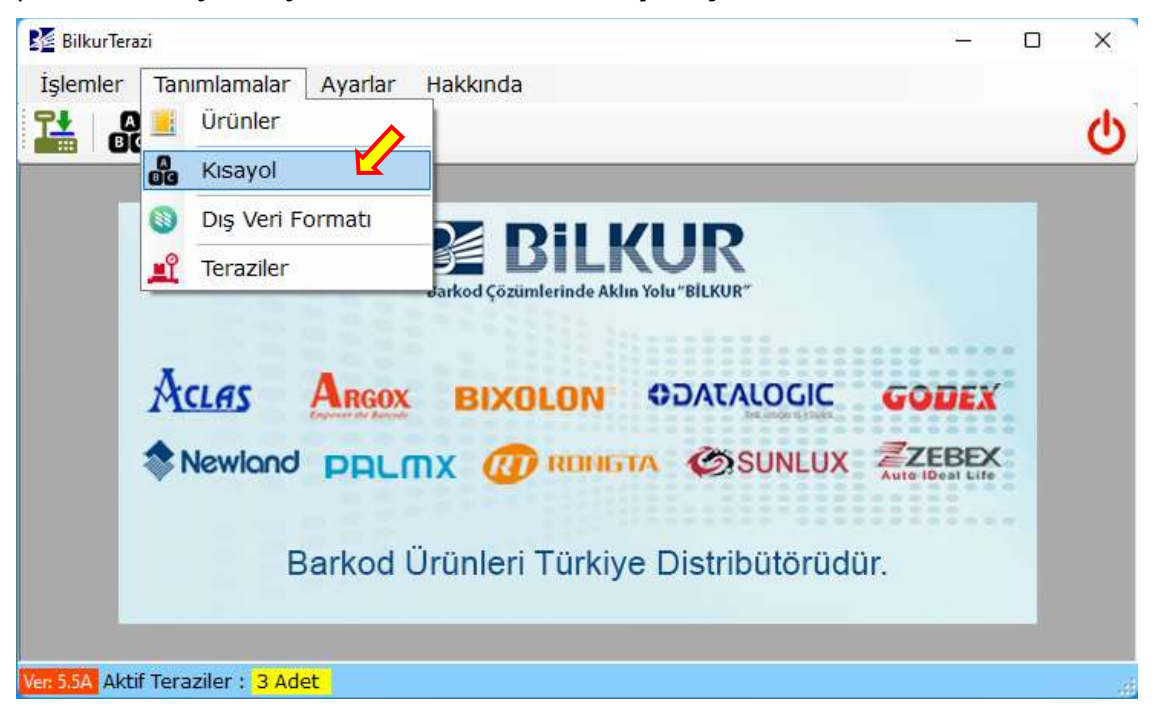

Kısayol İşlemleri penceresinin ekran görüntüsü aşağıdaki gibidir.

| L  | 🖉 Bilkur     | Terazi - [K | usayol Tab              | losu]     |       |        |          |      |   |            |                |     | _ |   | ×   |
|----|--------------|-------------|-------------------------|-----------|-------|--------|----------|------|---|------------|----------------|-----|---|---|-----|
|    | 🗜 İşle       | mler        | Tanımla                 | malar     | Aya   | rlar H | lakkında | а    |   |            |                |     |   | - | đх  |
|    |              | a<br>Bg     |                         |           |       |        |          |      |   |            |                |     |   |   | Ċ   |
| 1  | Normal I     | Kullanım    | Üst Kr                  | k İle Kul | lanım |        |          |      |   |            |                |     |   |   |     |
|    | ESC          | 0           | #                       | \$        | %     | &      | *        | (    | ) | ->         | <-             |     |   |   |     |
|    | Q            | w           | E                       | R         | т     | Y      | U        | I    | o | Р          | Enter<br>/ Gir |     |   |   |     |
|    |              | А           | s                       | D         | F     | G      | н        | J    | к | L          | B<br>Space     |     |   |   |     |
|    | Üst<br>Simge |             | z                       | x         | с     | v      | в        | N    | м |            |                |     |   |   |     |
|    | Manav        | (192.16     | 8.1.87)                 | •         | 1     | + PLU  | (oduna ( | Göre | · | <b>@</b> - |                | - 6 |   |   | Θ   |
| Ve | er: 5.5A 🦊   | Aktif Tera  | aziler : <mark>S</mark> | 3 Adet    |       |        |          |      |   |            |                |     |   |   | .:: |

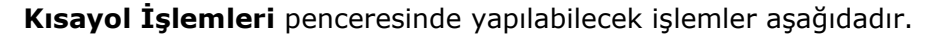

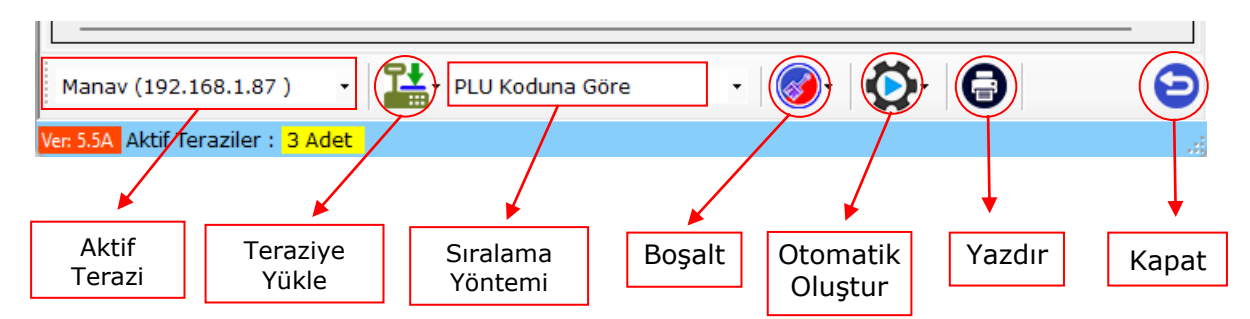

| Aktif Terazi     | : Görüntülenen kısayol bilgilerinin ait olduğu terazi bilgisidir.                                                      |
|------------------|----------------------------------------------------------------------------------------------------|
| Teraziye Yükle   | : Seçili veya tüm teraziler için BilkurTerazi programında kayıtlı kısayol bilgilerinin terazilere yüklenmesini sağlar. |
| Sıralama Yöntemi | : Kısayol bilgilerinin oluşturmada ürünlerin hangi bilgiye sıralanacağını belirler.                                    |
| Boşalt           | : Seçili veya tüm teraziler için BilkurTerazi programında kayıtlı kısayol<br>bilgilerinin silinmesini sağlar.          |
| Otomatik Oluştur | : Seçili veya tüm teraziler için BilkurTerazi programında kısayol<br>Tanımlamalarının otomatik oluşturulmasını sağlar. |
| Yazdır           | : Seçili terazi için tanımlı kısayol bilgilerinin yazdıırlmasını sağlar                                                |
| Kapat            | : Kısayol İşlemleri penceresinin kapatılmasını sağlar.                                                                 |

### 3.8.1. Kısayol Tanımlamlarını Terazilere Yüklenmesi

BilkurTerazi programında teraziler için kayıtlı ürün bilgileri istenildiğinde kısayol tuşlarına atandıktan sonra terazilere yüklenere kullanımı kolaylaştırılabilir.

BilkurTerazi programında kayıtlı kısayol tanımlamları terazilere aşağıdaki yöntemler ile yüklenebilir.

#### Seçili Teraziye Kısayol Tanımlamalarını Yükleme

Kısayol işlemleri penceresinde aktif (görüntülenen) teraziye ait kısayol tanımlamalarının yüklenmesi için **Teraziye Yükle – Seçili Olana Yükle** menü seçeneği tıklanmalıdır.

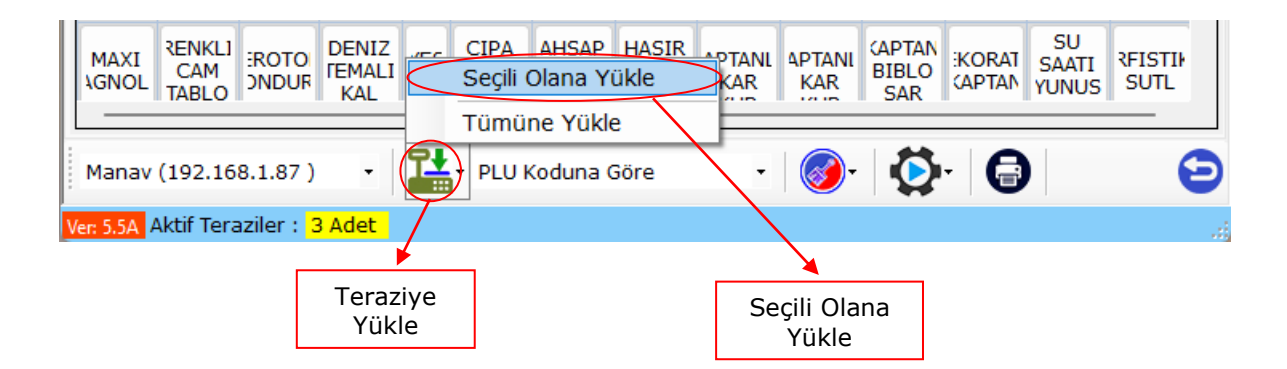

#### Tüm Terazilere Kısayol Tanımlamalarını Yükleme

Kısayol işlemleri penceresindeki tüm terazilere ait kısayol tanımlamalarının yüklenmesi için **Teraziye Yükle – Tümüne Yükle** menü seçeneği tıklanmalıdır.

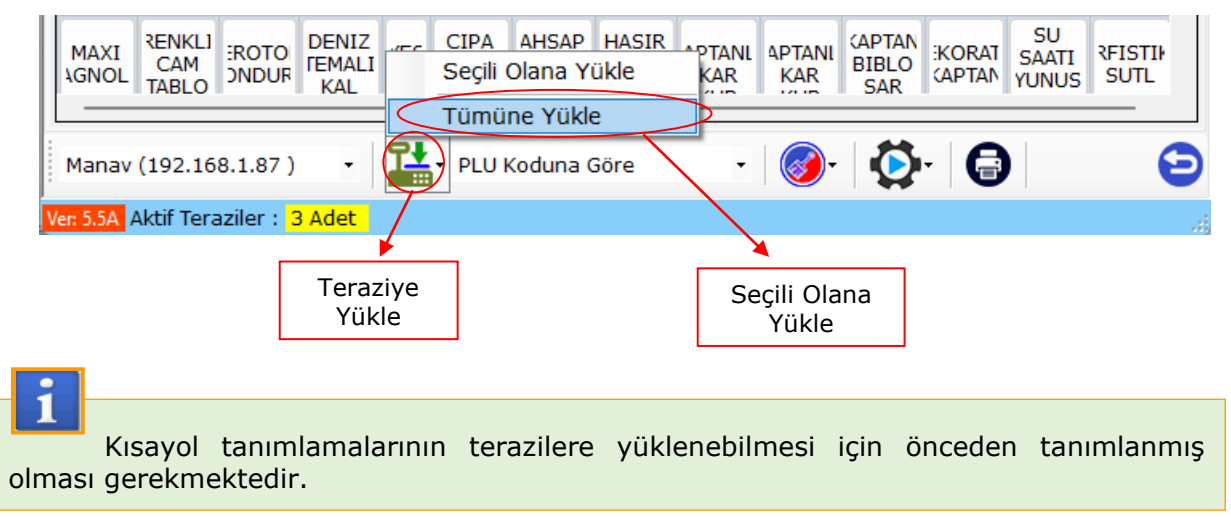

### 3.8.2. Kısayol Tanımlamlarını Toplu Silme

BilkurTerazi programında kayıtlı kısayol tanımlamları toplu olarak aşağıdaki yöntemler ile silinebilir.

Seçili Teraziye Ait Kısayol Tanımlamalarının Silinmesi

Kısayol işlemleri penceresinde aktif (görüntülenen) teraziye ait kısayol tanımlamlarının toplu olarak silinmesi için **Boşalt / Seçili Terazi İçin** menü seçeneği tıklanmalıdır.

| MAXI CAM SNDUR DENIZ<br>AGNOL TABLO | YES CIPA AHSAP HASIR<br>PERECE MARIN IPLI<br>NAZA DENIZ | APTANI APTANI APT<br>KAR Seçili<br>Tüm | AN KORAT SU<br>Terazi İçin<br>Teraziler İçin | RFISTIF<br>SUTL |
|-------------------------------------|---------------------------------------------------------|----------------------------------------|----------------------------------------------|-----------------|
| Manav (192.168.1.87 ) 🔹             | PLU Koduna Göre                                         | - 0- 2                                 | <b>} ₽</b>                                   | Θ               |
| Ver: 5.5A Aktif Teraziler : 3 Adet  |                                                         |                                        | <u> </u>                                     |                 |
|                                     |                                                         | Boşalt                                 | Seçili Terazi<br>için                        | ]               |

#### Tüm Terazilere Ait Kısayol Tanımlamalarının Silinmesi

Kısayol işlemleri penceresindeki tüm terazilere ait kısayol tanımlamlarının toplu olarak silinmesi için **Boşalt / Tüm Teraziler İçin** menü seçeneği tıklanmalıdır.

![](_page_56_Figure_12.jpeg)

# **3.8.3. Kısayol Tanımlamlarının Otomatik Oluşturulması**

BilkurTerazi programında teraziler için kayıtlı ürün bilgileri istenildiğinde terazi üzerindeki kısayol tuşlarına atanabilir.

![](_page_57_Picture_4.jpeg)

Kısayol tuşu sayısı maksimum 224 (112 x 2) adettir.

BilkurTerazi programında kayıtlı ürün bilgileri kısayol tuşlarına atanması aşağıdaki yöntemler ile yapılabilir.

Seçili Terazi İçin Kısayol Tanımlamalarını Oluşturma

Kısayol işlemleri penceresinde aktif (görüntülenen) teraziye ürün bilgilerinin kısayol tuşlarına otomatik olarak atanması için **Otomatik Oluştur – Seçili Terazi İçin** menü seçeneği tıklanmalıdır.

![](_page_57_Figure_9.jpeg)

BilkurTerazi programında Aktif Terazi için kayıtlı ürün bilgileri sıralama yöntemine göre sıralanarak ilk 112 adet ürün **Normal Kullanım** tablosundaki tuşlara (Öncelik üst satırdan alt satıra ve soldan sağa olacak şekilde) sonraki 112 adet ürün **Üst Krk İle Kullanım** tablosundaki tuşlara otomatik olarak atanacaktır.

#### Tüm Teraziler İçin Kısayol Tanımlamalarını Oluşturma

Kısayol işlemleri penceresindeki tüm terazilere ait ürün bilgilerinin kısayol tuşlarına otomatik olarak atanması için **Otomatik Oluştur – Tüm Teraziler İçin** menü seçeneği tıklanmalıdır.

![](_page_57_Picture_13.jpeg)

BilkurTerazi programında kayıtlı tüm Teraziler için kayıtlı ürün bilgileri sıralama yöntemine göre sıralanarak ilk 112 adet ürün **Normal Kullanım** tablosundaki tuşlara (Öncelik üst satırdan alt satıra ve soldan sağa olacak şekilde) sonraki 112 adet ürün **Üst Krk İle Kullanım** tablosundaki tuşlara otomatik olarak atanacaktır.

# 3.8.4. Kısayol Tanımlamlarının Tek Tek Oluşturulması

BilkurTerazi programında teraziler için kayıtlı ürün bilgileri istenildiğinde terazi üzerindeki kısayol tuşlarına tek tek atanabilir.

![](_page_58_Picture_4.jpeg)

Kısayol tuşu sayısı maksimum 224 (112 x 2) adettir.

BilkurTerazi programında kayıtlı bir ürün bilgisini herhangi bir tuşa atamak için atama yapılacak tuş tek tıklandıktan sonra açılan ürün listesinden bir ürün seçilmelidir.

Aşağıdaki örnekte bu yöntem ile **ESC** tuşuna ürün listesinden Plu Kodu:2, Barkod Kodu: 2700034 ve Ürün Adı: SENKOY TULZU YOGURT olan ürün atanmıştır.

![](_page_58_Figure_8.jpeg)

# 3.8.5. Kısayol Tanımlamlarının Yazdırılması

Terazilere yüklenen kısayol bilgileri bilgisayar tarafında tablo şeklinde yazdırılarak terazi üzerinde kısayol tuşlarının olduğu bölüme yerleştirilip ürünlere erişim kolaylaştırılabilir.

BilkurTerazi programındaki kayıtlı kısayol tanımlamları Kısayol İşlemleri penceresinde **Yazdır** düğmesi tıklanarak açılan pencerede yazdırılabilir.

#### Yazdırma İşlemi Adımları

| _ |                                      |                        |                         |                        |            |                       |                        |                        |                        |                 |                        |                       |                      |                 |    |
|---|--------------------------------------|------------------------|-------------------------|------------------------|------------|-----------------------|------------------------|------------------------|------------------------|-----------------|------------------------|-----------------------|----------------------|-----------------|----|
|   | 🚰 Bilkur                             | Terazi - [K            | isayol Tab              | losu]                  |            |                       |                        |                        |                        |                 |                        |                       | _                    |                 | ×  |
| 8 | 🖶 İşle                               | mler                   | Tanımla                 | malar                  | Aya        | rlar F                | lakkında               | а                      |                        |                 |                        |                       |                      | - 8             | ×  |
|   | 1                                    | A<br>BC                |                         |                        |            |                       |                        |                        |                        |                 |                        |                       |                      |                 |    |
| [ | Normal Kullanım Üst Krk İle Kullanım |                        |                         |                        |            |                       |                        |                        |                        |                 |                        |                       |                      |                 |    |
|   | SADE<br>UVAS/<br>%                   | ELCIK,<br>IKOLAT       | ADEML<br>UVAS/          | EYNIRL<br>'OGAC/       | ЭКА<br>MII | BALKAN<br>COREG       | KOY<br>KMEKL<br>SAND   | RUSTIK<br>BAGET<br>BEY | MAXI<br>BAGET<br>BEYAZ | LIME<br>AKARO   | ambua:<br>Makar        | CILEKL<br>AKARO       | rtakai<br>Makar      | NCIRLI<br>AKARO |    |
|   | Muzlu<br>kolata                      | DARK<br>OCOL4<br>K     | ILEKL<br>IARTIN         | ikolata<br>narli       | IDI<br>(UF | ADEML<br>KUP          | ANTEP<br>ISTIKL<br>K   | KURU<br>4EVELI<br>KUP  | (ARISI)<br>KUP<br>(KUR | ONDUE<br>333    | .RAMEL<br>CIKOLA       | 333<br>KREP<br>PESIAI | IRAMIS<br>ALONE      | RUBY<br>KOLAT/  |    |
|   | MAXI<br>RAMEL<br>S                   | MAXI<br>BITTER<br>CIKO |                         | 1ALAG4                 | ON<br>.AN  | NCIRLI<br>IRETON<br>T | OCOL4<br>333<br>CH     | IASQUE<br>CREAM<br>CHE | KOLATA<br>SAN<br>S     | ZIGAN<br>DILIMI | NOEL                   | DAPES                 | IBIZA                | Maxi<br>Jpangi  |    |
|   | MAXI<br>\GNOL                        | RENKLI<br>CAM<br>TABLO | ROTO                    | DENIZ<br>FEMALI<br>KAL | YES<br>AC  | CIPA<br>)ERECE<br>KRD | AHSAP<br>MARIN<br>NAZA | HASIR<br>IPLI<br>DENIZ |                        | APTANI<br>KAR   | (APTAN<br>BIBLO<br>SAR | :KORAT<br>(APTAN      | SU<br>SAATI<br>YUNUS |                 |    |
|   | Manav                                | (192.16                | 8.1.87)                 | •                      | 1          | • PLU k               | (oduna (               | Göre                   | Ŧ                      | <b></b>         |                        | - <b>G</b>            | )                    | (               | Ð  |
| V | er: 5.5A                             | Aktif Tera             | aziler : <mark>S</mark> | 3 Adet                 |            |                       |                        |                        |                        |                 |                        |                       |                      |                 | .: |
|   |                                      |                        |                         |                        |            |                       |                        |                        |                        |                 |                        | <b></b>               |                      |                 |    |
|   |                                      |                        |                         |                        |            |                       |                        |                        |                        |                 |                        | Yazo                  | lır                  |                 |    |

1) Kısayol İşlemleri penceresinde bulunan Yazdır düğmesi tıklanmalıdır.

Tıklama sonrası açılan kısayol tablosu pencerenin ekran görüntüsü aşağıdaki gibidir.

| SADE<br>RIVASAN         | BELCIKA<br>CINOLATA   | BADDHU<br>KAUNASAN    | PEYNIRU<br>POGACA   | SONAK<br>STMIDI      | BALKAN<br>COMESI        | KDY<br>BOYBKII<br>SAND | RUSTX<br>SAGET SEV  | MAKI BAGET<br>BEYAT  | LOHE MAKARON        | RUHBUKZU<br>Makut   | CLENU<br>HARADON      | РОЛТИКАШ<br>Насед   | UNCIPAL<br>MARCARDIN |
|-------------------------|-----------------------|-----------------------|---------------------|----------------------|-------------------------|------------------------|---------------------|----------------------|---------------------|---------------------|-----------------------|---------------------|----------------------|
| Musiu<br>alioietati     | CHOCOLATE<br>K        | CTURKU<br>MARTOL      | et statet<br>tart   | Problecul<br>KUP     | BADEMU<br>XUP           | 20/189<br>#1873x12 +:  | NURU<br>MENEL KUP   | KARIBIC KLP<br>(BUR  | FONDUE 333          | COCOMBLE<br>CIXOLA  | steer.                | TERAHORU<br>NLOHE   | RUIN<br>CHOUTIN      |
| MACE S                  | MAG BITTER<br>CINO    | DONDURMAL<br>BROWN    | HALASA              | NONT BUANC           | DICIRUI<br>MARTON T     | CHOCOLATE<br>333 EH    | BISQUE<br>CREAM CHE | CIXOLATALI<br>SAN S  | 20GAN<br>DELIMI     | NOS.                | BUDAPESTE             | 1824                | HADG<br>SUPPANGLE    |
| HARD HARDIN             | REDIKUL CAPI<br>THELO | CENDITONI<br>DONDURIW | DENS2<br>TEMAD KING | POURBITER.<br>ACACAK | CIPA<br>DERÉCE KRO      | AHBAP<br>MARIN MAZA    | HARR PU<br>DOID     | KAPTANJI<br>KAR KUR  | KUPTINU<br>KAR KUR  | KAPTAN<br>NIBLO SAR | DEX.DR.ATUP<br>KAPTAN | BU SAUTS<br>YUNUS K | HIMPOSITIKU<br>SUTU, |
| 523.4/40X<br>049422 /14 | DENII<br>TEMA LANK    | NAZIALDOJ<br>PEVEN    | ANTAPOT<br>AUTIV-ND | nazarijatij<br>IP K  | STIVAN<br>BRAKEN BELK   | не,е<br>калинеара      | nazia<br>soncunui s | DEKIZ<br>TEMALT BL   | DENIZ<br>TEMAL MAL  | TASU SALA<br>KIGUT  | TASLI DENIZ           | VILDUIDI T          | DENIZ<br>TEMAL 3 L   |
| 192122 TA               | DENUE<br>YULDIZE 2    | NEXAS CREATS<br>VLD   | KIIZOOJ<br>TASJ K   | DENZ<br>TENALI KOL   | TVAKUAZ<br>DENIZ (I     | DIENCZ<br>KABUNUS MA   | PUBLICA 10          | TEXNE<br>PETROPE     | ACT BACKEY          | 8060                | ISLAN<br>BROWNE       | ATTER<br>TABLET CI  | NATU<br>NAUT CH      |
| PLOTS:<br>TABLET C      | BORDK<br>RUCOK SBAR   | SOREX<br>KUCOK SERF   | SANDNIC<br>Dana Kos | SANDHIC<br>FOEACCSA  | TOST<br>942.4444<br>KSR | TOST DANA<br>JAMBON    | TOST<br>KIBANU US   | SANDAIC<br>CRED, NR  | SAADVIC<br>HINDO PU | SHOWNE BO           | TOST BEIAZ<br>PROTE   | CRUVAGAS<br>CIRCULT | SJ BORES<br>HETOM    |
| kikovalan<br>KuRa       | TOST JUHBO<br>KASAR   | SMOVE:<br>DMA JAH     | KER TEAK            | BANCHAE<br>JUM50 AC  | CIROLATALI<br>SUFLE     | eword:<br>SATT 2       | GNICHAE<br>GREL HD  | IIISLO<br>FALMEL KAR | SNAD-JE<br>HOLDE    | ARROVEE<br>TRVDKLU  | SMEME<br>LISTING      | COCK COUX<br>KUTU S | COCH COLA<br>SSE S   |

**Not:** Yukarıdaki ekran görüntüsünüde kısayol yazdırmada tekli ürün tablosu kullanılacağı belirlenmiştir.

| NRLINEAR<br>NBLINEAR    | MLCHA<br>CICOUTS       | 843.8%L)<br>(7)///RSAN | Hernold<br>FOGACA   | SOK38<br>STRDE           | BAUCAN<br>CORESE        | 4DI<br>BKMBKU<br>BIAD | A)(\$7)1<br>14927 551 | HUNT BACKT           | LONG<br>HANGAE CH    | PRAHBUSHU<br>HAKAR      | CTURUL<br>NAVARCH    | PORTABLE<br>MARINE       | PICRU<br>HIKARON    |
|-------------------------|------------------------|------------------------|---------------------|--------------------------|-------------------------|-----------------------|-----------------------|----------------------|----------------------|-------------------------|----------------------|--------------------------|---------------------|
| Paints SSS              | \$14,078,552           | POSE TEA<br>POSEED A   | PUBLITIA<br>RAMPUZ  | CARRY KUTH               | CAPPY BUTS              | CAPPI<br>ADATION VEH  | PUGE 101-1<br>17 798  | PUBLICAL LT 63       | LUVE BROOM           | HORNET<br>Rotates       | 48URB 200<br>GR      | \$25×.0771               | BELINK BELINK       |
| Hude<br>atoletet        | EHOCOLATE<br>K         | Chalkul<br>Makhter     | interiotati<br>tear | MADIKU<br>BUP            | 000HJ<br>609            | ANTEP<br>TRETINUE H   | ALING<br>HEVALE COP   | NAMES IN CASE        | PUNDLE 333           | AARANELLI<br>ETKISLA    | 111 SR4P<br>(PE311)  | TIRUMERU<br>GLOBB        | NUDI<br>CHOLMU      |
| KURU<br>HENE HIK        | BLRED CUP              | USKS<br>WARSON USK     | SADA/<br>VARISBX 38 | 44540 (3%<br>71028       | VINUS<br>ISLEMELTA      | ARTRO GAZ<br>LAMSHS   | ***#2 22120<br>6421   | CONTEX<br>GREAME     | DECOALITY<br>FILLAL  | KANDE INCOME            | BADKE<br>DEKIDA TURE | CARAGE<br>DECOMPT        | OBKORATS<br>BAUH    |
| MARE CARACTERIST        | HAL GTTER              | SOSSIER SU             | HALAGA              | HOAT BUNC                | INCORUL<br>BARTON T     | CHOCOLITE<br>353 CH   | AUKUA<br>CREWN CHE    | Executival<br>BAN 5  | 2350H                | NOB.                    | 5.04/6576            | MDA.                     | NSC BACKLE          |
| DEKORATO<br>BAJK        | DBKOASTP<br>HELEK      | eux ruber<br>Des       | BUTUK<br>DEKZIGATO  | KUCHK<br>SECORATOP       | DECOAUTY<br>*AUTO       | CON.<br>TABARIN M.    | UCLU TURNA<br>SAUG    | HEACH1<br>84(30) DR  | NC ANNUE<br>ALTES    | ALCONEZ<br>VELOC        | BOLI<br>Salina, KUR  | SARAHAL<br>KURB          | BOLL BOLL           |
| HER .                   | REALIZAR<br>THEO       | CBACTONE<br>DOADLAN    | CRUCT<br>TRANSING   | POLIESTER<br>ACACHE      | 2056                    | HARDS NAZA            | 5850 IPU<br>59507     | KAPTANG<br>KAT KUT   | KATTALLE<br>KAT KUR  | KATTAN<br>BIDLD SAR     | DECORATE<br>AMPTER   | 90 BART<br>10925 6       | YER FIRTHER<br>SATE |
| MENCINI<br>DEK          | UCU<br>DUMINU<br>VILID | WSW W                  | 15,24512<br>3432,4  | ST/AA DERC<br>CLIDDA     | HEROWATERS<br>DEFE      | PEN/PUARSI<br>SERI C  | SIE SIE               | 9124098<br>HUN HSP   | RICK STREET          | HINI<br>KATIMA<br>DEKII | DECORATE<br>AUTIMA   | METN,<br>DEKONILI<br>ELE | HUN DOC             |
| MERICANON<br>DENIES PER | DENEZ<br>TEMALI ABI    | RADIALIKU<br>Vénet     | AHTSHOT ALTER NO.   | NIDHURU<br>P K           | ADIAN<br>BRADIE BLAD    | MOVE CONTRACT         | ALZIA<br>REACIVIU 8   | CENTS<br>TEMAL ISL   | DENES<br>TEMALS HIS, | TINU BILK<br>KOLT       | TABLE CREAT          | TIMBS T                  | DENZZ<br>TEMNIZ D 1 |
| CIRL<br>NORTAJIK I      | NORTILIK<br>MACE       | 1000, 00-0<br>FENES    | NYSEP<br>DESIDENTS  | AURU<br>AURU SARI        | GUN<br>KURUSU<br>KIATS  | A) URTUNICS<br>DEVID  | No USTUNDE<br>DRILEZ  | BU CETUROS<br>DENIZ  | Ku LIIMUNDA<br>DANG  | RU VETURCH<br>DEVIZ     | au uanunce<br>centz  | AL VETURES<br>DEVIZ      | AU USPUND<br>ORIGE  |
| DENIZ<br>VELENZ TA      | 05102                  | 821K2 3842<br>152      | VILLING<br>THEAT IS | OBNEZ<br>TEMINE KOL      | TURKUAZ<br>DENIZ YE     | OENIZ<br>KABORLU NA   | PUBLIA 10             | TENNE.               | 401 64001            | 6060                    | 15.HL<br>BOOM        | SITTER<br>THRUET CE      | SITU<br>TRAUT CA    |
| BU USTUNIOR<br>DENIZ    | Denzi                  | BU LIBRUNDE<br>OBNIZ   | BU USTUNOS<br>DENTI | ev ustunde<br>ofinitz    | BU ORTUNDE<br>DEVIZ     | AL UNTLACE            | SU LISTUNCE<br>DENZ   | BU LISTLADS<br>DENIZ | BU LIETUACE<br>DENIZ | su ustunda<br>Devit     | BU UBTUNDE<br>DENIZ  | BLI URTURDE<br>DENIZ     | BU LISTUSD<br>OENIZ |
| PLINE<br>TABLET C       | BORSK<br>HUCZR<br>SECF | NOTES SEL              | SAUDUSE<br>DAVA RDA | SANDUT:<br>POCHEESA      | VOST<br>BRELIEVA<br>KOK | TOST Galea<br>149506  | TOST<br>KASPAG US     | SADA:<br>CECI.H      | \$240VEE<br>+040170  | Mound St.<br>GR 71      | TOST MANAE<br>PEYIG  | CKQ/47                   | BU BORRD<br>PEYNOR  |
| BJ UTTUNCE<br>DENCE     | E BU USTUNDE<br>DRACE  | Es ustunde<br>cipitz   | B/ UTDAOS           | BU USPUNDE<br>ISBNIZ     | SU SSTURGE              | AU USTUNCE<br>DENIZ   | 50 USTUNDS<br>DBILD   | BU USYLNOX<br>DENIZ  | 82 0372426<br>29942  | SU USTUNDE              | BU LISTUNDE          | BU USTUNDE<br>DEND       | SU UEPUND<br>DENZE  |
| ARUVASAN<br>KARM        | TOOT ILMINO<br>EXCAN   | SAVOVAL<br>DAVA DAVI   | 101 25.00           | SANDVIC<br>30HB0 4C      | CINDLATALI<br>SUFLE     | SANDARC<br>GRILL II   | SHIDHE GILL HO        | WEAR FALMER KAR      | SMOULE<br>MODULE     | SANDIAC<br>TANNEL       | SHIOME<br>CROOKE     | COCA COLA<br>KUTU S      | COCA COL            |
| R/ USTLACE              | E RJ USPUNDE<br>DENZ   | SI USTVADE<br>DENIZ    | S/ USTUNOS<br>SENZ  | ARABA<br>VAPURLI<br>INAK | DO NAVETI               | Mail State            | THUSE<br>NOT HING     | HINI SAHEL<br>DUNCH  | IDVID<br>UDVENT HER  | Section12<br>abserts    | KD1<br>ENNOVERIGE    | MAGET<br>WARTAL IST      | HHS QUED            |

**Not:** Yukarıdaki ekran görüntüsünüde kısayol yazdırmada çiftli ürün tablosu kullanılacağı belirlenmiştir.

2) Kısayol tablosunda penceresinde bulunan **Yazdır** düğmesi tıklanmalıdır.

Kısayol tablosunda yazdırma düğmesi tıklandığında açılan **Baskı Önizleme** (Print Preview) pencerenin görüntüsü aşağıdaki gibidir.

![](_page_60_Figure_6.jpeg)

Yukarıdaki ön izleme ekranında yazdırmaya en uygun seçene olarak Kağıt yönünü **Yatay** ve yazdırma boyutu olarak **Özel %85 ~% 90** arası belirlendikten sonra Yazdır düğmesi tıklanarak yazdırma sağlanmalıdır.

İşlem sonrası yazıcıdan kısayol tablosu yazdırılacaktır.

Yazdırılan Kısayol tablosunun terazide konulacak bölüme tam denk gelmemesi durumunda yukarıdaki Baskı Önizleme penceresinde yazdırma boyutu bölümünde değişiklik yapılarak (küçülteme / Büyütme şeklinde) yeniden yazdırılmalıdır.

# 3.9 Diğer İşlemler

Aclas LS2 terazisinin ilk kurulumunda aşağıda işlemlerin yapılması gerekmektedir.

Bu işlemler ve ne amaçla kullanılacağı aşağıda detaylandırılmıştır.

### 3.9.1. Reklam Bilgisi Yükleme

Aclas LS2 terazisinin kullanılmadığı dönemlerde ekranda görünecek mesaj reklam bilgisi olarak adlandırılmaktadır.

Reklam bilgisi aşağıdaki pencerede ok işareti ile gösterilen Ayarlar – Genel Ayarlar menüsü ile açılan **Ayarlar** penceresinde belirlenmektedir.

| Myarlar 🕺        |                         |                    |            | ×      |
|------------------|-------------------------|--------------------|------------|--------|
| Genel Ayarlar    | Otomatik Yükleme        |                    |            |        |
| Program Dili     | 1                       | TR (Türkçe)        |            | $\sim$ |
| Reklam Bilgisi   |                         | BİLKUR MARKE       | T L        |        |
| 🛃 Log Kayıtla    | rı Tutulsun.            |                    |            |        |
| 🗌 Bildirimleri / | ۹I                      |                    |            |        |
| 🗹 Dış Veri Ay    | arları Değiştirilebilir | r.                 |            |        |
| 🗹 Terazi Seçi    | ilebilir.               |                    |            |        |
| PLU Yüklen       | nesinde Dış Veri Alı    | nsın.              |            |        |
| PLU Yüklen       | nesinde Eski PLU B      | ilgileri Silinsin. |            |        |
| Kısayol Tuş K    | arekter Uzunluğu        | 16 📮               |            |        |
| Kisayol Yazdı    | rma Yöntemi             | Tekli Tablo        |            | $\sim$ |
| Ondalık Ayıra    | cı (Program)            |                    | , (Virgül) | $\sim$ |
| Ondalık Ayıra    | cı (Windows)            |                    | , (Virgül) |        |
| 💾 Kayd           | et                      |                    | 🕤 Vazgeç   |        |

BilkurTerazi programında belirlenen Reklam Bilgisi aşağıdaki resimde de görülebilen **İşlemler** – **Reklam Bilgisi Yükle** menü seçeneği tıklanarak terazi/terazilere yüklenebilir.

![](_page_61_Picture_10.jpeg)

### 3.9.2. Barkod Ayarı Yükleme

Aclas LS2 terazisinde tartım sonrası yazdırılan etikette kullanılan barkodun yapısının yazdırma öncesi terazilere yüklenmesi gerekmektedir.

Türkiye'de genelde kullanılan barkodun yapısı aşağıdadır.

![](_page_62_Figure_5.jpeg)

- **Ürün kodu** bilgisi BilkurTerazi programı ile terazilere yüklenen ürünlerin Barkod Kodu bilgisidir.
- Ağırlık ürünün gram cinsinden tartım bilgisidir.
- **Kontrol Karekteri** Ürün Kodu ve Ağırlık bilgisinin belirli bir formuüle tabi tutulmasından elde edilen bir rakamdır.

BilkurTerazi programında belirlenen barkod yapısı aşağıdaki resimde de görülebilen **İşlemler – Barkod Ayarı Yükle** menü seçeneği tıklanarak terazi/terazilere yüklenebilir.

| İşle     | mler Tanımlamalar Ayarlar | – L                                     | ^ |
|----------|---------------------------|-----------------------------------------|---|
| 1        | PLU Bilgilerini Yükle     |                                         | ¢ |
| 00<br>00 | Kısayol Bilgilerini Yükle |                                         |   |
|          | Barkod Ayarı Yükle        |                                         |   |
| 0        | Reklam Bilgisi yükle      | BILKUK                                  |   |
| Ŵ        | PLU Bilgilerini Sil       | Barkod Çozumlerinde Aklin Yolu "BILKUK" |   |
| ტ        | Programdan Çıkış          |                                         |   |
| -        | MCLAS PARGOX              | BIXOLON ODATALOGIC GODEX                |   |

# 3.9.3. Terazilerdeki Ürün Bilgilerini Silme

Aclas LS2 terazilerine yüklü ürün bilgileri ihtiyaç halinde silmek için BilkurTerazi programında aşağıdaki resimde de görülebilen **İşlemler – PLU bilgilerini Sil** menü seçeneği tıklanmalıdır.

![](_page_62_Picture_13.jpeg)